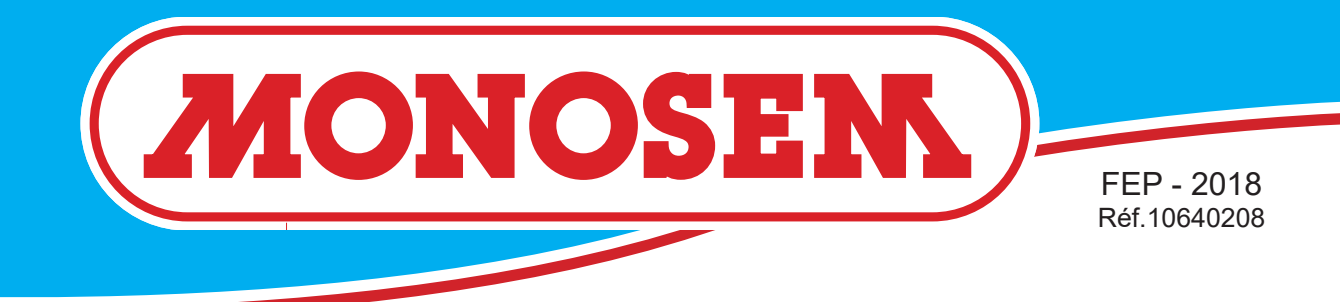

COMPAGNIE COMMERCIALE RIBOULEAU

# TECHNICIAN'S INSTRUCTIONS FEP ELECTRIC PLANTER

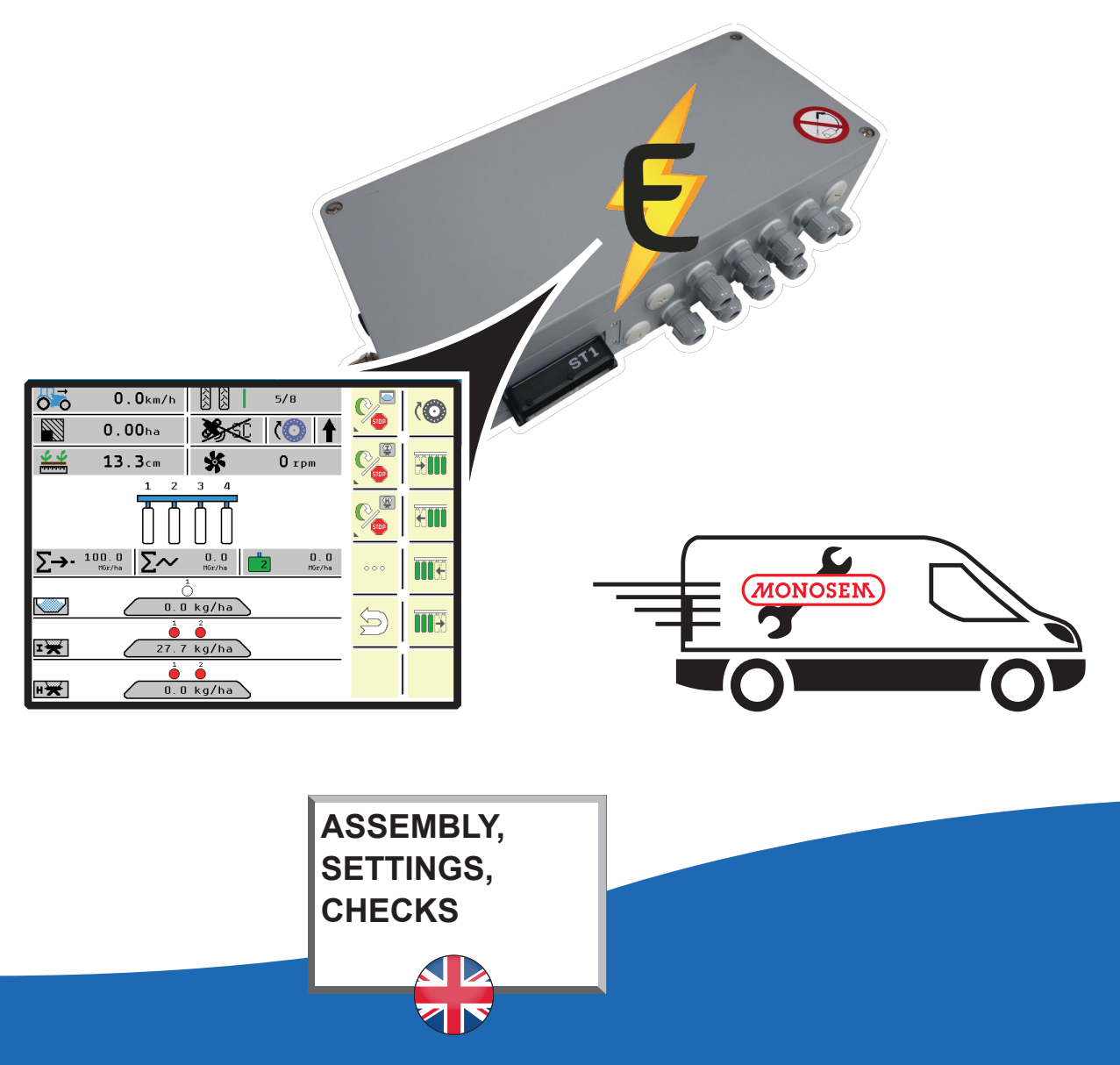

www.monosem.com

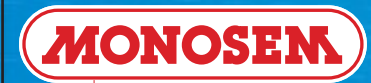

# CONTENTS

| 1 🕨 | COMPONENTS & FEP GLOBAL ARCHITECTURE :       |    |
|-----|----------------------------------------------|----|
| 1.1 | "Non-ISOBUS tractor" FEP GLOBAL ARCHITECTURE | 4  |
| 1.2 | ► "ISOBUS tractor" FEP GLOBAL ARCHITECTURE   | 5  |
| 1.3 | ► DIAGRAM OF COMPONENTS                      | 6  |
| 1.4 | ► DESCRIPTIONS OF COMPONENTS                 | .7 |

#### **2** ► CONNECTION :

| 2.1 🕨  | "2.5G main ECU ISOBUS harness" CONNECTION                           | 10   |
|--------|---------------------------------------------------------------------|------|
| 2.2 🕨  | "2.5G main ECU RADAR harness" CONNECTION                            | . 11 |
| 2.3 ►  | "RADAR" CONNECTION                                                  | .12  |
| 2.4 ►  | "2.5G main ECU side RADAR / ENCODER Y-harness" CONNECTION           | .13  |
| 2.5 🕨  | "ENCODER / RADAR Y-harness" CONNECTION                              | .13  |
| 2.6 🕨  | "2.5G main ECU side DUO-POWER harness" CONNECTION                   | 14   |
| 2.7 🕨  | "Battery side DUO-POWER harness" CONNECTION                         | 15   |
| 2.8 🕨  | "Planter battery with > 2017 alternator" CONNECTION                 | 16   |
| 2.9 🕨  | "Planter battery with < 2017 alternator" CONNECTION                 | 16   |
| 2.10 ► | "FEP accessories harness" CONNECTION                                | 17   |
| 2.11 🕨 | • "CAN-V plug for ECV unit" CONNECTION                              | 18   |
| 2.12 🕨 | "Turbine rotation speed sensor" CONNECTION                          | .18  |
| 2.13 🕨 | "Hopper fill level sensor" CONNECTION                               | 19   |
| 2.14 🕨 | • "Calibration button" CONNECTION                                   | .19  |
| 2.15 🕨 | "Position sensor" CONNECTION                                        | .20  |
| 2.16 🕨 | "Position sensor Y-harness" CONNECTION                              | .20  |
| 2.17 🕨 | • "Motor ECU for seed unit" CONNECTION                              | 21   |
| 2.18 🕨 | "NG Plus ME - NG Plus 4E - NX ME seed unit motor" CONNECTION        | 22   |
| 2.19 🕨 | • "MECA V4E seed unit motor" CONNECTION                             | 23   |
| 2.20 🕨 | • "TT2 chute cell" CONNECTION                                       | .24  |
| 2.21 🕨 | "Electro-jack for pre-emergence marker" CONNECTION                  | .25  |
| 2.22 🕨 | "Junction box" CONNECTION                                           | 26   |
| 2.23 🕨 | "Supply for seed unit motor ECUs (E.g.: 12 row planter)" CONNECTION | .27  |
| 2.24 🕨 | Signals of seed unit motor ECUs (E.g.: 12 row planter)" CONNECTION  | 28   |
| 2.25 🕨 | "ECV unit" CONNECTION                                               | .29  |
| 2.26 🕨 | "ECV DUO-POWER harness" CONNECTION                                  | .30  |
| 2.27 🕨 | "Motor ECU for Microsem" CONNECTION                                 | 31   |
| 2.28 🕨 | • "MICROSEM motor" CONNECTION                                       | .32  |
| 2.29 🕨 | Supply for Microsem motor ECUs" CONNECTION                          | 33   |
| 2.30 🕨 | Signals of Microsem motor ECUs" CONNECTION                          | .34  |
| 2.31 🕨 | • "MM2 motor ECU unit" CONNECTION                                   | 35   |
| 2.32 🕨 | "Fertilizer placement unit motor" CONNECTION                        | 36   |
| 2.33 🕨 | "Fertilizer placement unit motor harness" CONNECTION                | 37   |
| 2.34 🕨 | • "MM2 DUO-POWER harness on 2.5G main ECU" CONNECTION               | . 38 |
| 2.35 🕨 | • "MM2 communication CAN harness" CONNECTION                        | 39   |
| 2.36 🕨 | Motor ECU board REPLACEMENT                                         | .40  |

#### 3 ► SETTINGS, CHECKS :

| 3.1 ► Position of the switch on the 2.5G main ECU electronic board           |    |
|------------------------------------------------------------------------------|----|
| 3.2 ► Activating the switches on the ECV unit's electronic board             | 43 |
| 3.3 ► Setting the planter's "planter configuration code"                     |    |
| 3.4 ► Software version                                                       | 45 |
| 3.5 ► Software updating                                                      | 46 |
| 3.6 ► Reprogramming a row                                                    | 49 |
| 3.7 ► Setting and checking seed unit sensors                                 | 50 |
| 3.8 ► Checking radar speed information                                       | 51 |
| 3.9 ► Assembling and activating the speed encoder                            | 52 |
| 3.10 ► Assembling the monitoring TOTEM                                       | 53 |
| 3.11 ► Checking the OPTIMA battery                                           | 54 |
| 3.12 ► Checking the alternator                                               | 55 |
| 3.13 ► Checking turbine rotation                                             | 56 |
| 3.14 ► Checking the fertilizer placement unit, Microsem and seed unit motors | 57 |
| 3.15 ► Checking the cells                                                    | 58 |
| 3.16 ► Checking the pre-emergence markers                                    | 59 |
| 3.17 ► Activating the TC-GEO function                                        | 60 |
| 3.18 ► Enabling and disabling alarms (DIAGNOSIS)                             | 61 |
|                                                                              |    |

#### 4 ► STARTING UP

| 4.1 |   | WORK menu                                 | 63 |
|-----|---|-------------------------------------------|----|
| 4.2 |   | DATA menu                                 | 68 |
| 4.3 |   | TEST menu                                 | 69 |
| 4.4 |   | "General settings" menu                   | 71 |
| 4.5 |   | "Planter settings" menu                   | 73 |
| 4.6 |   | "Factory settings" menu                   | 74 |
| 4.7 | • | "Microsem settings" menu                  | 75 |
| 4.8 |   | "Fertilizer placement unit settings" menu | 77 |
| 4.9 |   | List of alarms                            | 79 |
|     |   |                                           |    |

#### 5 ► SPARE PARTS

| 5.1 ► NG Plus ME (1) electric accessories                 | . 83 |
|-----------------------------------------------------------|------|
| 5.2 ► NG Plus ME (2) electric accessories                 | . 83 |
| 5.3 ► NG Plus ME (1) > 2018 drive & distribution          | . 84 |
| 5.4 ► NG Plus ME (2) drive & distribution                 | 84   |
| 5.5 ► NG Plus ME standard cover                           | . 85 |
| 5.6 ► 2018 electric MECA unit drive                       | . 85 |
| 5.7 ► > 2018 electric Microsem drive                      | . 86 |
| 5.8 ► MD & GD electric turbine alternator assembly        | . 87 |
| 5.9 ► > 2017 MD & GD electric turbine alternator assembly | . 87 |
| 5.10 <b>•</b> DF electric turbine alternator assembly     | . 88 |
| 5.11 ► > 2018 DF electric turbine alternator assembly     | .88  |
| 5.12  TGD electric turbine alternator assembly            | . 89 |
| 5.13 ► > 2018 TGD electric turbine alternator assembly    | . 89 |
| 5.14 ► Set of controller cells - DICKEY JOHN              | . 90 |
| 5.15 ► Set of TT2 controller cells – MONOSEM              | . 90 |
|                                                           |      |

÷

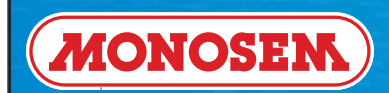

# **1 ► COMPONENTS & FEP GLOBAL ARCHITECTURE**

|  | Page 3 sur 92 | FEP ELECTRIC PLANTER | 2018 |
|--|---------------|----------------------|------|
|--|---------------|----------------------|------|

MONOSEM

1.1 ► "Non-ISOBUS tractor" FEP GLOBAL ARCHITECTURE

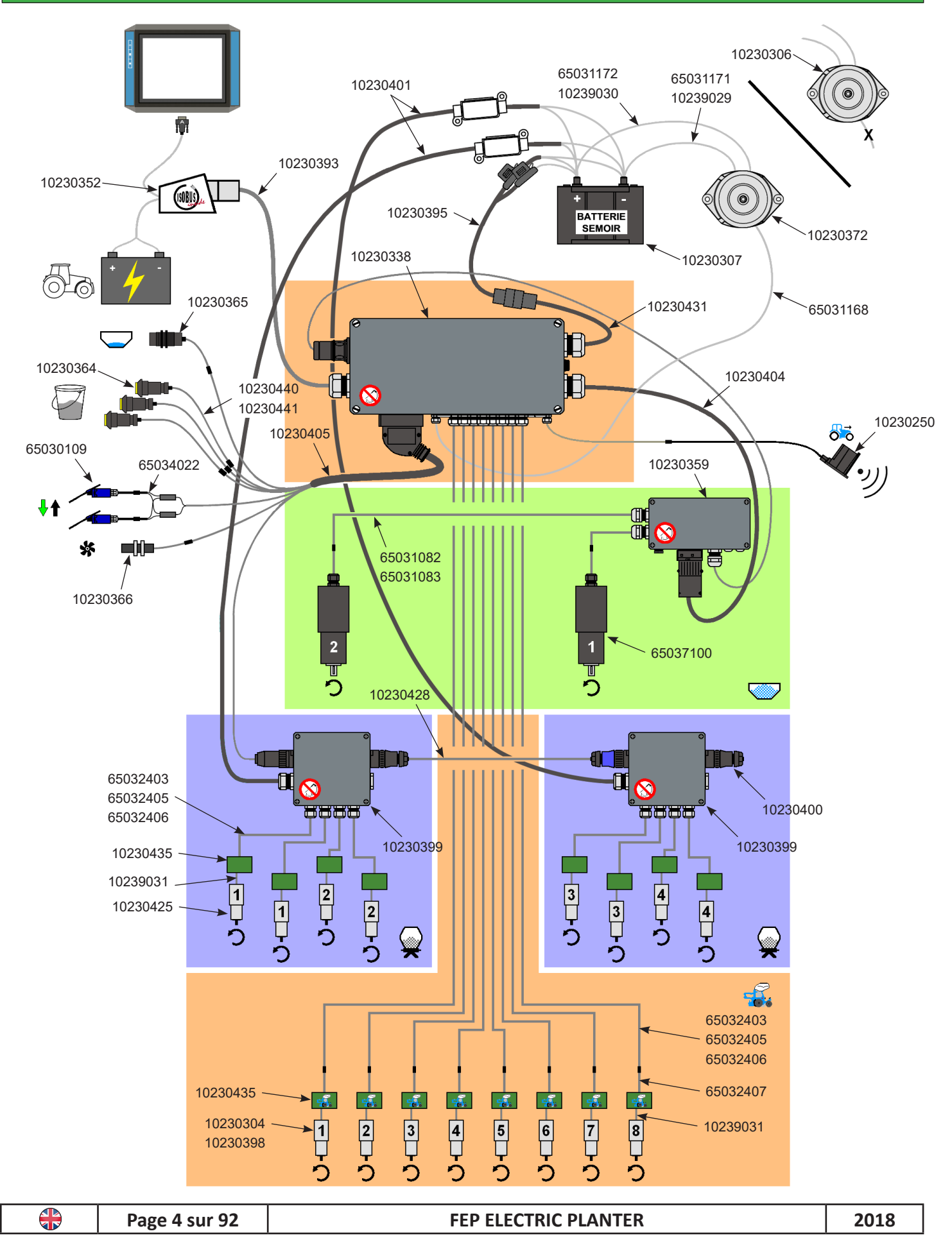

MONOSEM

#### 1.2 ► "ISOBUS tractor" FEP GLOBAL ARCHITECTURE

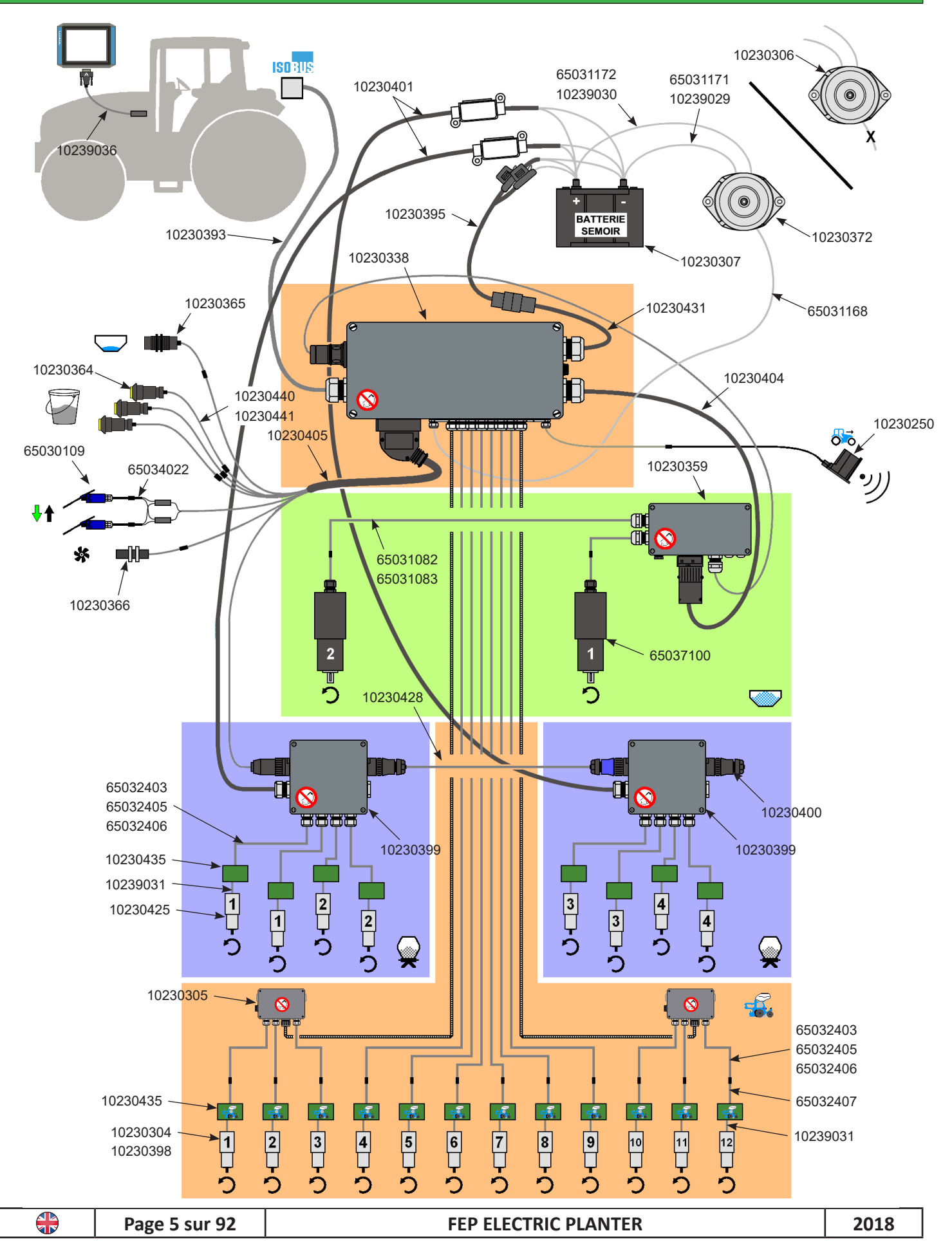

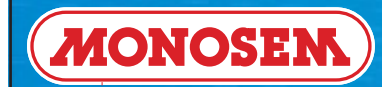

# **TECHNICIAN'S INSTRUCTIONS**

#### 1.3 ► DIAGRAM OF COMPONENTS

| 10230399                                      | 10230401  | 10230428                      | 10230400            |
|-----------------------------------------------|-----------|-------------------------------|---------------------|
|                                               |           |                               | Or                  |
| 10230359                                      | 10230404  | 65037100                      | 65031082 / 65031083 |
| -030                                          |           |                               |                     |
| 10230405                                      | 65030109  | 65034022                      | 10230364            |
|                                               |           |                               |                     |
| 10230366                                      | 10230365  | 10230440 / 10230441           | 10230250            |
|                                               |           |                               |                     |
| 10230352                                      | 10230393  | 10239021                      | 10239036            |
|                                               |           | $\bigcirc \bigcirc$           | $\bigcirc$          |
| 10230307 10230372                             |           | 65031172 / 65031171           | 65031168            |
|                                               |           |                               |                     |
| 10230338                                      | 10230395  | 10230395 10239037 / 038 / 039 |                     |
|                                               |           | Pocculation                   |                     |
| PU1010201                                     | PU0100180 |                               | 10230433            |
|                                               |           |                               |                     |
| 10230425                                      | 10230304  | 10230398                      | 10230305            |
|                                               |           |                               |                     |
| <u>10239031</u> 65032407 65032403 / 405 / 406 |           |                               |                     |
| Page 6 sur 92   FEP ELECTRIC PLANTER   2018   |           |                               | 2018                |

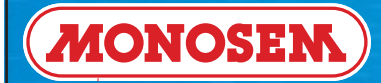

#### **1.4** ► DESCRIPTIONS OF COMPONENTS

10230399 - Microsem ECV connection box 10230401 - Supply harness for Microsem ECV connection box 10230428 - CAN harness between 2 Microsem ECV connection boxes 10230400 - CAN stopper plug for Microsem ECV connection box 10230359 - Fertilizer placement unit MM2 motor ECU 10230404 - Supply harness for fertilizer placement unit MM2 motor ECU 65037100 - Fertilizer placement unit drive electric motor 65031082 - Motor harness for MM2 motor ECU Length 2.10 m 65031083 - Motor harness for MM2 motor ECU Length 3 m 10230405 - Accessories harness 65030109 - 2-way plug / lower position sensor 65034022 - Y-harness for position sensor 10230364 - Calibration button 10230366 - Turbine rotation speed sensor 10230365 - Hopper base sensor 10230440 - 5 m extension lead for calibration button 10230441 - 14 m extension lead for calibration button 10230250 - Speed radar 10230352 - Tractor side ISOBUS harness 10230393 - Main ECU side ISOBUS harness 10239021 - 4 m ISOBUS extension lead 10239036 - "Muller" InCab harness 10230307 - Planter battery 10230372 - Alternator 65031171 - Alternator / battery harnesses (+) 65031172 - Alternator / battery harnesses (-) 65031168 - Exciter harness for alternator 10230338 - 2.5G main ECU unit 10230395 - Battery side duo-power harness 10239037 - 4 m extension lead for duo-power harness 10239038 - 6 m extension lead for duo-power harness 10239039 - 8 m extension lead for duo-power harness 10230431 - Main ECU side duo-power harness P01510281 - Microsem drive unit (See spare parts chart) P06160180 - NG Plus drive unit (See spare parts chart) P06040180 - MECA V4 drive unit (See spare parts chart) 10230435 - Motor ECU electronic board 10230425 - Drive motor for Microsem 10230304 - Drive motor for NG Plus ME / NG Pus 4E / NX ME 10230398 - Drive motor for MECA V4 10230305 - Junction box 10239031 - Encoder harness between motor and motor ECU 65032407 - Unit side motor ECU harness 65032403 - Main ECU side motor ECU 9 m harness 65032405 - Main ECU side motor ECU 6 m harness 65032406 - Main ECU side motor ECU 14 m harness

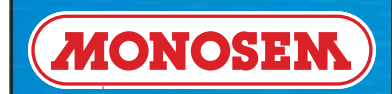

| <b>()</b> | Page 8 sur 92 | FEP ELECTRIC PLANTER | 2018 |
|-----------|---------------|----------------------|------|
|-----------|---------------|----------------------|------|

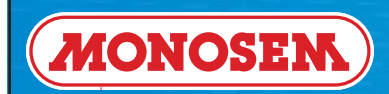

# **2 ► CONNECTION**

|  | Page 9 sur 92 | FEP ELECTRIC PLANTER | 2018 |
|--|---------------|----------------------|------|
|--|---------------|----------------------|------|

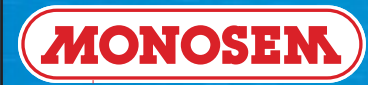

### 2.1 ► "2.5G main ECU ISOBUS harness" CONNECTION

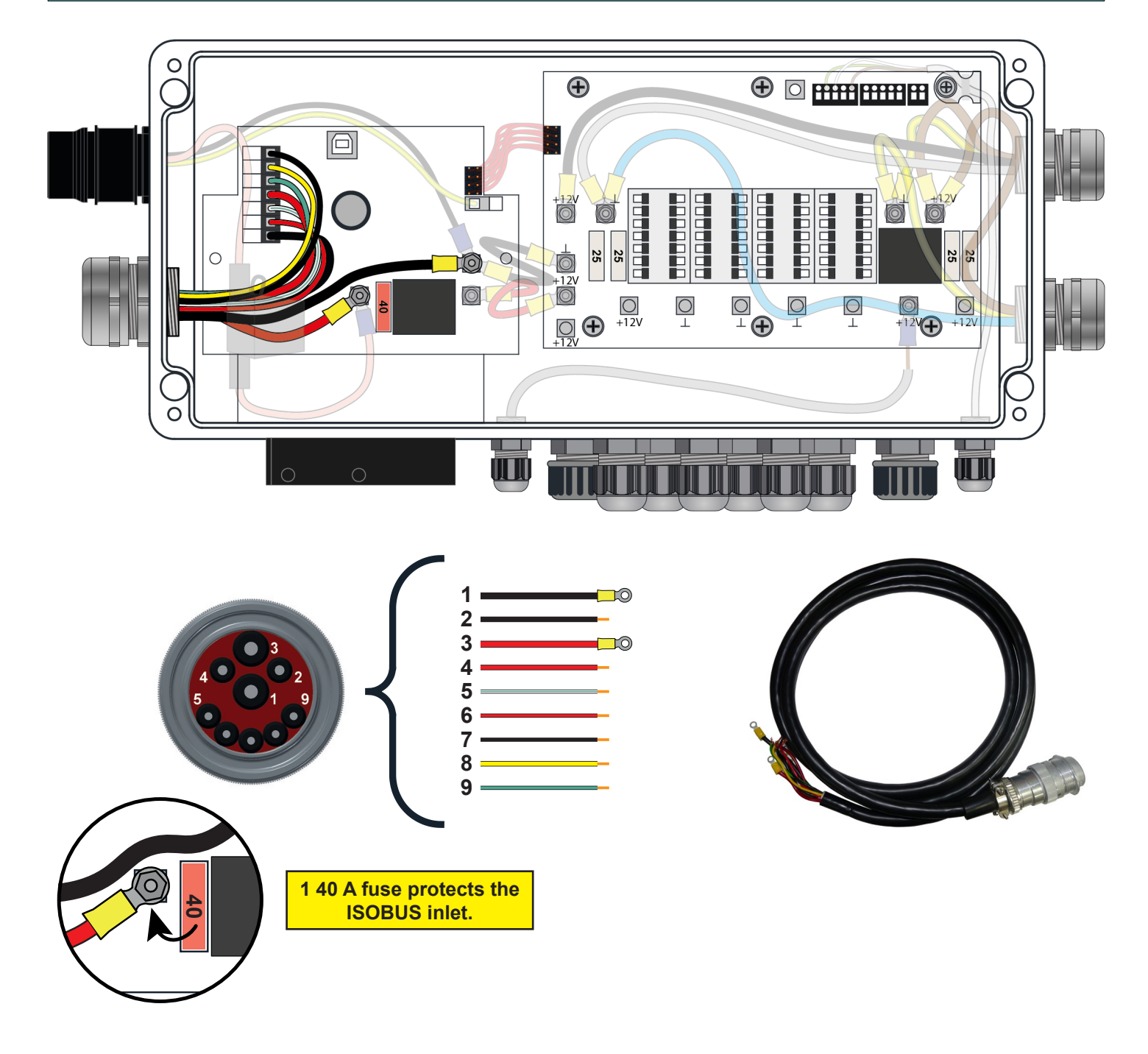

| ISOBUS plug                                                                                                    |     |               |                               |  |
|----------------------------------------------------------------------------------------------------|-----|---------------|-------------------------------|--|
|                                                                                                    | Pin | Colour        | Function                      |  |
|                                                                                                    | 1   | Black         | Ground                        |  |
|                                                                                                    | 2   | Black         | Control unit ground           |  |
|                                                                                                    | 3   | Red           | +12V                          |  |
|                                                                                                    | 4   | Red           | Control unit supply           |  |
|                                                                                                    | 5   | Green / white | Termination checking          |  |
|                                                                                                    | 6   | Red           | Power supply for terminations |  |
|                                                                                                    | 7   | Black         | Ground for terminations       |  |
| - The Contract of Contract of | 8   | Yellow        | CAN-Hi                        |  |
|                                                                                                    | 9   | Green         | CAN-Lo                        |  |

Ð

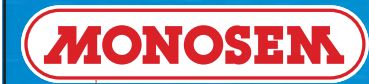

**}** 

# **TECHNICIAN'S INSTRUCTIONS**

÷

## 2.2 ► "2.5G main ECU RADAR harness" CONNECTION

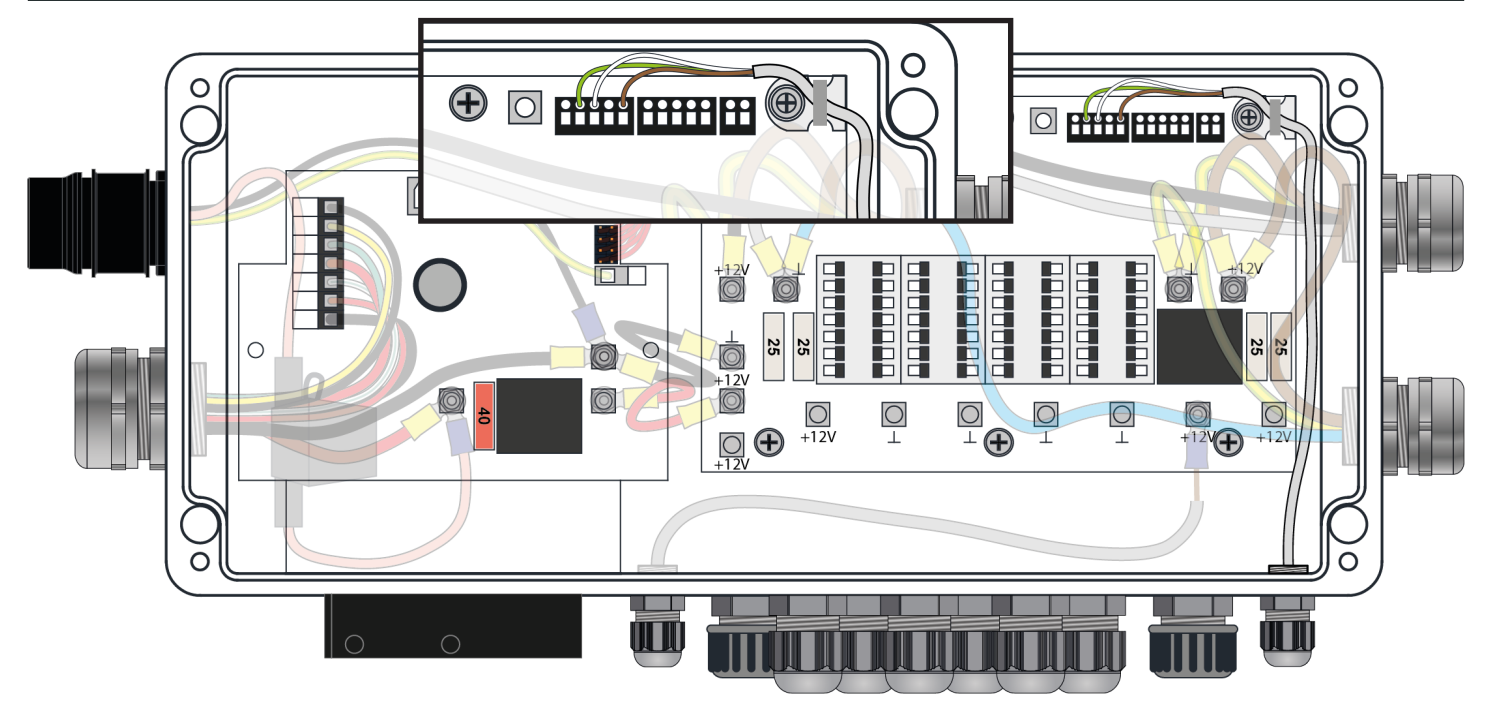

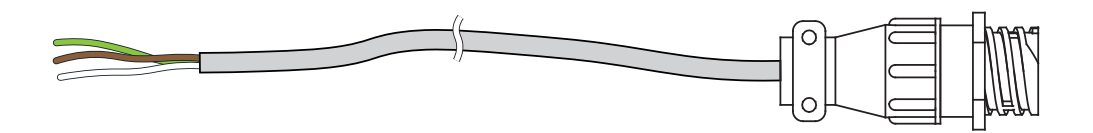

| RADAR harness 4-pin plug |     |        |              |  |
|--------------------------|-----|--------|--------------|--|
|                          | Pin | Colour | Function     |  |
|                          | 1   | White  | +12V         |  |
|                          | 2   | Green  | Speed signal |  |
|                          | 3   | Brown  | Ground       |  |
|                          | 4   | 1      | /            |  |

| Page 11 sur 92 FEP ELECTRIC PLANTER 20 | ge 11 sur 92 |  |
|----------------------------------------|--------------|--|
|----------------------------------------|--------------|--|

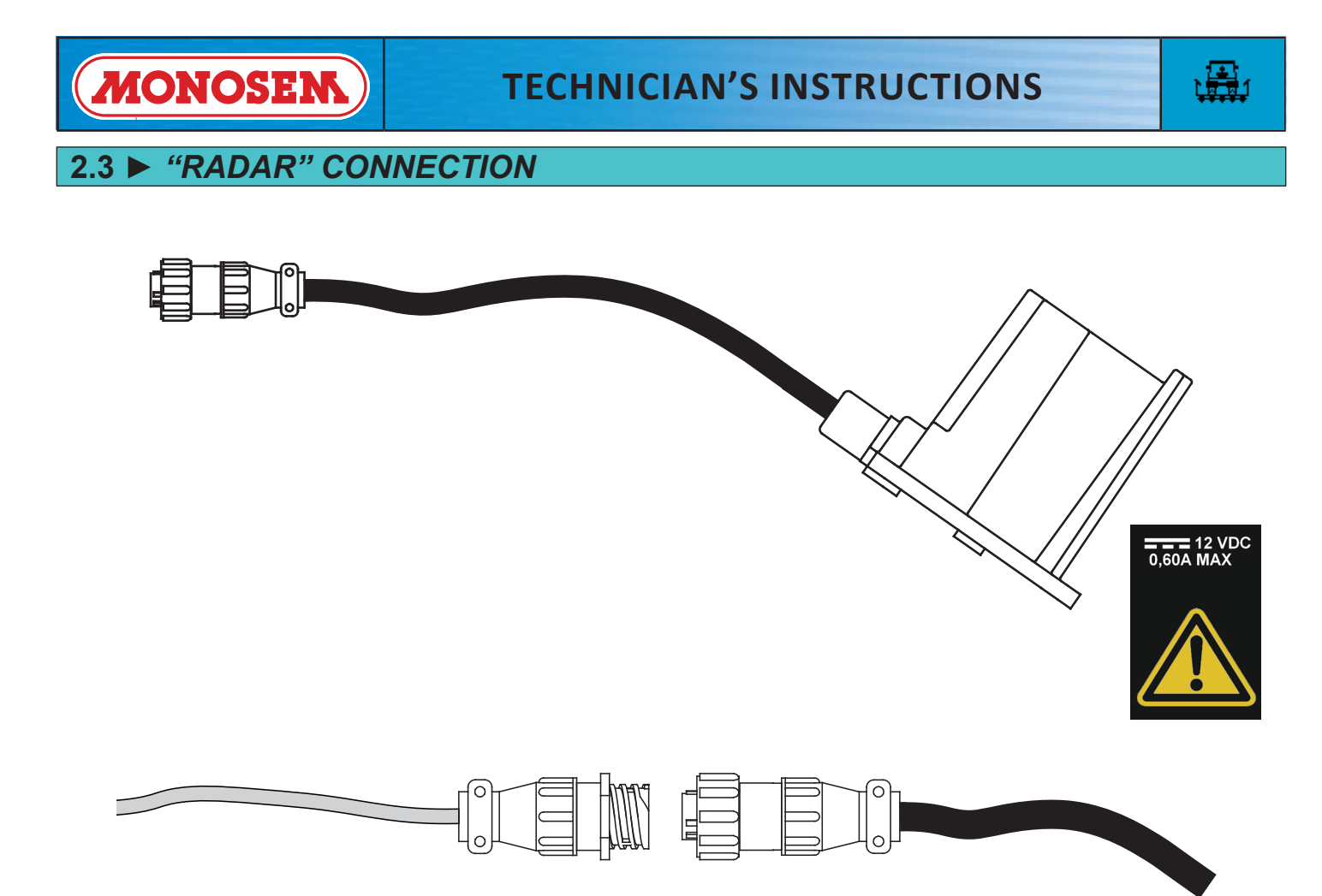

| RADAR 4-pin plug |     |        |              |  |
|------------------|-----|--------|--------------|--|
|                  | Pin | Colour | Function     |  |
|                  | 1   | Black  | +12V         |  |
|                  | 2   | Green  | Speed signal |  |
|                  | 3   | Red    | Ground       |  |
|                  | 4   | -      | Shunt 3 - 4  |  |

| Page 12 sur 92 | FEP ELECTRIC PLANTER | 20 |
|----------------|----------------------|----|

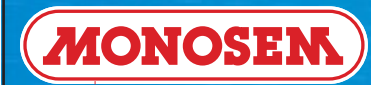

### 2.4 ► "2.5G main ECU side RADAR / ENCODER Y-harness" CONNECTION

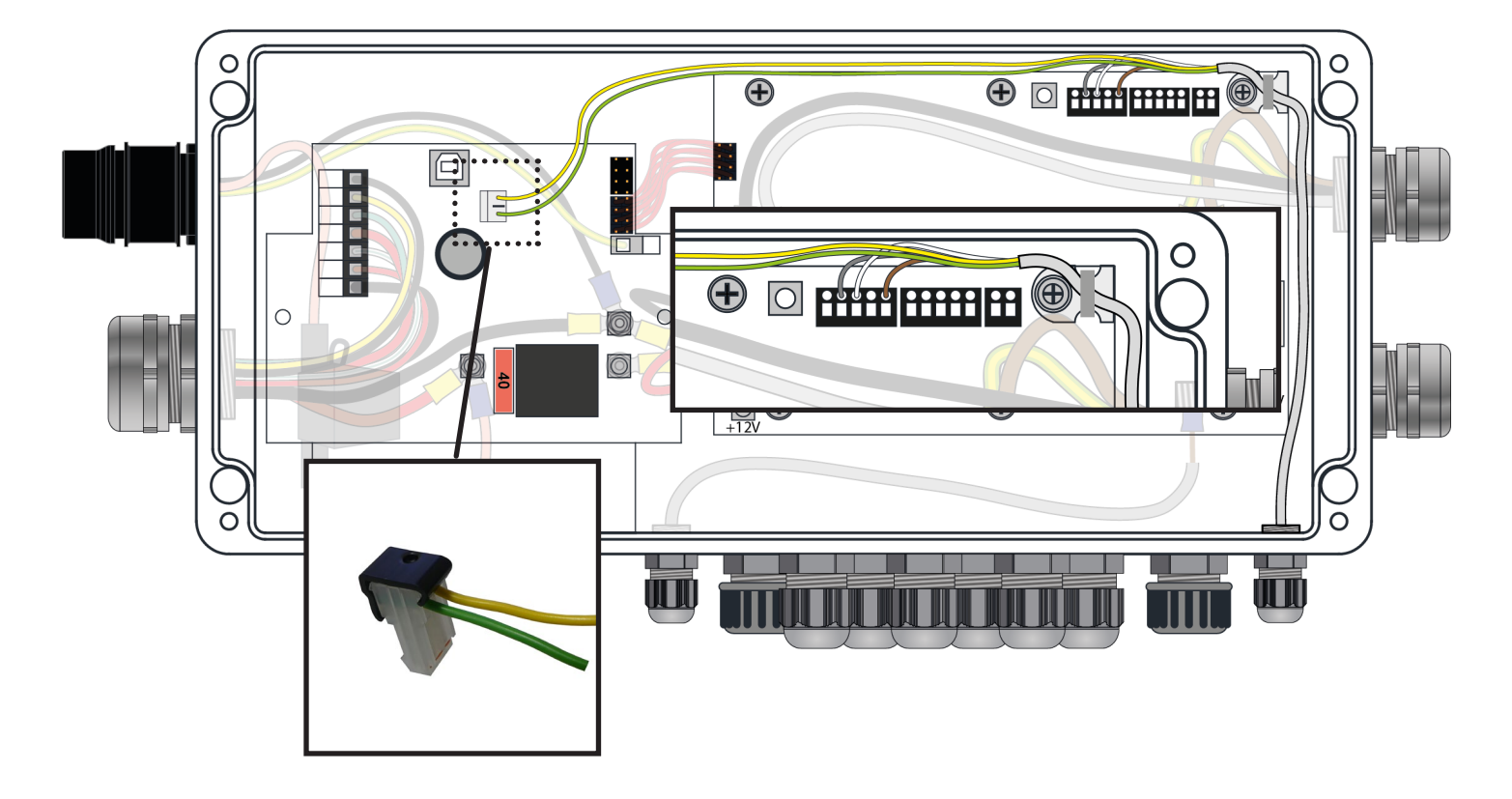

2.5 ► "ENCODER / RADAR Y-harness" CONNECTION

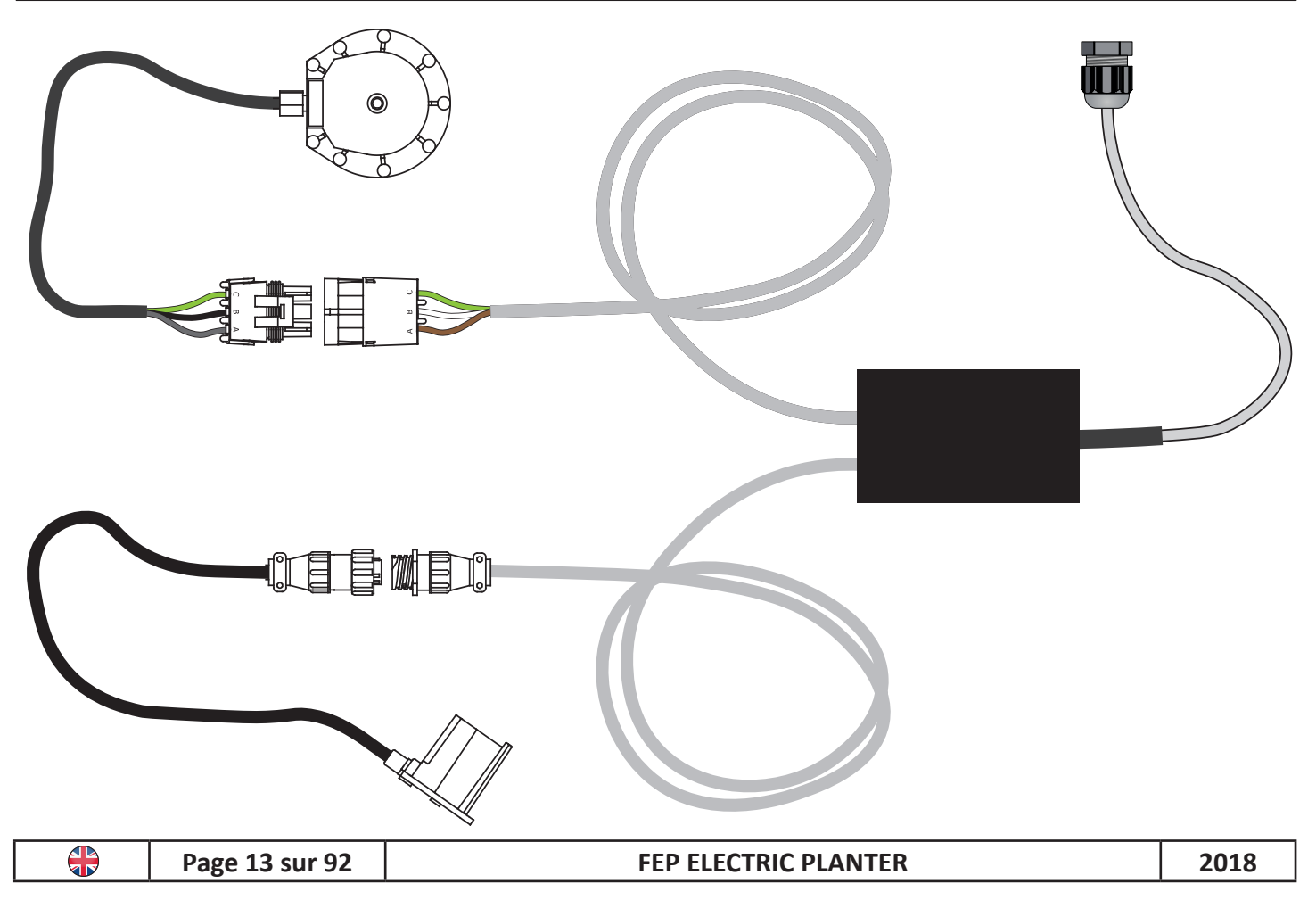

÷

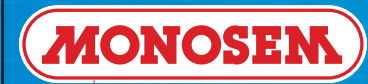

÷

### 2.6 ► "2.5G main ECU side DUO-POWER harness" CONNECTION

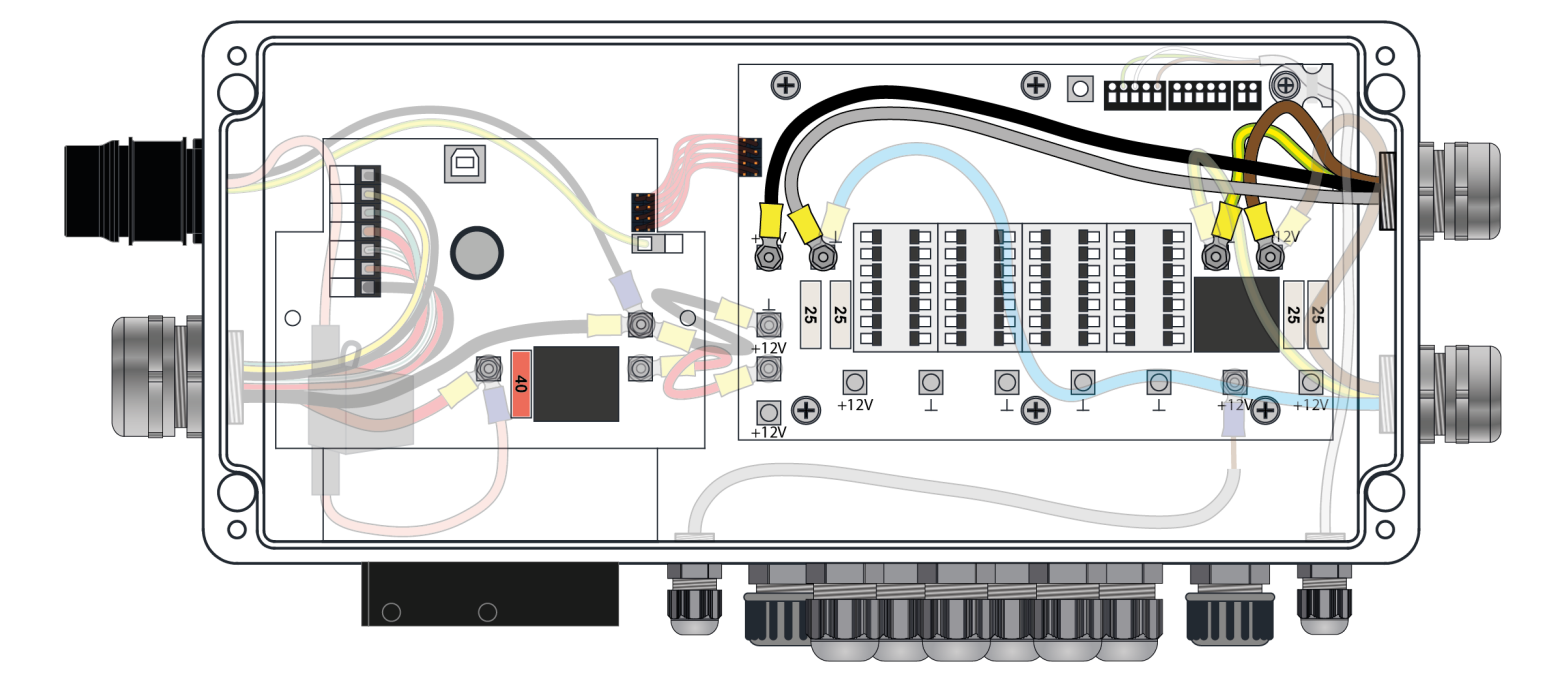

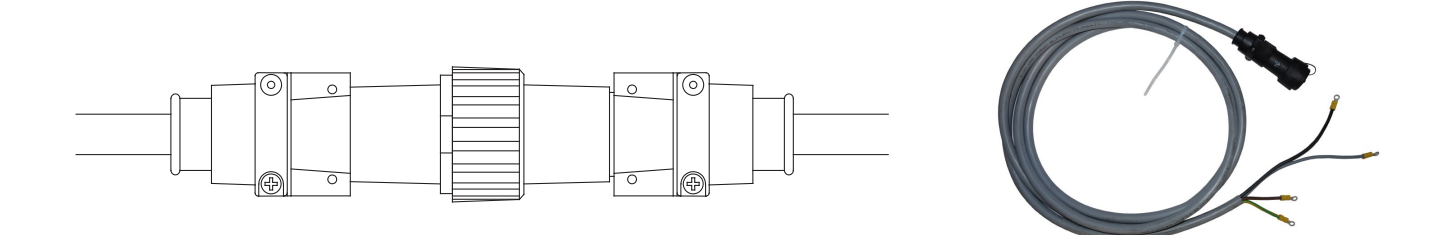

| Schaltbau M3 series 4-pin plug |        |                |          |  |
|--------------------------------|--------|----------------|----------|--|
|                                | Pin    | Colour         | Function |  |
|                                | 1      | Grey           | ground   |  |
|                                | 2      | Black          | +12V     |  |
|                                | 3      | Brown          | +12V     |  |
|                                | Ground | Yellow / Green | Ground   |  |

| <b>\</b> | Page 14 sur 92 | FEP ELECTRIC PLANTER | 2018 |
|----------|----------------|----------------------|------|
|----------|----------------|----------------------|------|

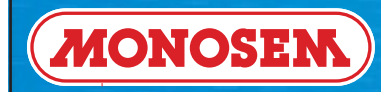

# **TECHNICIAN'S INSTRUCTIONS**

#### 2.7 ► "Battery side DUO-POWER harness" CONNECTION

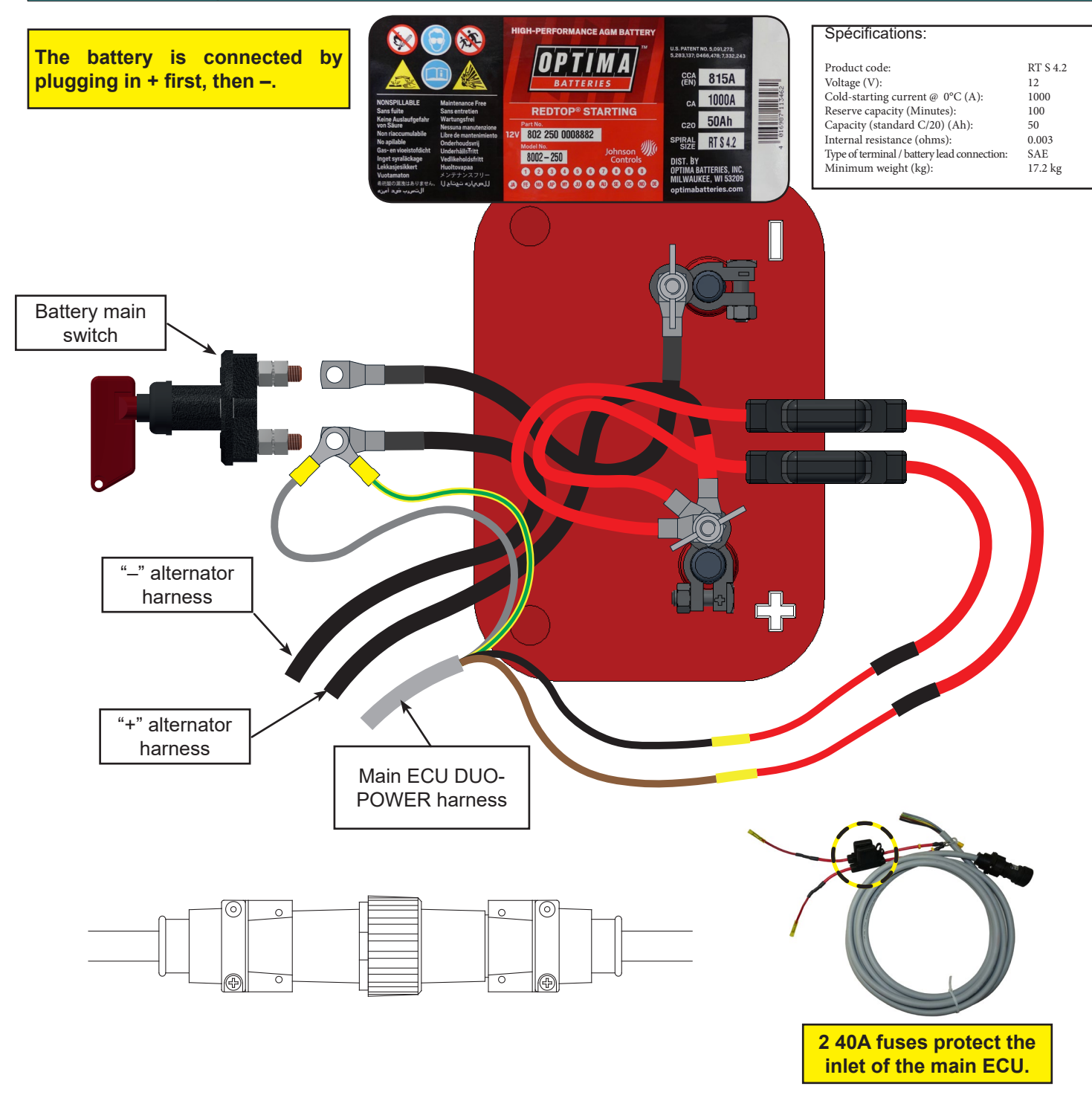

| Schaltbau M3 series 4-pin plug |        |                |          |  |
|--------------------------------|--------|----------------|----------|--|
|                                | Pin    | Colour         | Function |  |
|                                | 1      | Grey           | Ground   |  |
|                                | 2      | Black          | +12V     |  |
|                                | 3      | Brown          | +12V     |  |
|                                | Ground | Yellow / Green | Ground   |  |
| 40A fuses                      |        |                |          |  |

| Page 15 sur 92 FEP ELECTR |  |
|---------------------------|--|
|---------------------------|--|

æ

#### 2.8 ► "Planter battery with > 2017 alternator" CONNECTION

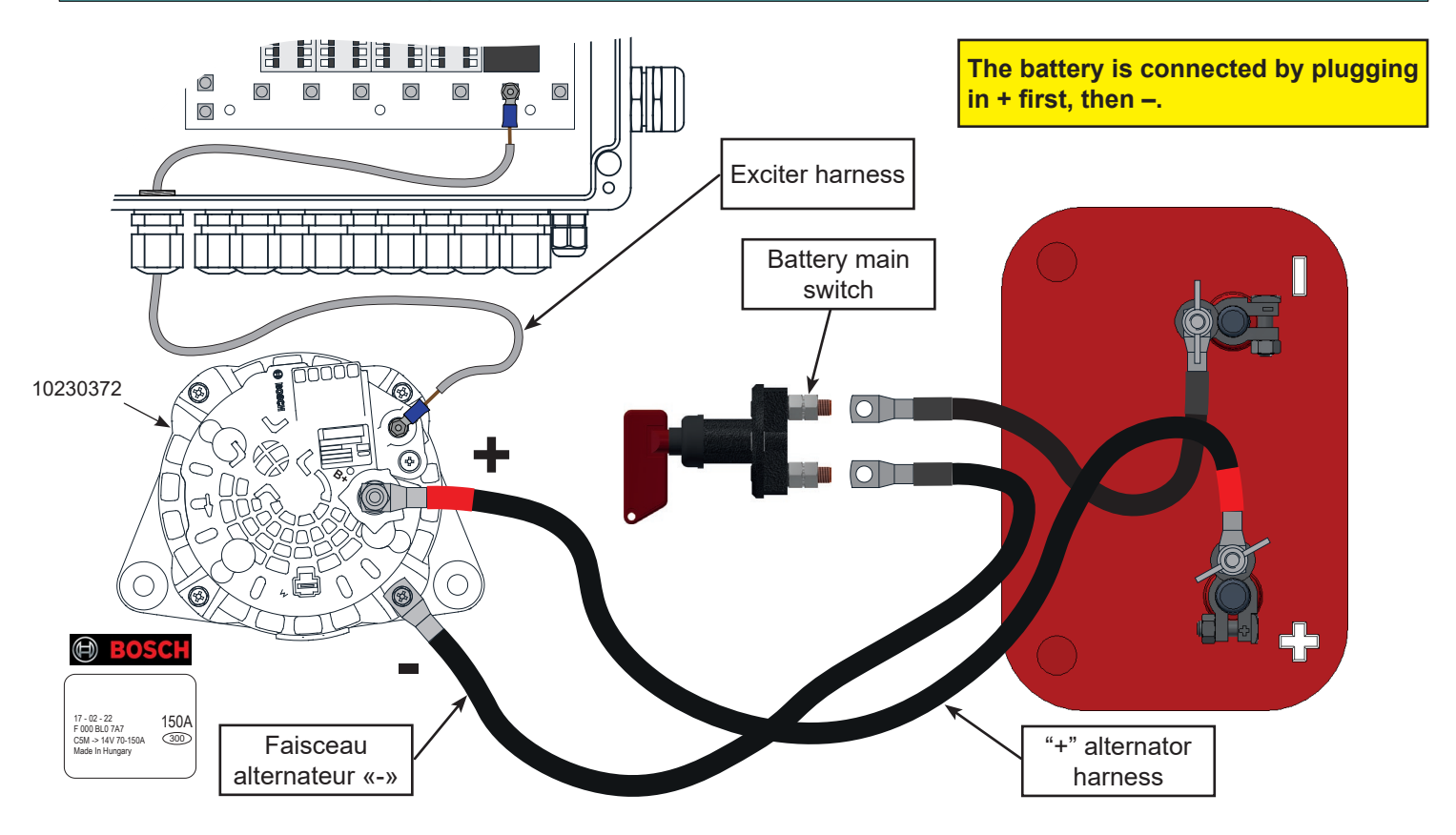

2.9 ► "Planter battery with < 2017 alternator" CONNECTION

The battery is connected by plugging in + first, then -. Battery main switch 10230306 0 C 0 N  $\bigcirc$ . Q 0 (ò Spécifications: Voltage: 14VCARGO Amp: 110A Terminal : W "+" alternator 112057 harness "-" alternator harness ERE

Page 16 sur 92

-

ł

## 2.10 ► 2.10 ► "FEP accessories harness" CONNECTION

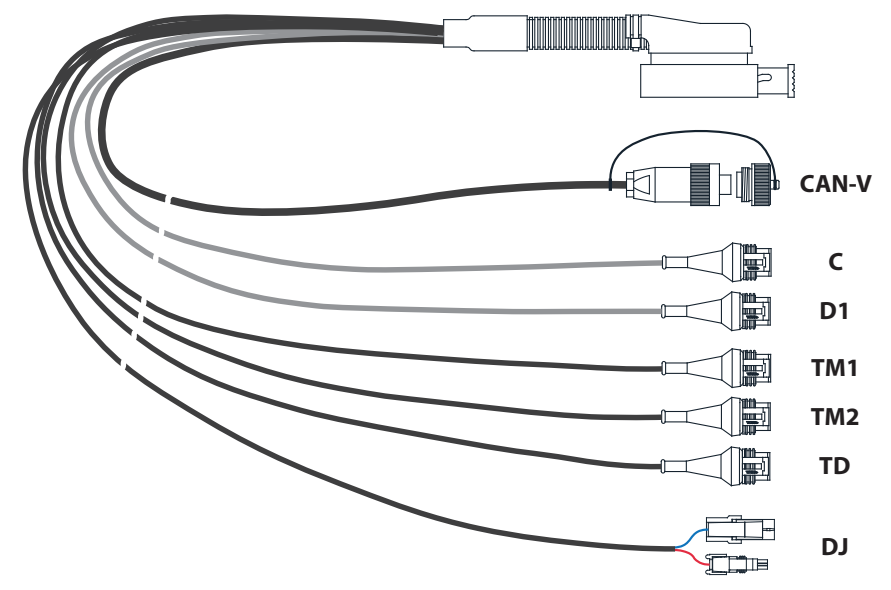

|                                                                                  | CAN       | - V (7-pin plug | g)       | Conn | ecteur 42 voies |
|----------------------------------------------------------------------------------|-----------|-----------------|----------|------|-----------------|
|                                                                                  | Pin       | Colour          | Function |      |                 |
| 4 3                                                                              | 1         | Black           | +12V     | 10   |                 |
|                                                                                  | 2         | Black           | Ground   | 16   |                 |
|                                                                                  | 3         | Black           | CAN Lo   | 33   |                 |
| 64 01                                                                            | 4         | Black           | CAN Hi   | 19   |                 |
|                                                                                  | Ground    | Black           | Next in  | 13   |                 |
|                                                                                  | С         | (3-way plug)    |          |      |                 |
|                                                                                  | Pin       | Colour          | Function |      |                 |
|                                                                                  | 1         | Black           | +12V     | 18   |                 |
|                                                                                  | 2         | Grey            | Ground   | 34   |                 |
|                                                                                  | 3         | Brown           | Signal   | 21   |                 |
|                                                                                  | D1        | (3-way plug)    |          |      |                 |
|                                                                                  | Pin       | Colour          | Function |      |                 |
|                                                                                  | 1         | Black           | +12V     | 18   |                 |
|                                                                                  | 2         | Grey            | Ground   | 20   |                 |
| └╟┼╢┝──┘                                                                         | 3         | Brown           | Signal   | 37   | i i diğ8ğih i   |
|                                                                                  | TM1       | l (3-way plug)  |          |      |                 |
|                                                                                  | Pin       | Colour          | Function |      |                 |
|                                                                                  | 1         | Brown           | +12V     | 32   |                 |
| ╽╶──┎┸╨┸╨┸┙┙╢                                                                    | 2         | Blue            | Ground   | 31   |                 |
|                                                                                  | 3         | -               | -        | -    |                 |
|                                                                                  | TM2       | 2 (3-way plug)  | <u> </u> |      |                 |
|                                                                                  | Pin       | Colour          | Function |      |                 |
|                                                                                  | 1         | Brown           | +12V     | 32   |                 |
| ┃                                                                                | 2         | Blue            | Ground   | 9    |                 |
|                                                                                  | 3         | -               | -        | -    |                 |
|                                                                                  | TD        | (3-way plug)    |          |      |                 |
|                                                                                  | Pin       | Colour          | Function |      |                 |
|                                                                                  | 1         | Brown           | +12V     | 32   |                 |
| │ │ │ <mark>│ ∼ стштиш → ┘</mark> ┘ │<br>│ │ <u>→</u> └ <sub>┲штиш →</sub> └ → │ | 2         | Blue            | Ground   | 26   |                 |
|                                                                                  | 3         | -               | -        | -    |                 |
|                                                                                  | B (2 d    | one-way plug    | s)       |      |                 |
|                                                                                  | Connector | Colour          | Function |      |                 |
|                                                                                  | Male      | Brown           | +12V     | 23   |                 |
|                                                                                  | Female    | Blue            | Ground   | 34   |                 |

|  | Page 17 sur 92 | FEP ELECTRIC PLANTER | 2018 |
|--|----------------|----------------------|------|
|--|----------------|----------------------|------|

# 2.11 ► "CAN-V plug for ECV unit" CONNECTION

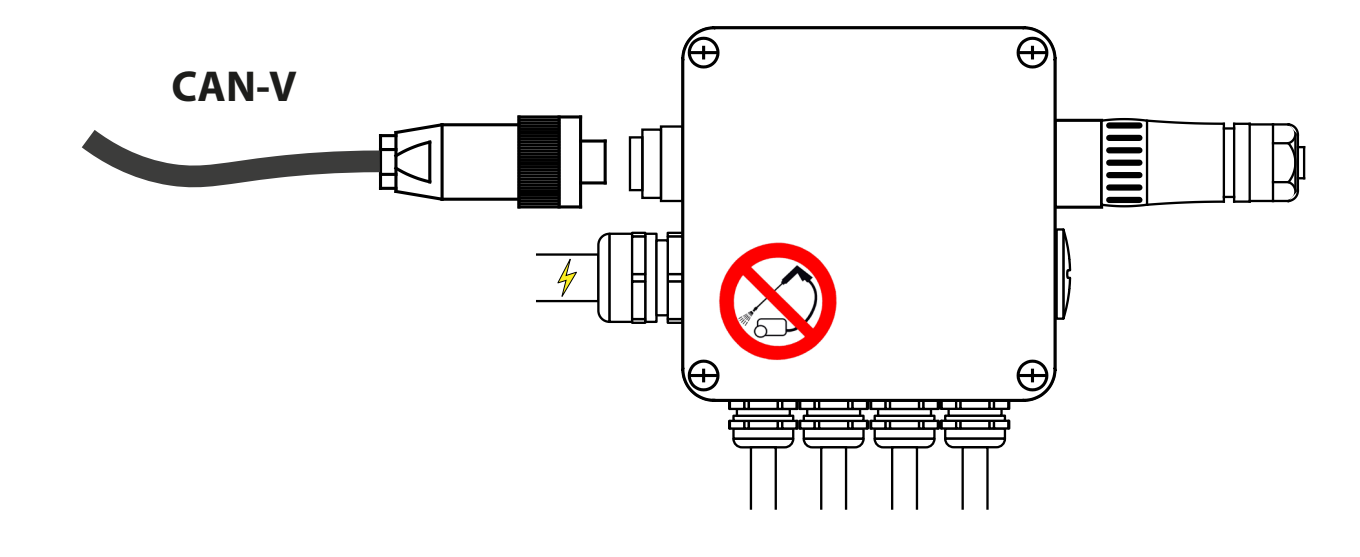

2.12 ► "Turbine rotation speed sensor" CONNECTION

![](_page_19_Figure_6.jpeg)

| AMP 3-pin plug |     |        |          |  |
|----------------|-----|--------|----------|--|
|                | Pin | Colour | Function |  |
|                | 1   | 1      | +12V     |  |
|                | 2   | 1      | Ground   |  |
|                | 3   | 1      | Signal   |  |

|  | Page 18 sur 92 | FEP ELECTRIC PLANTER | 2018 |
|--|----------------|----------------------|------|
|--|----------------|----------------------|------|

![](_page_20_Picture_0.jpeg)

# **TECHNICIAN'S INSTRUCTIONS**

Ð

#### 2.13 ► "Hopper fill level sensor" CONNECTION

![](_page_20_Figure_3.jpeg)

| AMP 3-pin plug |     |        |          |  |
|----------------|-----|--------|----------|--|
|                | Pin | Colour | Function |  |
|                | 1   | 1      | +12V     |  |
|                | 2   | 1      | Ground   |  |
|                | 3   | 1      | Signal   |  |

## 2.14 ► "Calibration button" CONNECTION

![](_page_20_Figure_6.jpeg)

#### 2.15 ► "Position sensor" CONNECTION

![](_page_21_Figure_3.jpeg)

#### 2.16 ► "Position sensor Y-harness" CONNECTION

![](_page_21_Figure_5.jpeg)

|  | Page 20 sur 92 | FEP ELECTRIC PLANTER |
|--|----------------|----------------------|
|--|----------------|----------------------|

لطن ا

![](_page_22_Picture_0.jpeg)

# 2.17 ► "Motor ECU for seed unit" CONNECTION

![](_page_22_Figure_4.jpeg)

![](_page_22_Picture_5.jpeg)

| <del>(</del> | Page 21 sur 92 | FEP ELECTRIC PLANTER | 2018 |
|--------------|----------------|----------------------|------|
|--------------|----------------|----------------------|------|

2.18 ► "NG Plus ME - NG Plus 4E - NX ME seed unit motor" CONNECTION

![](_page_23_Figure_4.jpeg)

Yellow

Brown

Green

2

3

4

LIN

+12V

Speed information

![](_page_24_Picture_0.jpeg)

#### 2.19 ► "MECA V4E seed unit motor" CONNECTION

![](_page_24_Figure_4.jpeg)

![](_page_24_Picture_5.jpeg)

Check that the connection pins of the encoder are correctly lined up.

![](_page_24_Picture_7.jpeg)

![](_page_24_Picture_8.jpeg)

| Motor power supply      |        |                   |
|-------------------------|--------|-------------------|
| Wire                    | Colour | Function          |
| 1                       | Black  | Ground            |
| 2                       | Red    | +12V              |
| Faisceau codeur élément |        |                   |
| Wire                    | Colour | Function          |
| 1                       | White  | Ground            |
| 2                       | Yellow | LIN               |
| 3                       | Brown  | +12V              |
| 4                       | Green  | Speed information |

| Page 23 sur 92 | FEP ELECTRIC PLANTER |
|----------------|----------------------|
|----------------|----------------------|

![](_page_25_Picture_0.jpeg)

# 2.20 ► "TT2 chute cell" CONNECTION

![](_page_25_Figure_4.jpeg)

| Cell plug    |      |                |          |  |
|--------------|------|----------------|----------|--|
|              | Wire | Colour         | Function |  |
|              | А    | Blue           | Signal   |  |
|              | В    | Black          | Ground   |  |
|              | С    | Brown          | +12V     |  |
| Cell harness |      |                |          |  |
|              | Wire | Colour         | Function |  |
|              | А    | Yellow / Green | Signal   |  |
|              | В    | Blue           | Ground   |  |
|              | С    | Brown          | +12V     |  |

| Page 24 sur 92   | FEP ELECTRIC PLANTER  |
|------------------|-----------------------|
| Do no. 24 aug 02 | FED ELECTRIC DI ANTER |

![](_page_26_Picture_0.jpeg)

#### 2.21 ► "Electro-jack for pre-emergence marker" CONNECTION

![](_page_26_Figure_4.jpeg)

| Page 25 Sur 92 FEP ELECTRIC PLANTER |  | Page 25 sur 92 | FEP ELECTRIC PLANTER |
|-------------------------------------|--|----------------|----------------------|
|-------------------------------------|--|----------------|----------------------|

![](_page_27_Picture_0.jpeg)

## 2.22 ► "Junction box" CONNECTION

![](_page_27_Figure_4.jpeg)

**}** 

![](_page_28_Picture_0.jpeg)

# **TECHNICIAN'S INSTRUCTIONS**

#### 2.23 ► "Supply for seed unit motor ECUs (E.g.: 12 row planter)" CONNECTION

![](_page_28_Picture_3.jpeg)

![](_page_28_Picture_4.jpeg)

| Motor ECU harness power supply |        | ess power supply |
|--------------------------------|--------|------------------|
| Wire                           | Colour | Function         |
| 1                              | Red    | +12V             |
| 2                              | Blue   | Ground           |

![](_page_28_Figure_6.jpeg)

|      | Junction box | power supply |
|------|--------------|--------------|
| Wire | Colour       | Function     |
| 1    | Red          | +12V         |
| 2    | Black        | Ground       |

| 4 |  |
|---|--|

لطن ا

![](_page_29_Picture_0.jpeg)

## **TECHNICIAN'S INSTRUCTIONS**

# 2.24 ► "Signals of seed unit motor ECUs (E.g.: 12 row planter)" CONNECTION

![](_page_29_Figure_3.jpeg)

![](_page_29_Picture_4.jpeg)

| Motor ECU harness signals |        |                   |
|---------------------------|--------|-------------------|
| Wire                      | Colour | Function          |
| 1                         | Green  | Speed information |
| 2                         | Brown  | +12V              |
| 3                         | White  | Ground            |
| 4                         | Yellow | LIN               |

![](_page_29_Figure_6.jpeg)

| Junction box signals |              |                |  |
|----------------------|--------------|----------------|--|
| Wire                 | Colour       | Function       |  |
| 1                    | Red          | +12V           |  |
| 2                    | Grey - Blue  | LIN1           |  |
| 3                    | Grey - Black | LIN2           |  |
| 4                    | Green        | Signal cellule |  |
| 5                    | Blue         | Ground         |  |
| 6                    | Grey - Black | LIN (option)   |  |
| 7                    | Grey - Brown | LIN3           |  |

Page 28 sur 92

**}** 

2018

Ð

![](_page_30_Picture_0.jpeg)

2.25 ► "ECV unit" CONNECTION

![](_page_30_Figure_4.jpeg)

![](_page_31_Picture_0.jpeg)

2.26 ► "ECV DUO-POWER harness" CONNECTION

![](_page_31_Figure_3.jpeg)

| Page 30 sur 92 | FEP ELECTRIC PLANTER |
|----------------|----------------------|
| Tage JU Jul JZ |                      |

æ

![](_page_32_Picture_0.jpeg)

÷

# 2.27 ► "Motor ECU for Microsem" CONNECTION

![](_page_32_Figure_3.jpeg)

![](_page_32_Picture_4.jpeg)

| Page 31 sur 92 | FEP ELECTRIC PLANTER | 2018 |
|----------------|----------------------|------|

2.28 ► "MICROSEM motor" CONNECTION

![](_page_33_Figure_3.jpeg)

| Page 32 sur 92 | FEP ELECTRIC PLANTER |                                     |
|----------------|----------------------|-------------------------------------|
|                |                      |                                     |
|                | Page 32 sur 92       | Page 32 sur 92 FEP ELECTRIC PLANTER |

۱<del></del>

# 2.29 ► "Supply for Microsem motor ECUs" CONNECTION

![](_page_34_Figure_3.jpeg)

|     | ECU side | motor ECU ha | arness            |
|-----|----------|--------------|-------------------|
|     | Pin      | Colour       | Function          |
|     | 1        | Yellow       | LIN               |
|     | 2        | Brown        | +12V              |
|     | 3        | Green        | Speed information |
|     | 4        | White        | Ground            |
|     | 5        | Blue         | Ground of motor   |
| YEY | 6        | Red          | +12V motor        |
|     | ECV side | motor ECU ha | arness            |
|     | Pin      | Colour       | Function          |
|     | 1        | Yellow       | LIN               |
|     | 2        | Brown        | +12V              |
|     | 3        | Green        | Speed information |
|     | 4        | White        | Ground            |
|     | 5        | Blue         | Ground of motor   |
|     | 6        | Red          | +12V motor        |

**}** 

æ

# 2.30 ► "Signals of Microsem motor ECUs" CONNECTION

![](_page_35_Figure_3.jpeg)

| ECU side motor ECU harness                                                                               |          |              |                   |  |
|----------------------------------------------------------------------------------------------------|----------|--------------|-------------------|--|
|                                                                                                    | Pin      | Colour       | Function          |  |
|                                                                                                    | 1        | Yellow       | LIN               |  |
| $\left  \left( \left  1 \left( \circ \right) \right\rangle \left( \circ \right) \right  \right  \right $ | 2        | Brown        | +12V              |  |
|                                                                                                    | 3        | Green        | Speed information |  |
|                                                                                                    | 4        | White        | Ground            |  |
|                                                                                                    | 5        | Blue         | Ground of motor   |  |
| YEY                                                                                                    | 6        | Red          | +12V motor        |  |
|                                                                                                    | ECV side | motor ECU ha | arness            |  |
|                                                                                                    | Pin      | Colour       | Function          |  |
|                                                                                                    | 1        | Yellow       | LIN               |  |
|                                                                                                    | 2        | Brown        | +12V              |  |
|                                                                                                    | 3        | Green        | Speed information |  |
|                                                                                                    | 4        | White        | Ground            |  |
|                                                                                                    | 5        | Blue         | Ground of motor   |  |
|                                                                                                    | 6        | Red          | +12V motor        |  |

| -    |    |     | ~~ |
|------|----|-----|----|
| Page | 34 | sur | 92 |

÷
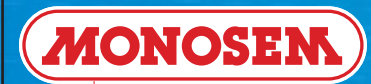

# 2.31 ► "MM2 motor ECU unit" CONNECTION

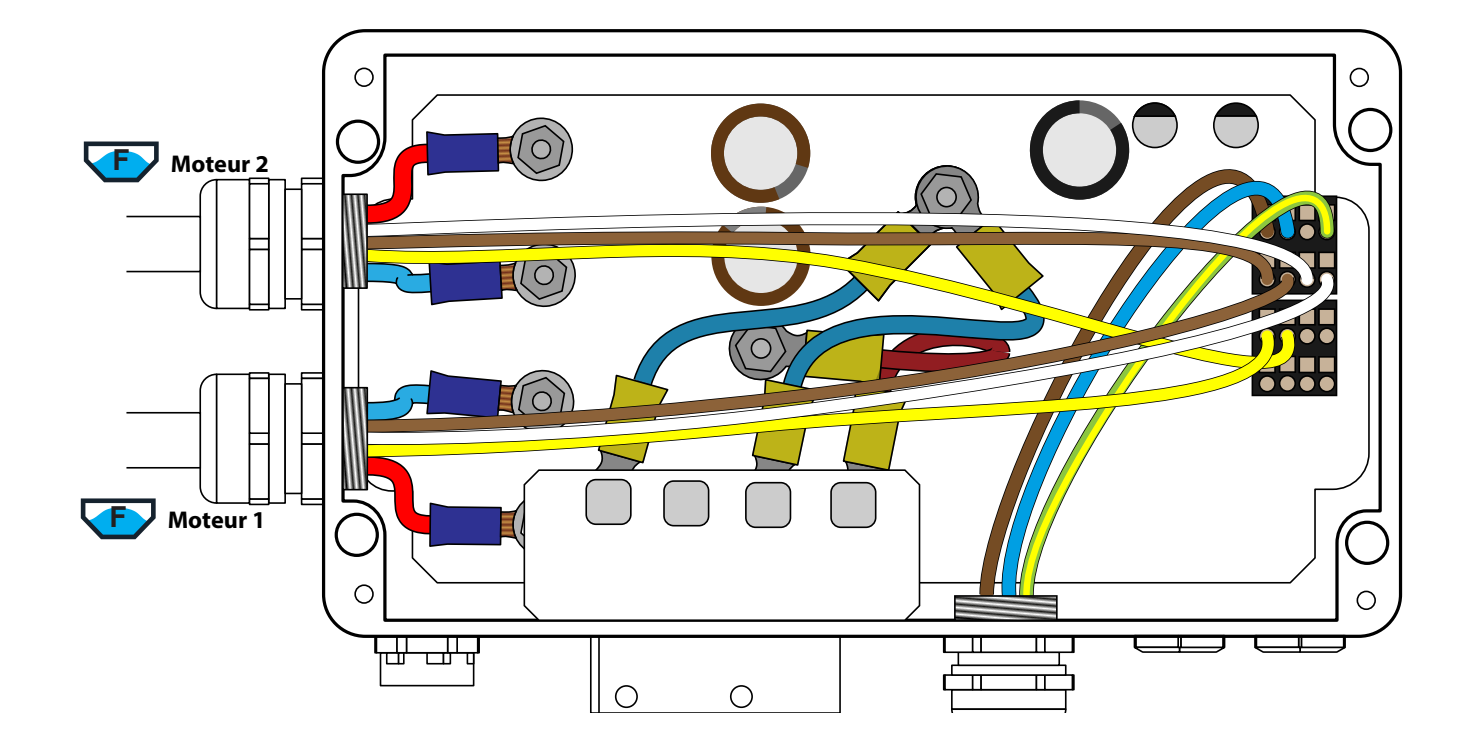

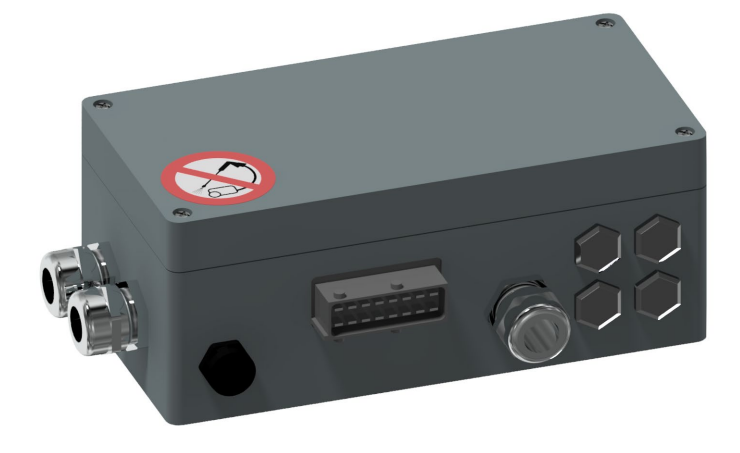

|  | Page 35 sur 92 | FEP ELECTRIC PLANTER | 2018 |
|--|----------------|----------------------|------|
|--|----------------|----------------------|------|

÷

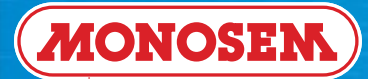

# 2.32 ► "Fertilizer placement unit motor" CONNECTION

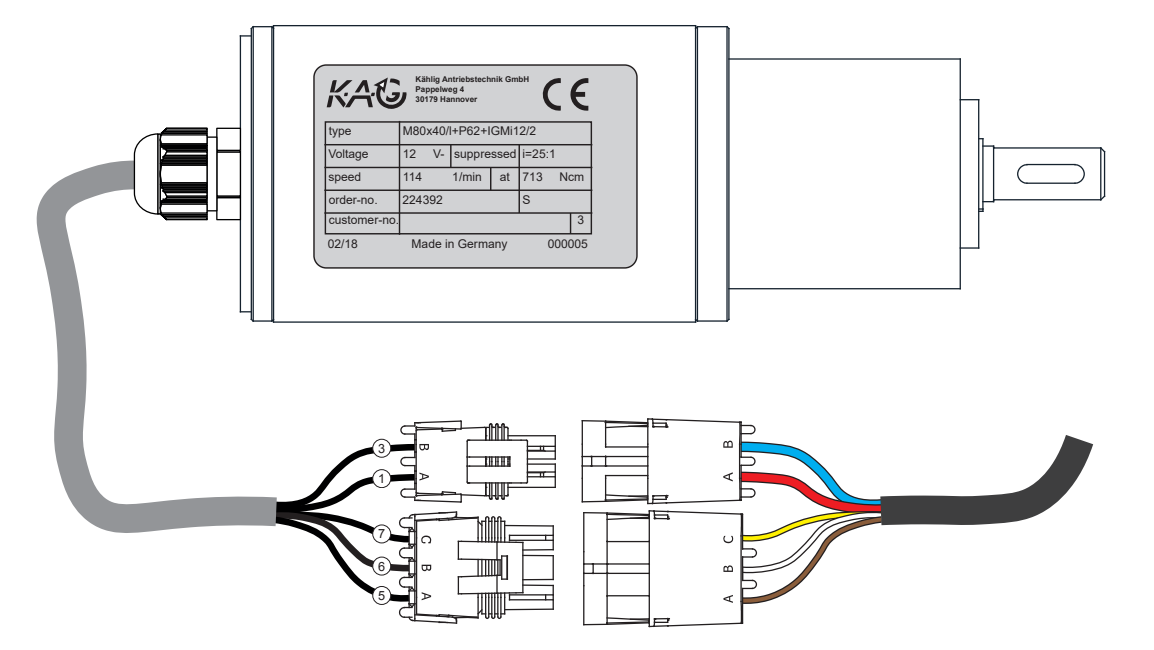

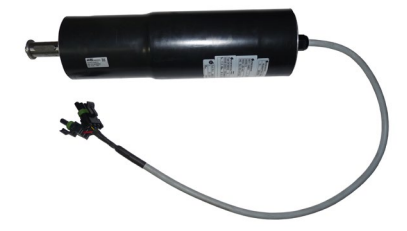

| 2-way male DELPHI plugs |     |            |             |                  |
|-------------------------|-----|------------|-------------|------------------|
|                         | Pin | Colour     | Wire number | Function         |
|                         | A   | Red        | 1           | +12V motor       |
|                         | В   | Blue       | 3           | Ground of moteur |
|                         |     | 3-way male | DELPHI plug |                  |
|                         | Pin | Colour     | Wire number | Function         |
|                         | A   | Brown      | 5           | Encoder VCC      |
|                         | В   | White      | 6           | Encoder ground   |
|                         | С   | Yellow     | 7           | Encoder A signal |

| Page 36 sur 92 | FEP ELECTRIC PLANTER | 2018 |
|----------------|----------------------|------|
|                |                      |      |

# 2.33 ► "Fertilizer placement unit motor harness" CONNECTION

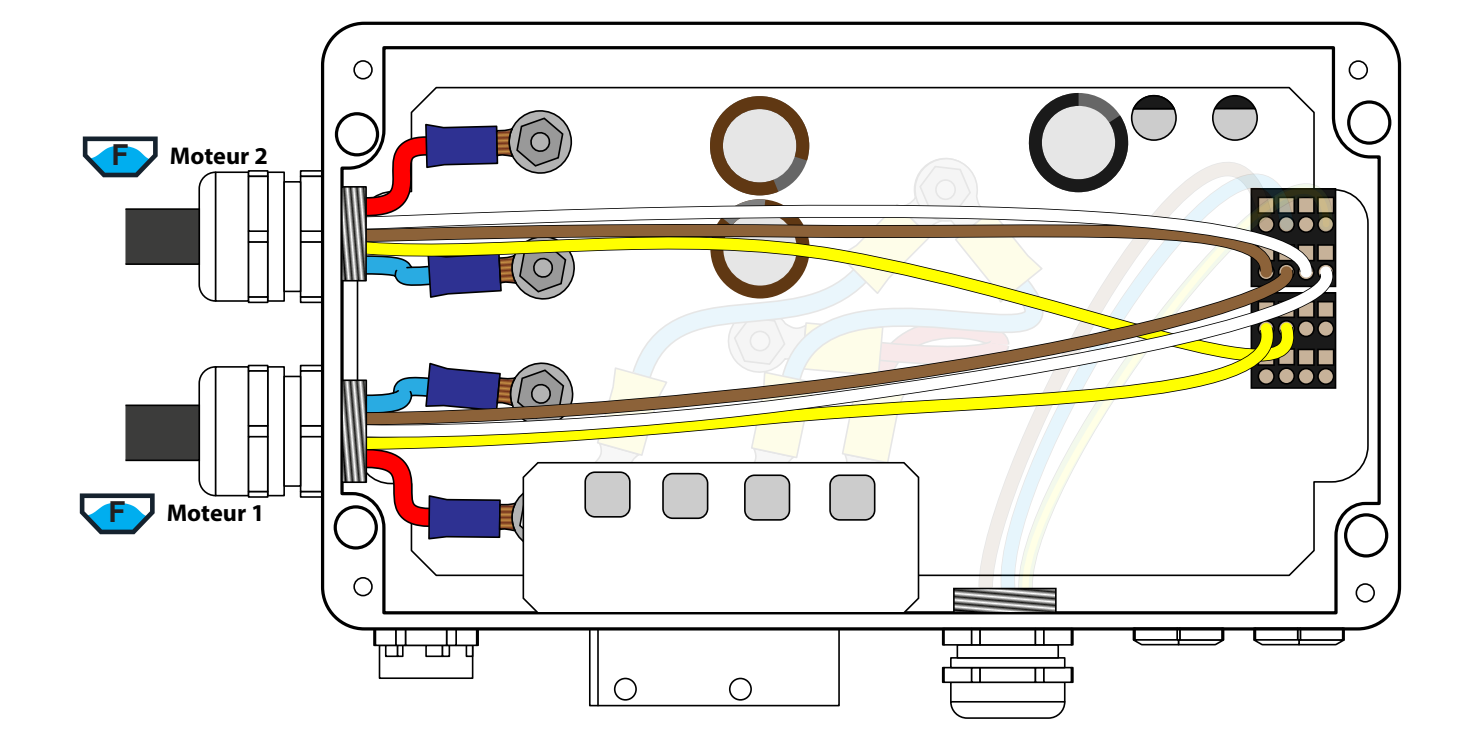

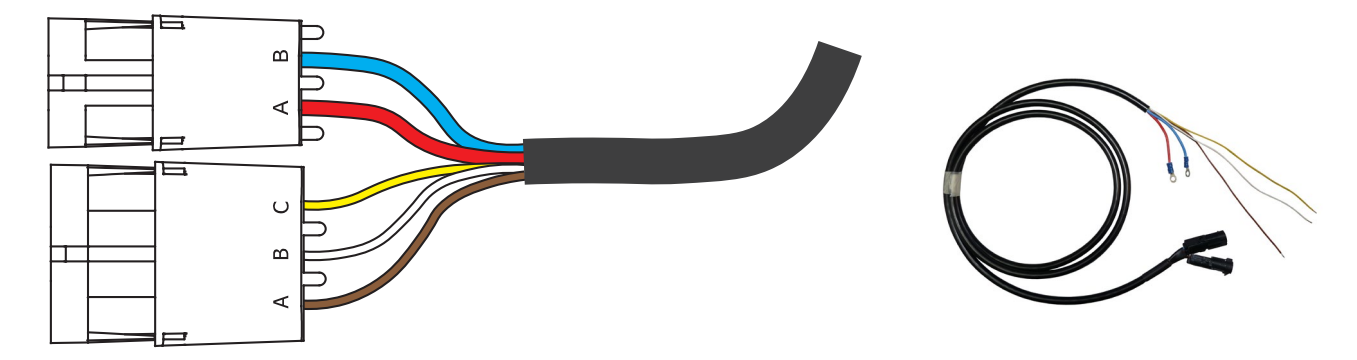

| 2-way female DELPHI socket |                            |        |                  |  |  |
|----------------------------|----------------------------|--------|------------------|--|--|
|                            | Pin                        | Colour | Function         |  |  |
|                            | A                          | Red    | +12V motor       |  |  |
|                            | В                          | Blue   | Ground of moteur |  |  |
|                            | 3-way female DELPHI socket |        |                  |  |  |
|                            | Pin                        | Colour | Function         |  |  |
|                            | A                          | Brown  | Encoder VCC      |  |  |
|                            | В                          | White  | Encoder ground   |  |  |
|                            | С                          | Yellow | Encoder A signal |  |  |

| <b>\</b> | Page 37 sur 92 | FEP ELECTRIC PLANTER |  |
|----------|----------------|----------------------|--|
|----------|----------------|----------------------|--|

÷

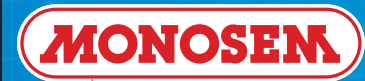

÷

## 2.34 ► "MM2 DUO-POWER harness on 2.5G main ECU" CONNECTION

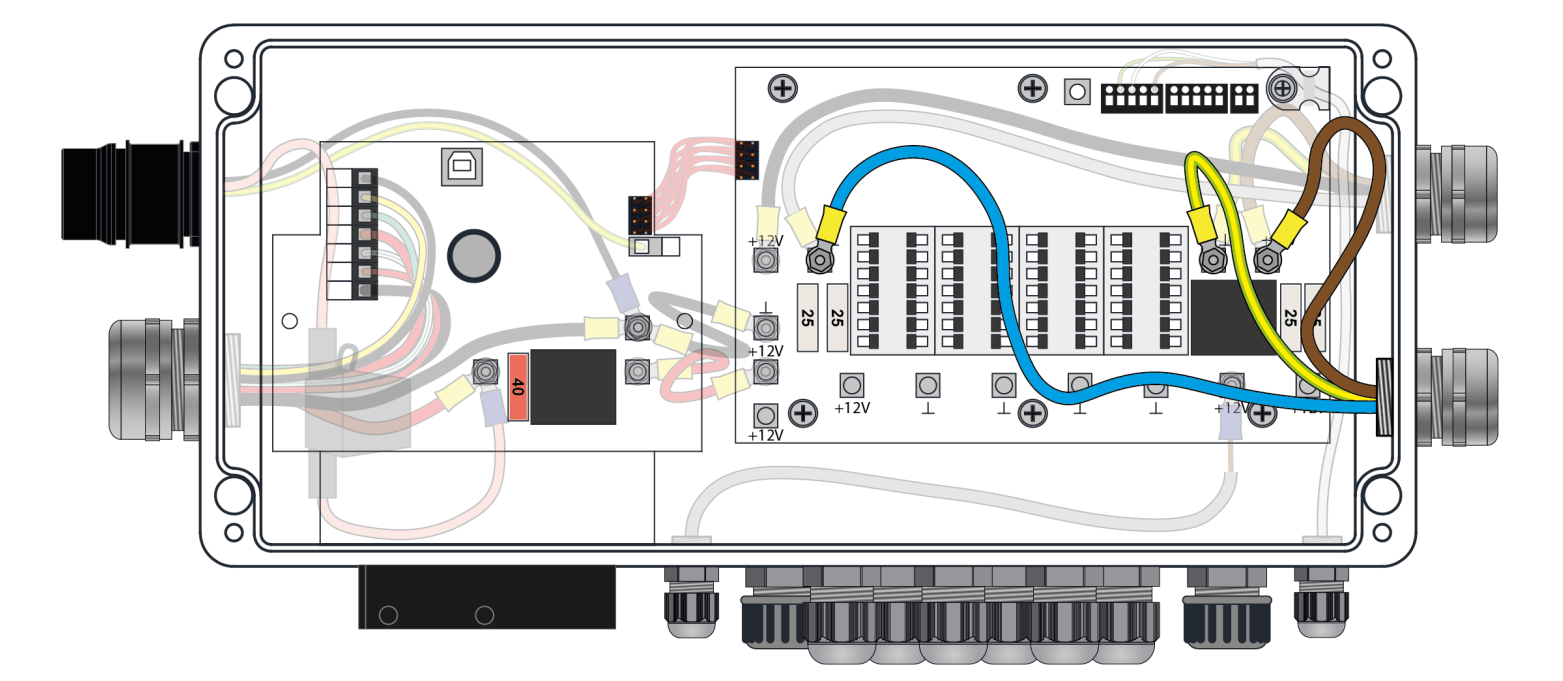

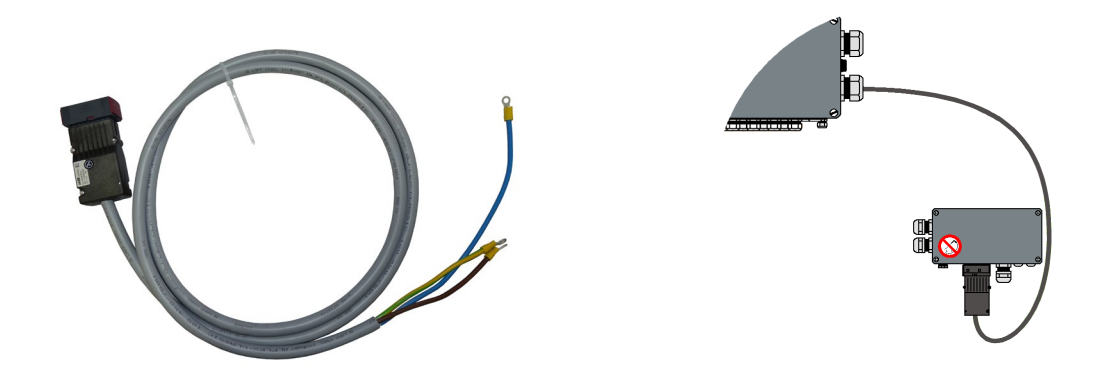

| MM2 duo-power harness |                |          | 16-way | / connector           |
|-----------------------|----------------|----------|--------|-----------------------|
| Wire                  | Colour         | Function | Pin    | 9 10 11 1213 14 15 16 |
| 1                     | Brown          | Ground   | 1      |                       |
| 2                     | Blue           | +12V     | 3      |                       |
| 3                     | Yellow - Green | Ground   | 7      |                       |

| Page 38 sur 92 FEP ELECTRIC PLANTER | 2018 |
|-------------------------------------|------|
|-------------------------------------|------|

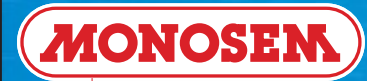

## 2.35 ► "MM2 communication CAN harness" CONNECTION

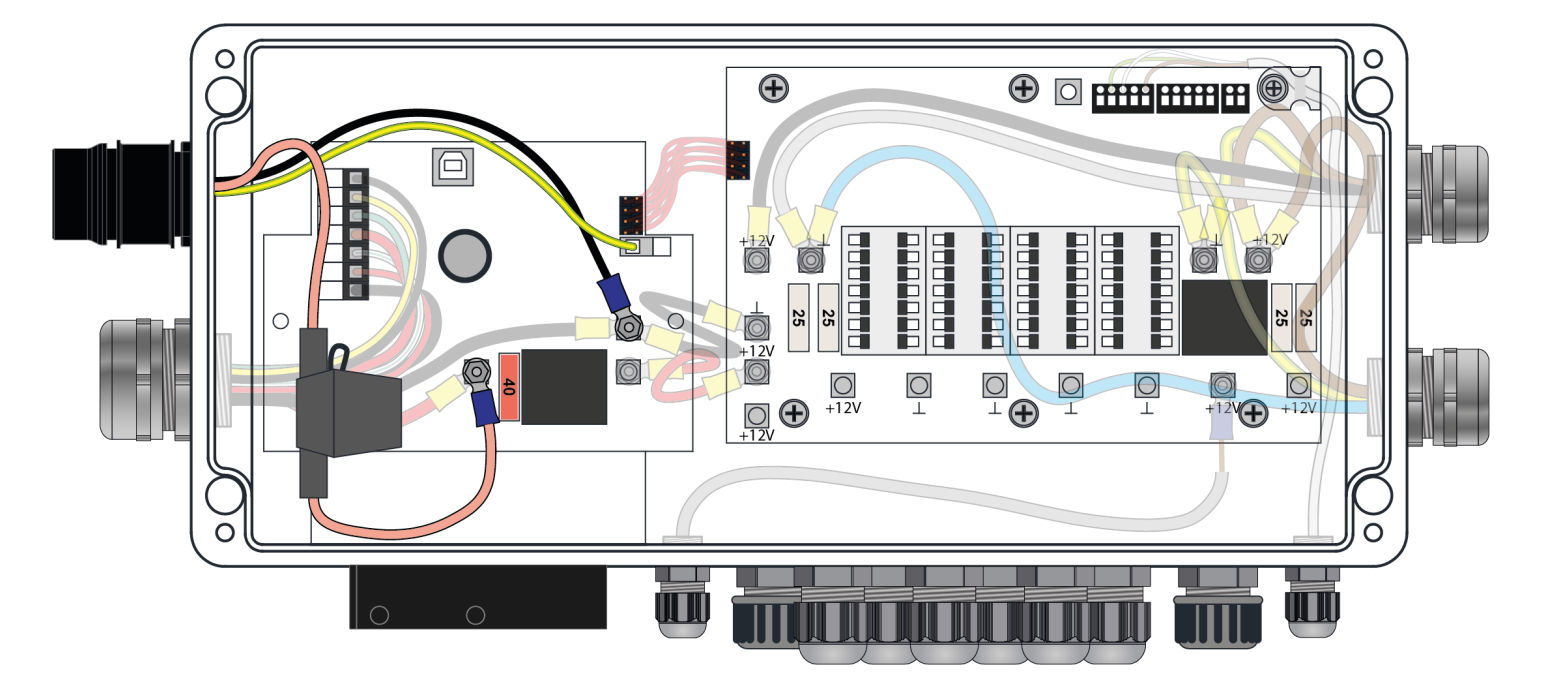

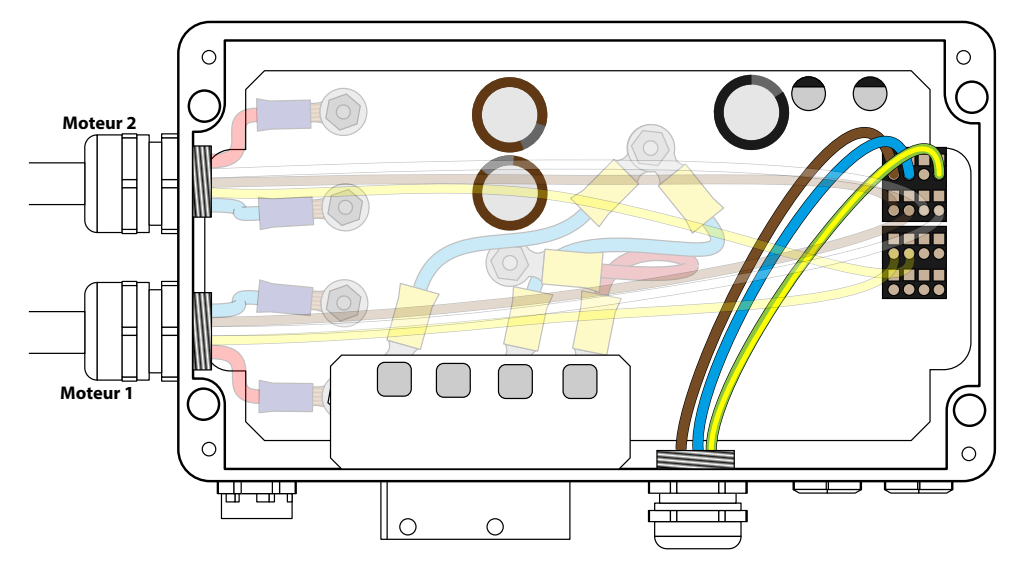

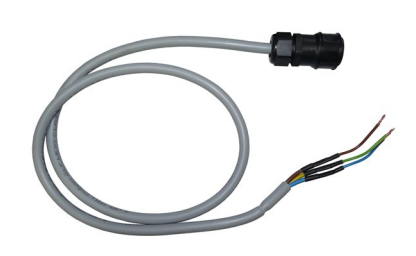

÷

| Ма | le plug LIN co                    | ommunicatior   | n - main ECU                |
|----|-----------------------------------|----------------|-----------------------------|
|    | Pin                               | Colour         | Function                    |
|    | Α                                 | Orange         | + 12 V with 15A fuse holder |
|    | В                                 | -              | -                           |
|    | С                                 | Black          | Ground                      |
|    | D                                 | -              | -                           |
|    | E                                 | Yellow / Green | LIN                         |
| S  | ocket LIN communication - harness |                |                             |
|    | Pin                               | Colour         | Function                    |
|    | A                                 | Brown          | +12V                        |
|    | В                                 | -              | -                           |
|    | C                                 | Blue           | Ground                      |
|    | D                                 | -              | -                           |
|    | E                                 | Yellow / Green | LIN                         |

| Page 39 sur 92 | FEP ELECTRIC PLANTER |
|----------------|----------------------|
|                |                      |

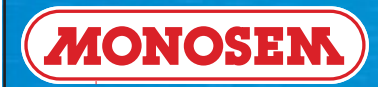

# **TECHNICIAN'S INSTRUCTIONS**

# 2.36 ► Motor ECU board REPLACEMENT

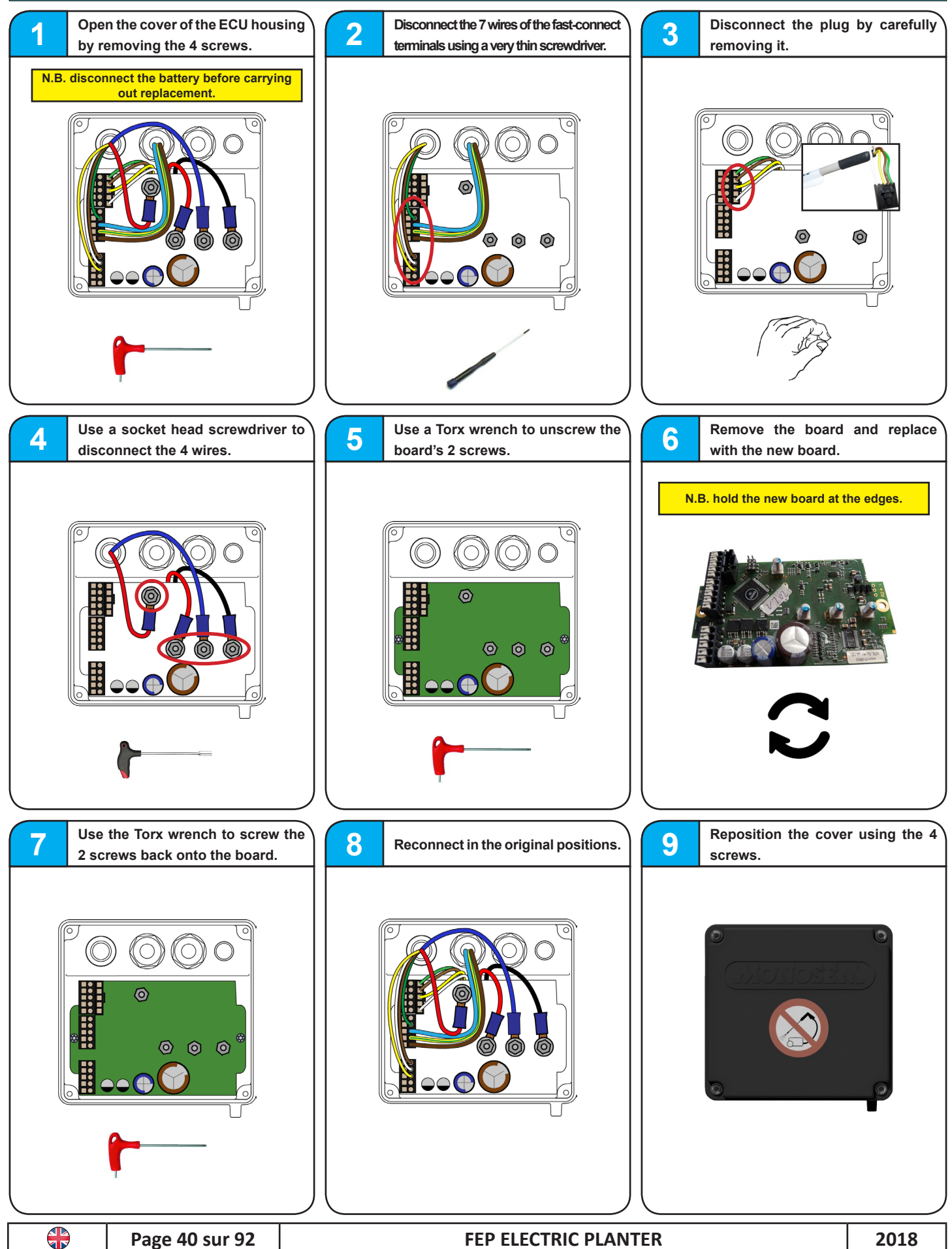

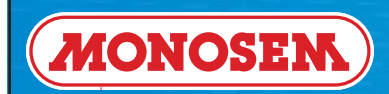

# 3 ► SETTINGS, CHECKS

|  | Page 41 sur 92 | FEP ELECTRIC PLANTER | 2018 |
|--|----------------|----------------------|------|
|--|----------------|----------------------|------|

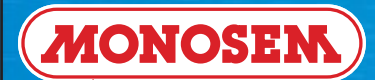

# 3.1 ► Position of the switch on the 2.5G main ECU electronic board

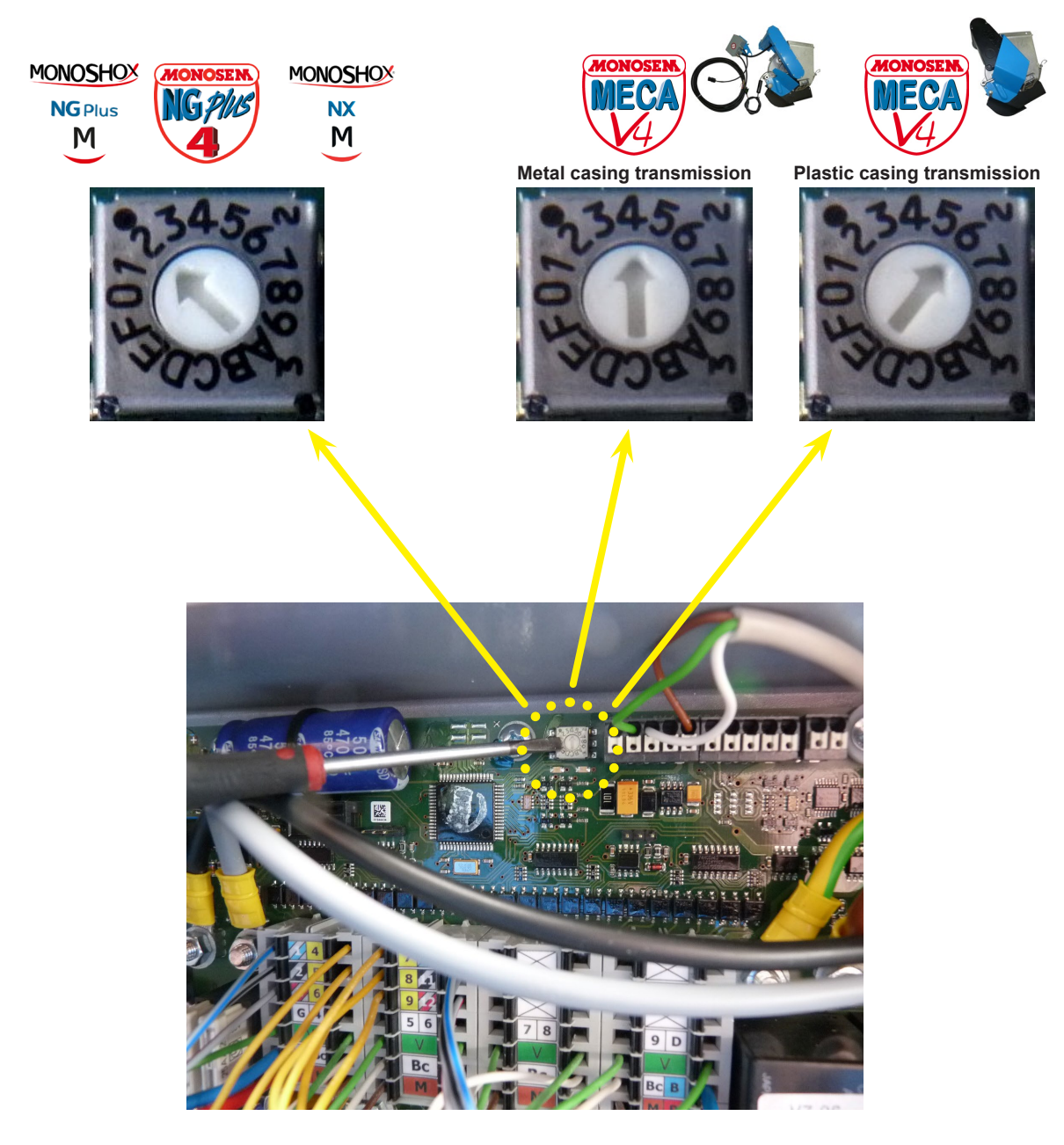

Use a thin, precision screwdriver to carry out the adjustment.

| Page 42 sur 92 FEP ELECTRIC PLANTER | 2018 |
|-------------------------------------|------|
|-------------------------------------|------|

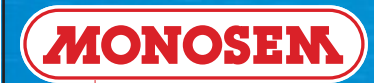

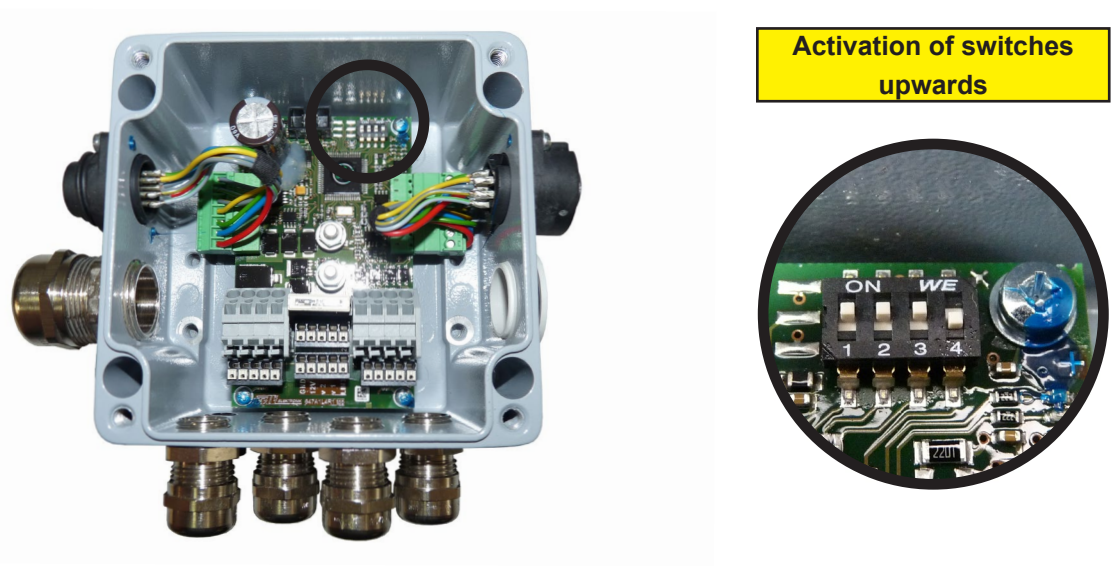

One ramp - 3 motors

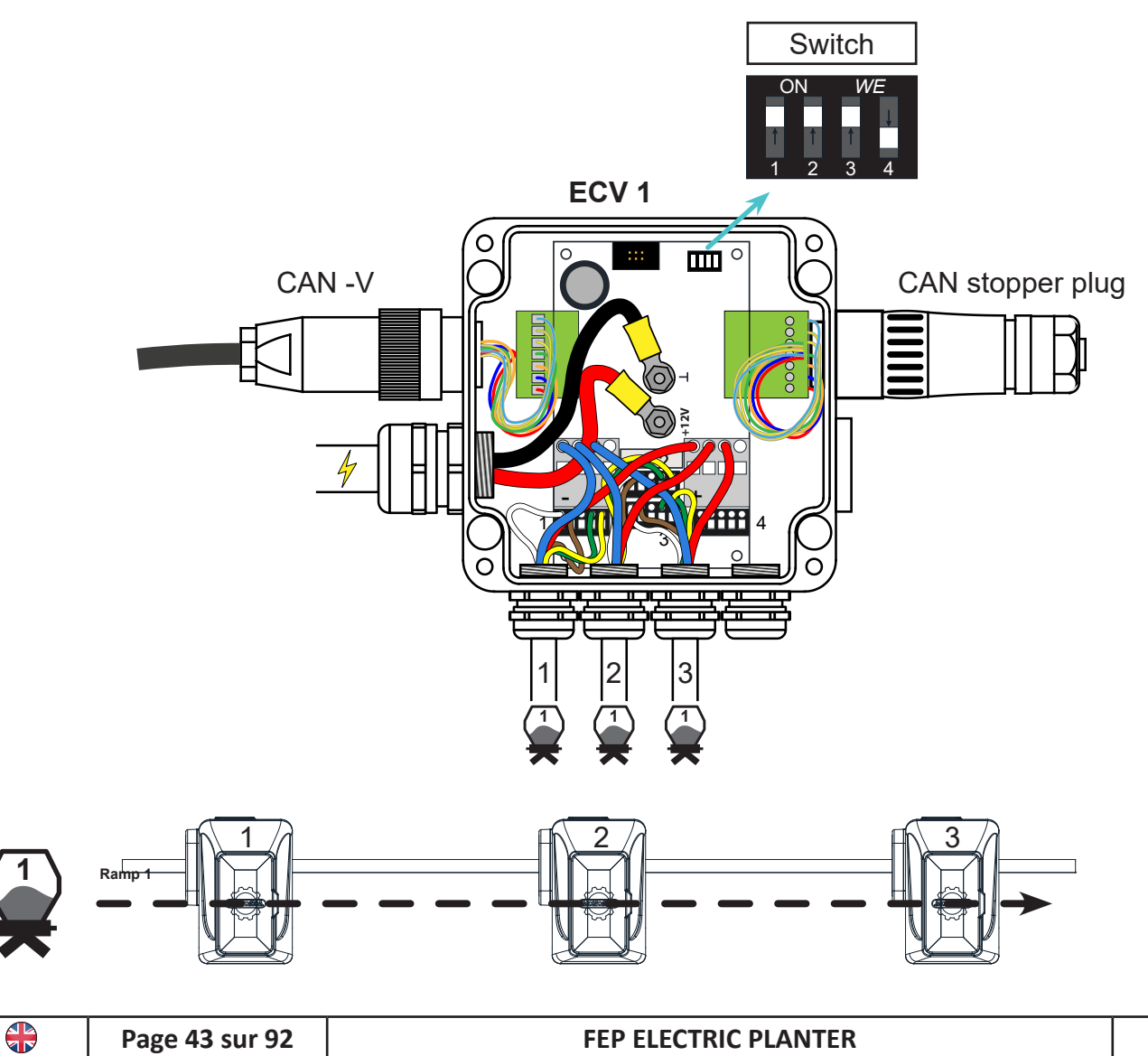

2018

Ð

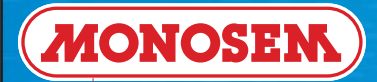

3.2 ► Activating the switches on the ECV unit's electronic board

Two ramps - 6 motors

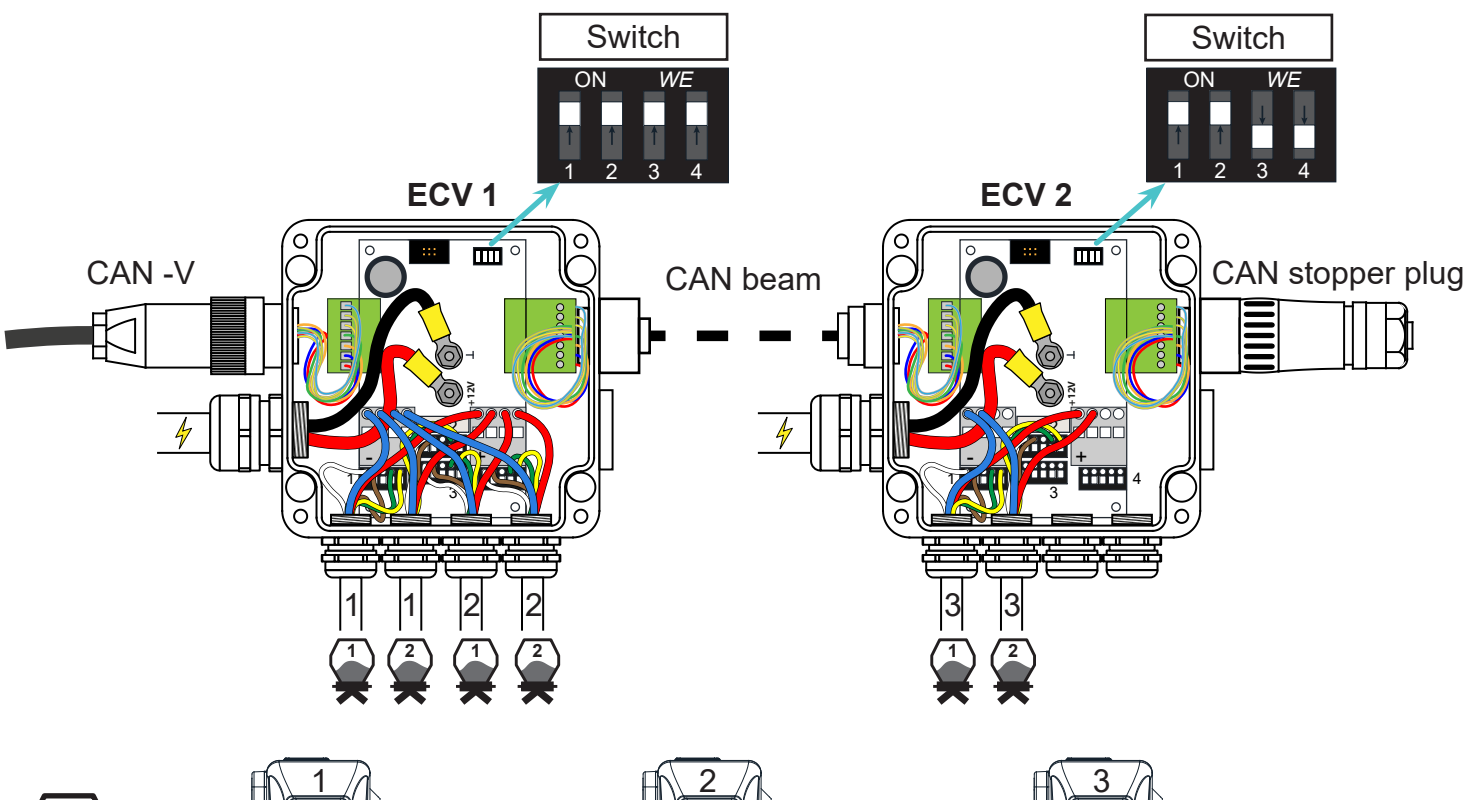

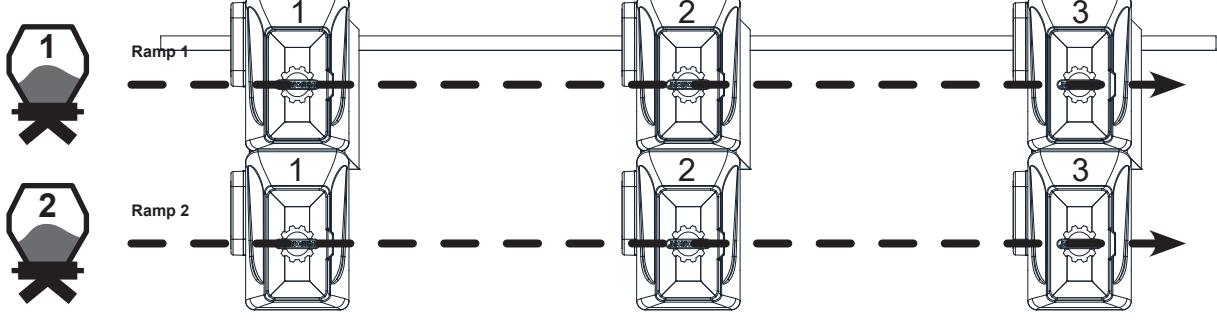

|  | Page 44 sur 92 | FEP ELECTRIC PLANTER | 2018 |
|--|----------------|----------------------|------|
|--|----------------|----------------------|------|

## 3.3 ► Setting the planter's "planter configuration code"

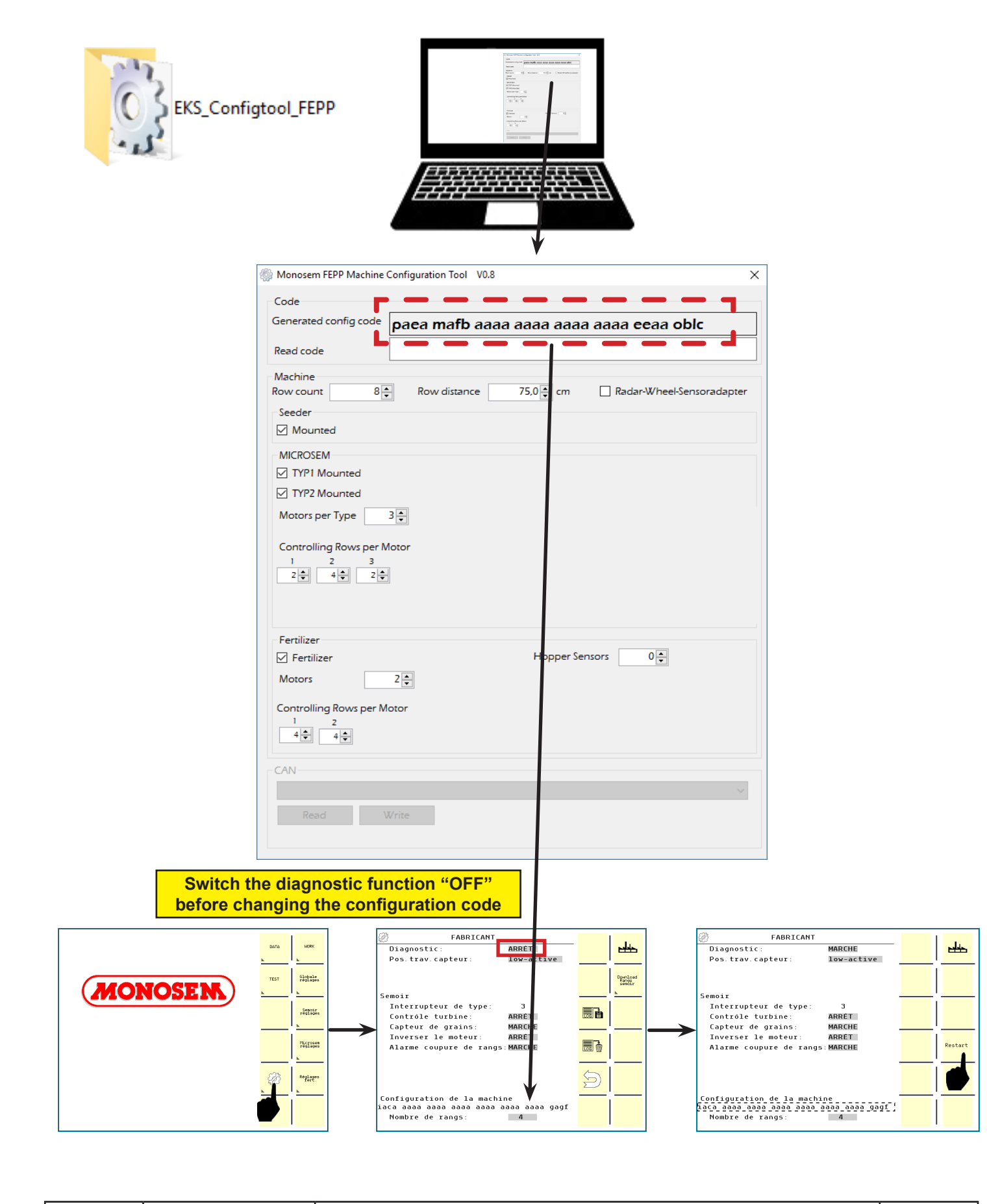

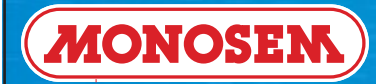

## 3.4 ► Software version

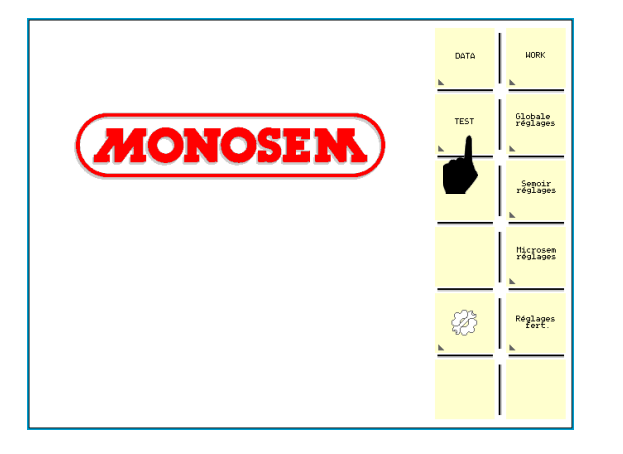

|                                | TEST SEMOIR                 |   |          | 1             |
|--------------------------------|-----------------------------|---|----------|---------------|
| JR-Version:<br>LIN-Version:    | 6.13 BM02                   |   | Semoir   | $\Rightarrow$ |
| Speed switch                   | : 0.00                      |   | Fert.    |               |
|                                |                             |   | Microsen | ►             |
| U/min                          |                             |   | TEST     | <b>—</b>      |
| Vitesse de si<br>Tension du mo | .m.: 0.0km/h<br>oteur:11.8V | t |          | ■≓            |
|                                |                             |   |          |               |

|  | Page 46 sur 92 | FEP ELECTRIC PLANTER | 2018 |
|--|----------------|----------------------|------|
|--|----------------|----------------------|------|

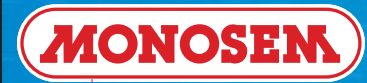

# **TECHNICIAN'S INSTRUCTIONS**

₽

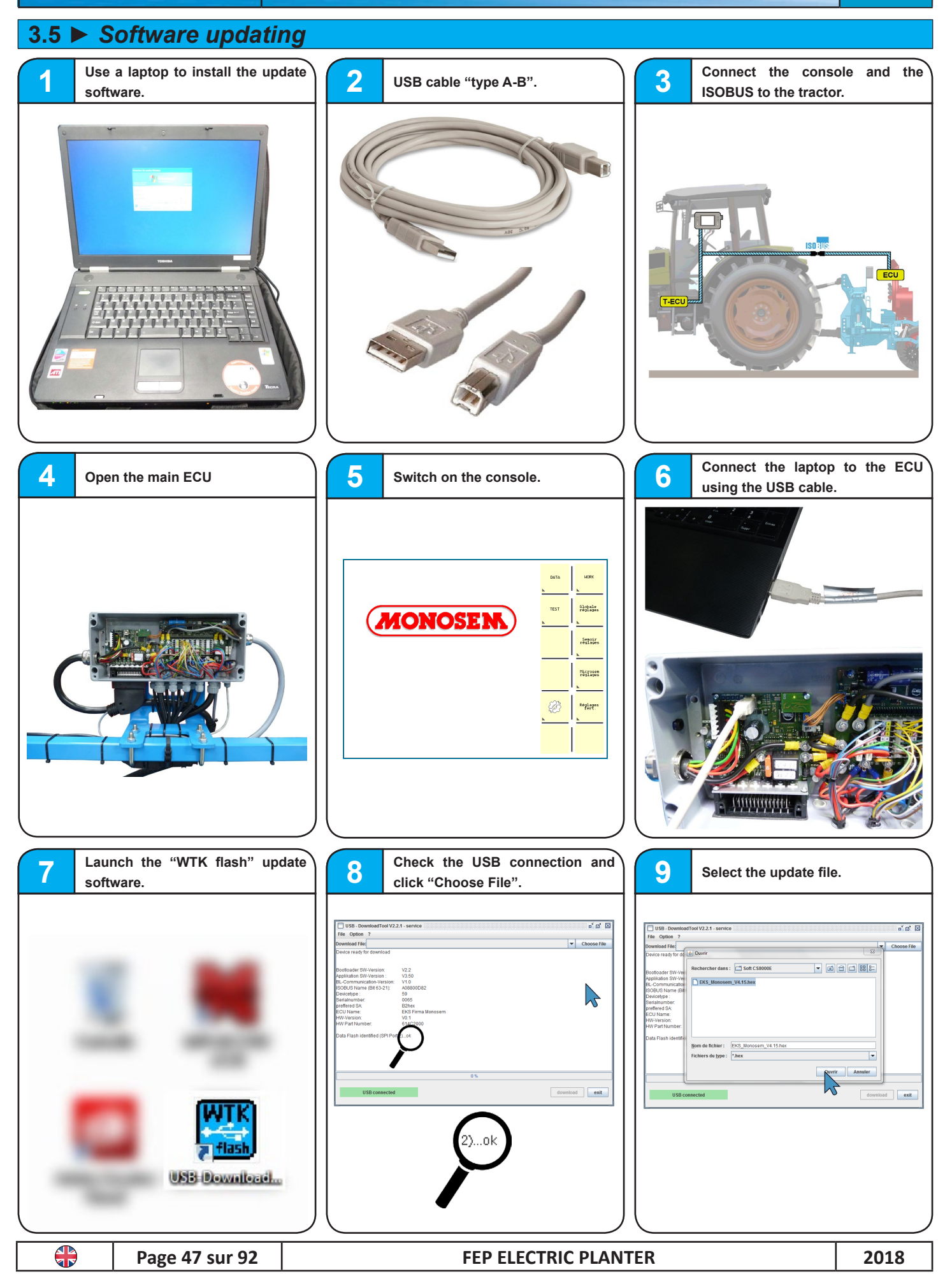

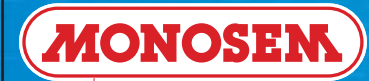

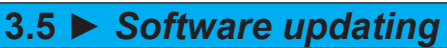

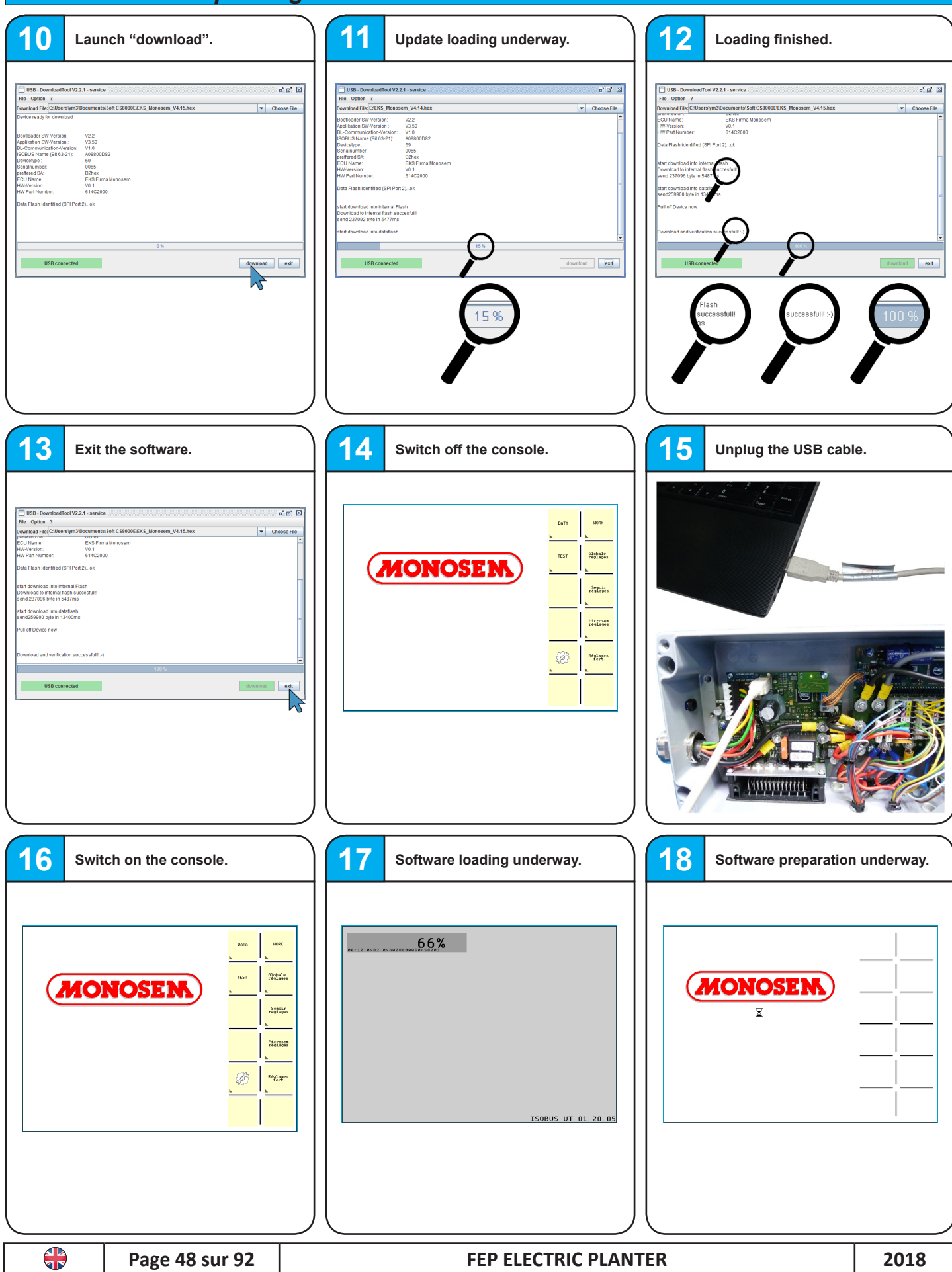

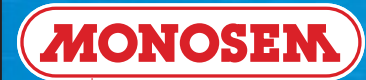

# **TECHNICIAN'S INSTRUCTIONS**

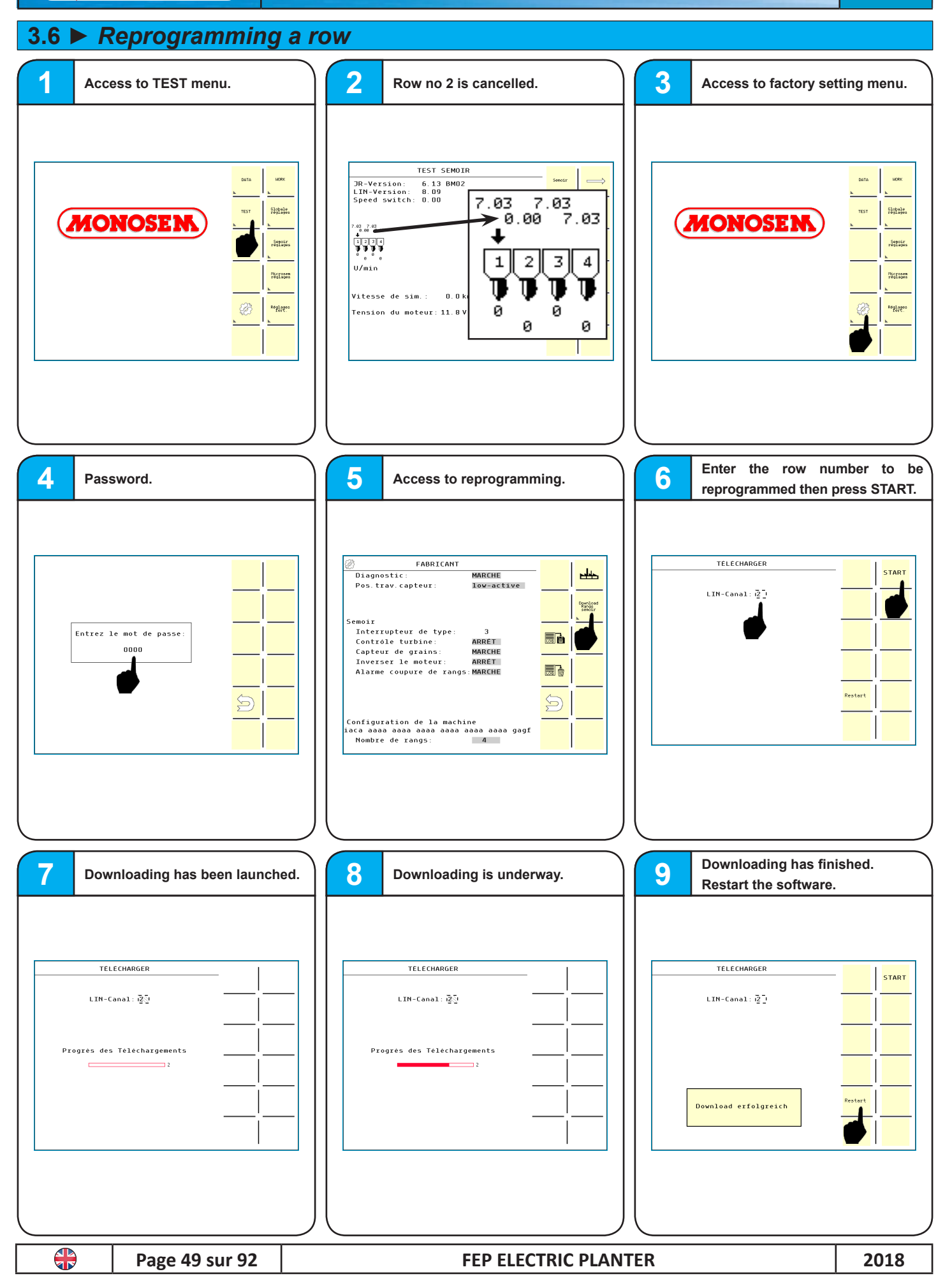

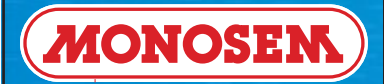

## 3.7 Setting and checking seed unit sensors

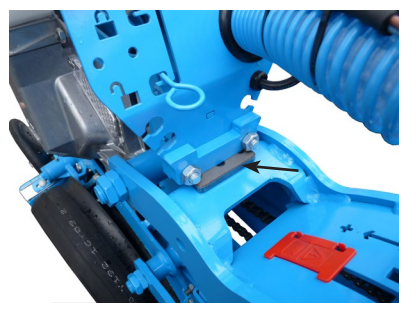

With the planter lowered, insert a 5mm thick wedge.

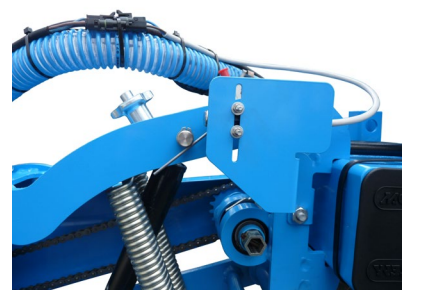

Unscrew the sensor's screws.

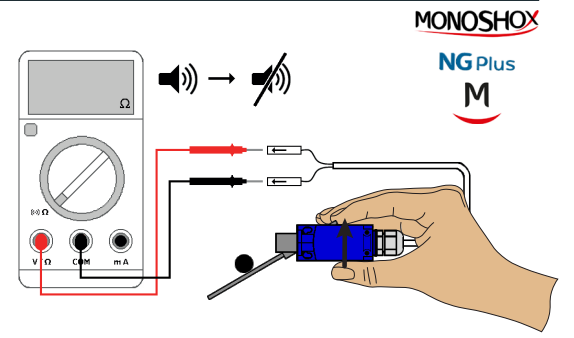

With the planter raised, move the sensor upwards until the beep stops.

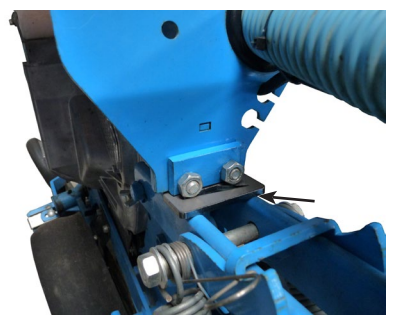

With the planter lowered, insert a 5mm thick wedge.

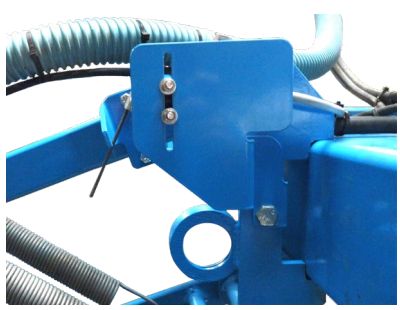

Unscrew the sensor's screws.

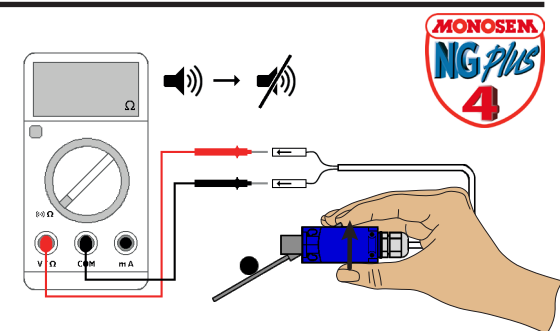

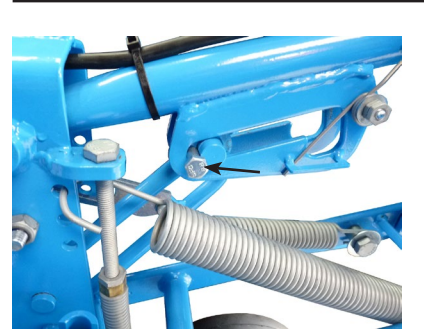

With the planter lowered, insert a rod, Ø 8 mm.

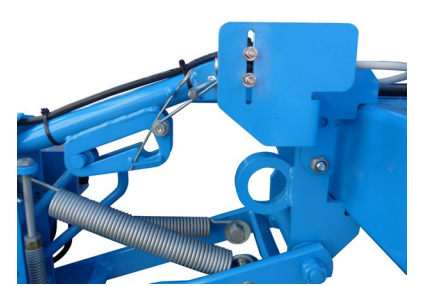

Unscrew the sensor's screws.

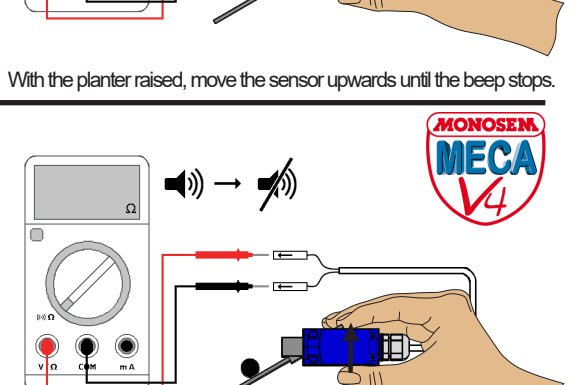

With the planter raised, move the sensor upwards until the beep stops. MONOSHOX

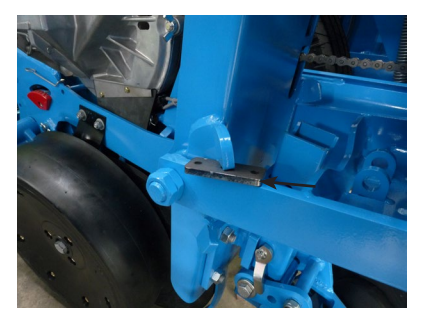

With the planter lowered, insert a 5mm thick wedge.

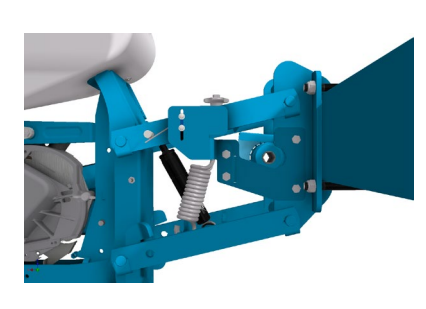

Unscrew the sensor's screws.

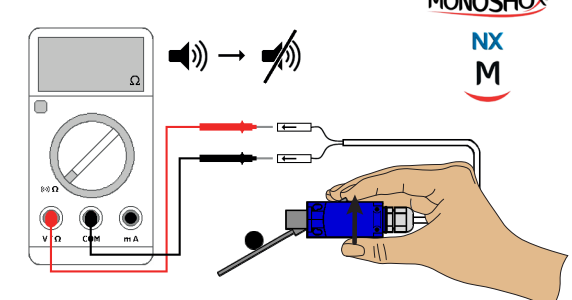

With the planter raised, move the sensor upwards until the beep stops.

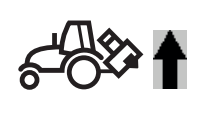

Page 50 sur 92

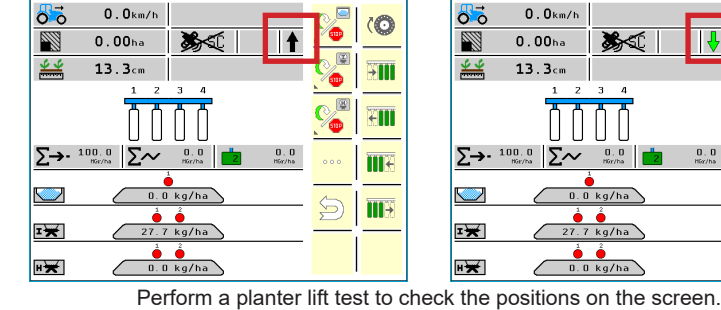

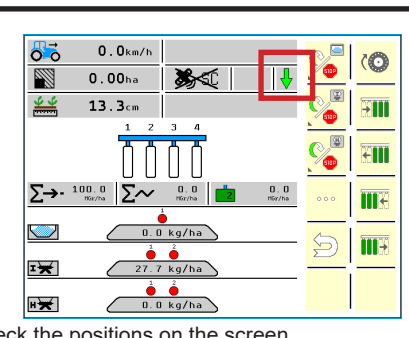

谷田

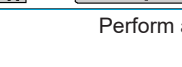

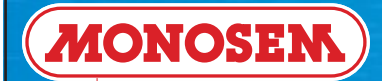

# **TECHNICIAN'S INSTRUCTIONS**

## 3.8 Checking radar speed information

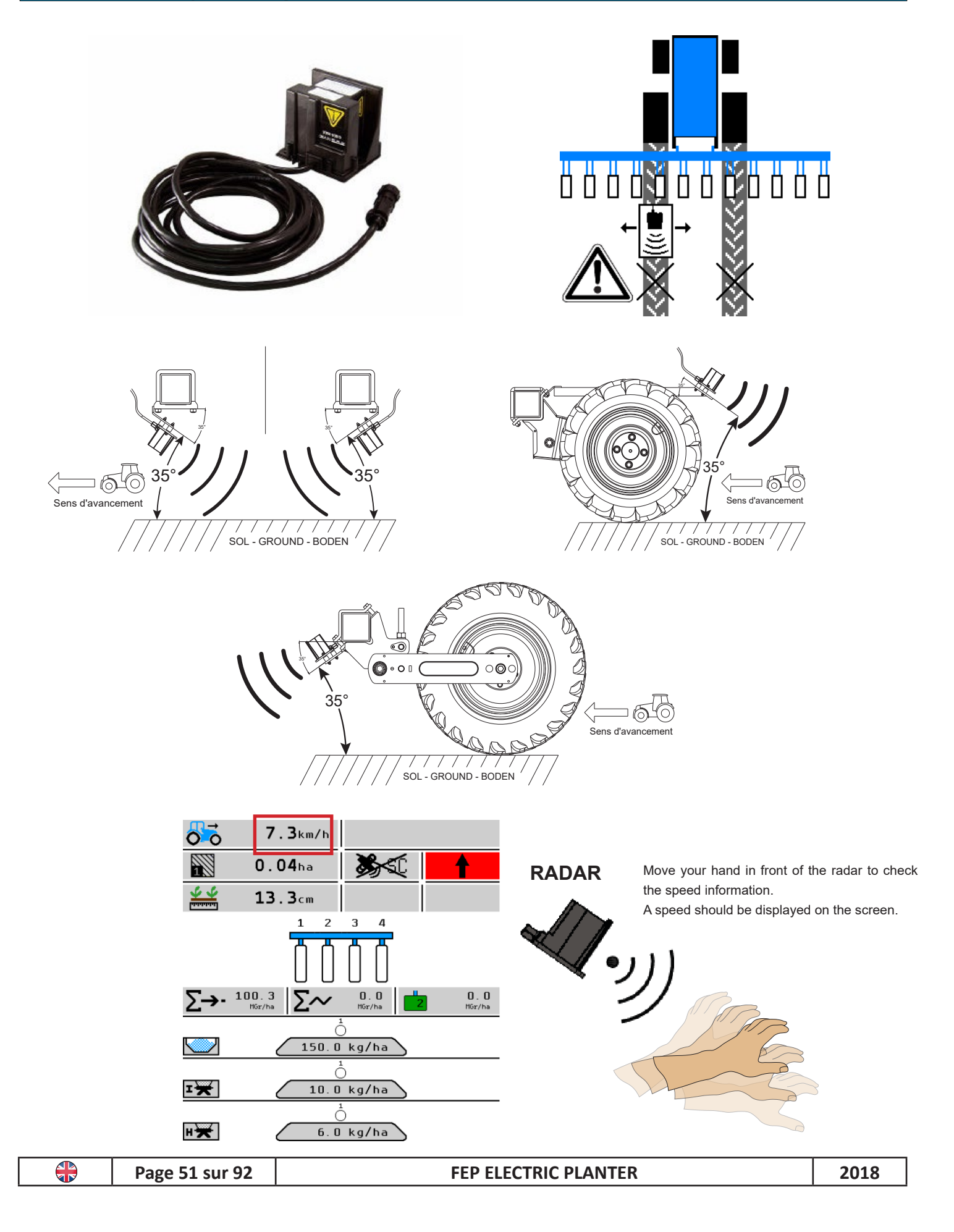

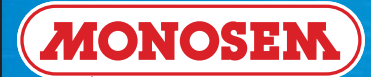

# 3.9 ► Assembling and activating the speed encoder

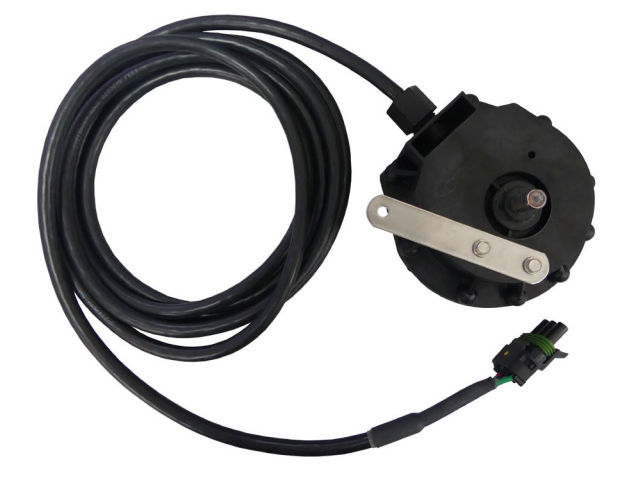

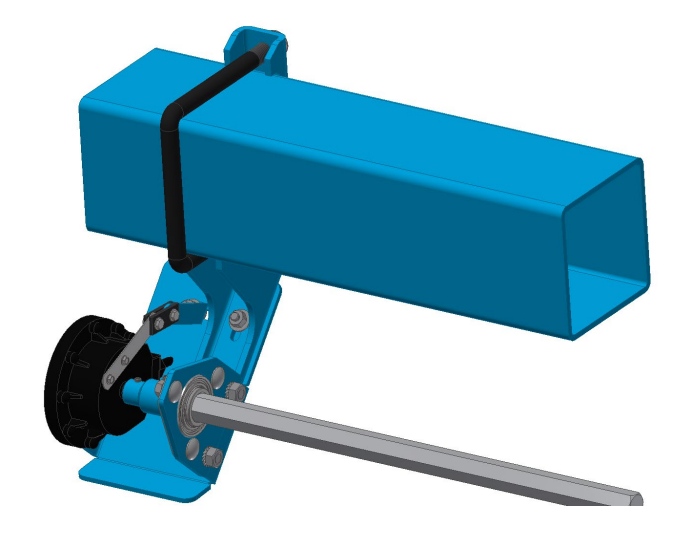

ł

Obtaining the configuration code with speed encoder.

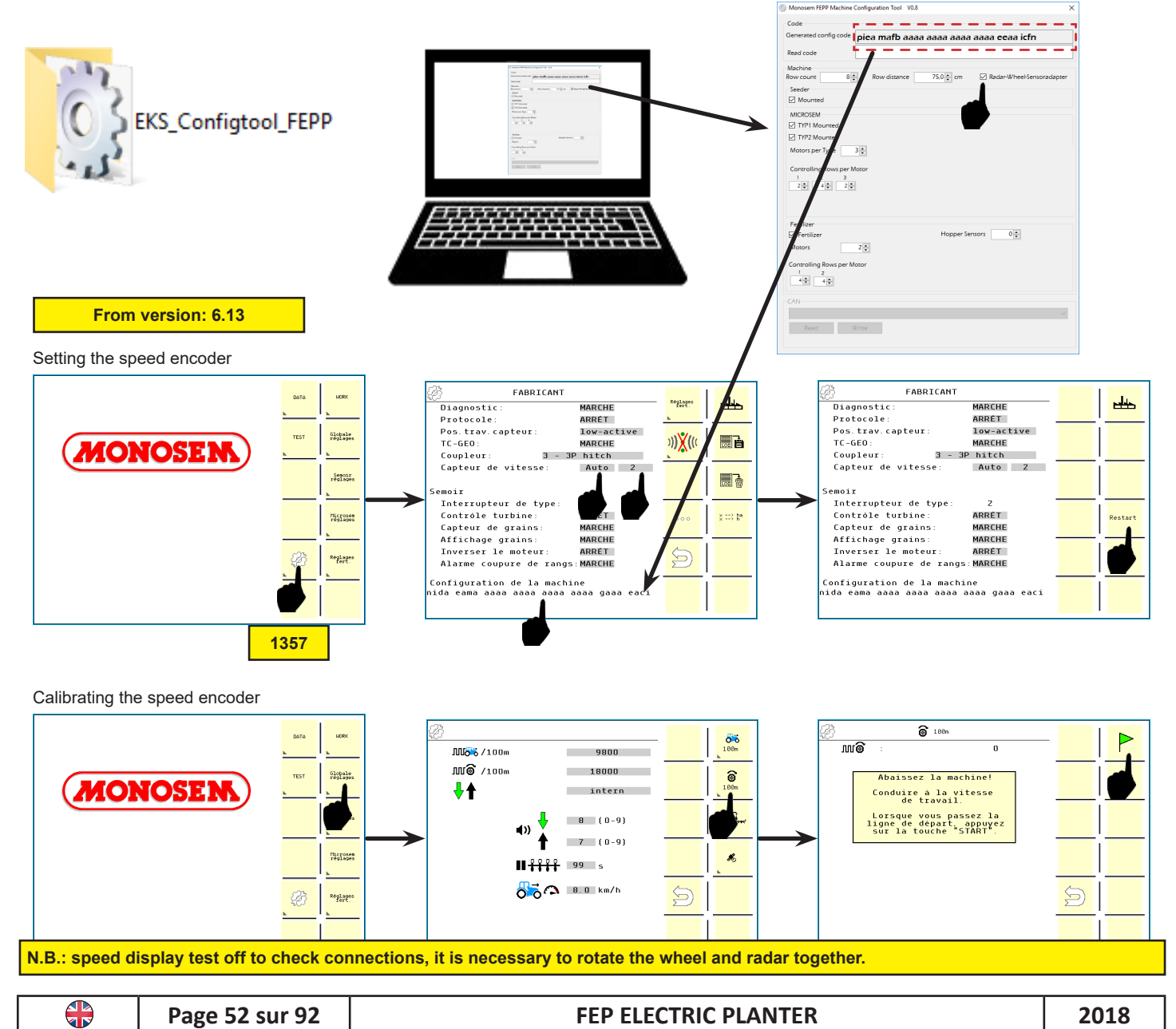

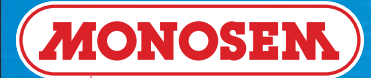

# 3.10 ► Assembling the monitoring TOTEM

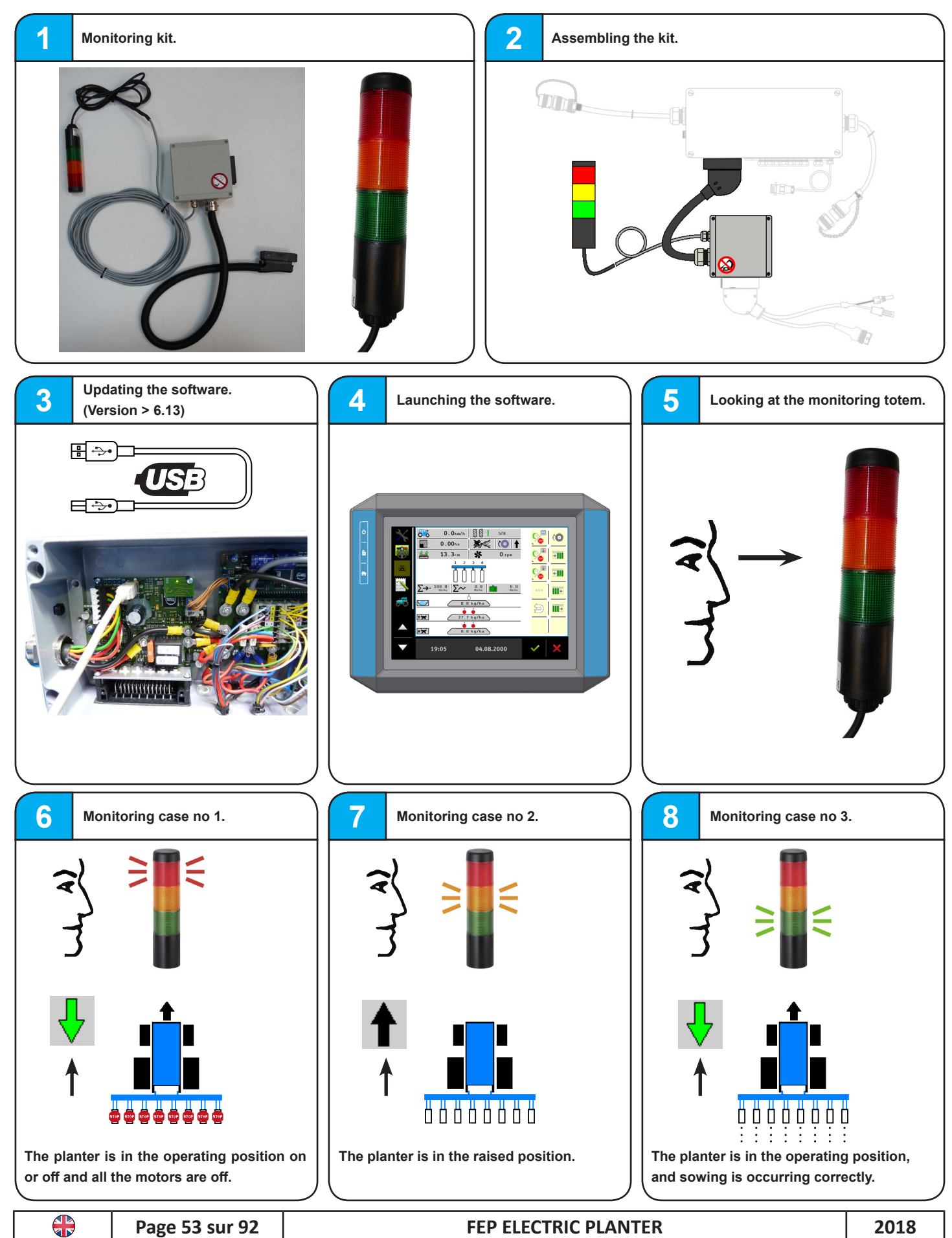

# MONOSEM

# **TECHNICIAN'S INSTRUCTIONS**

3.11 ► Checking the OPTIMA battery

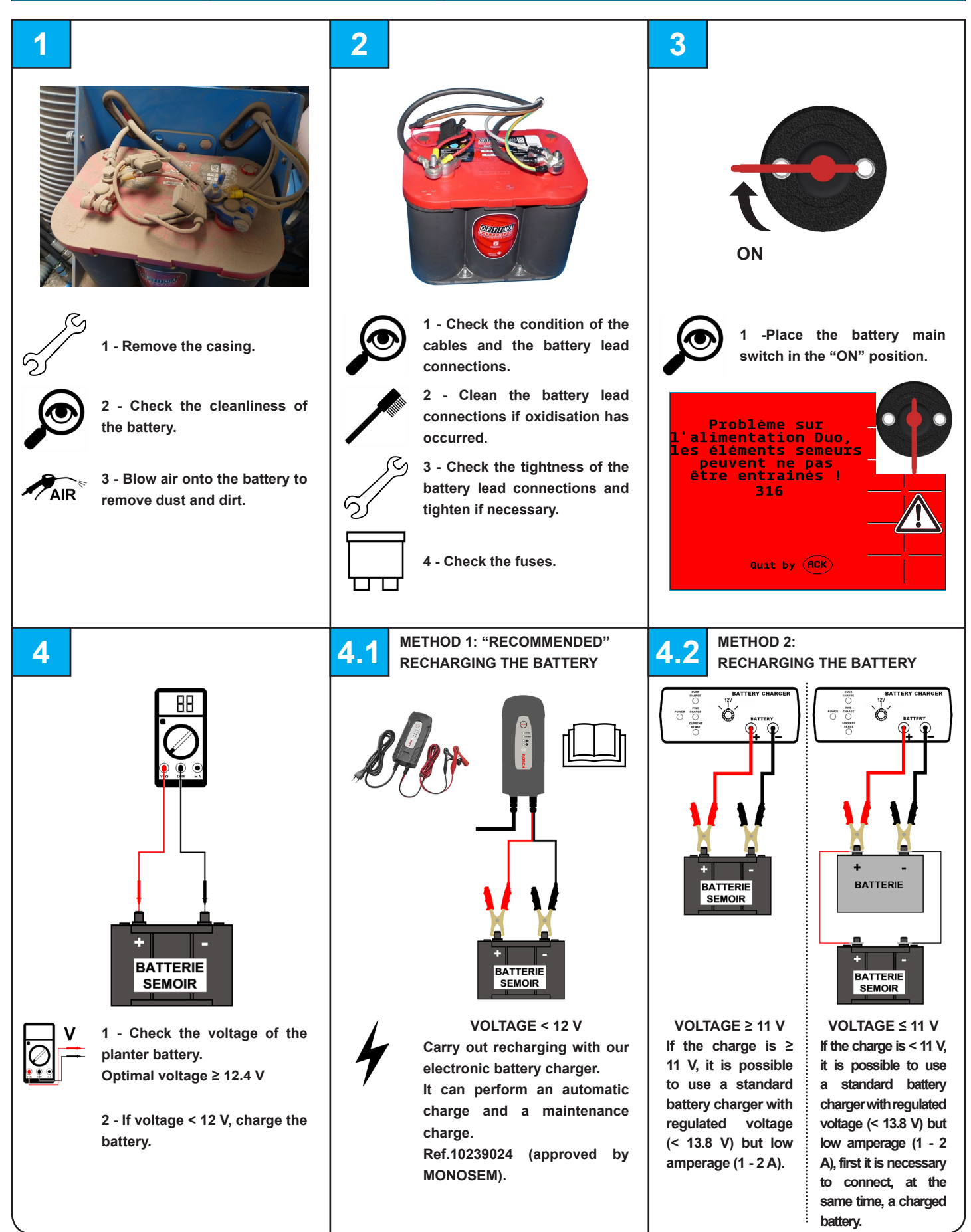

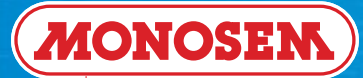

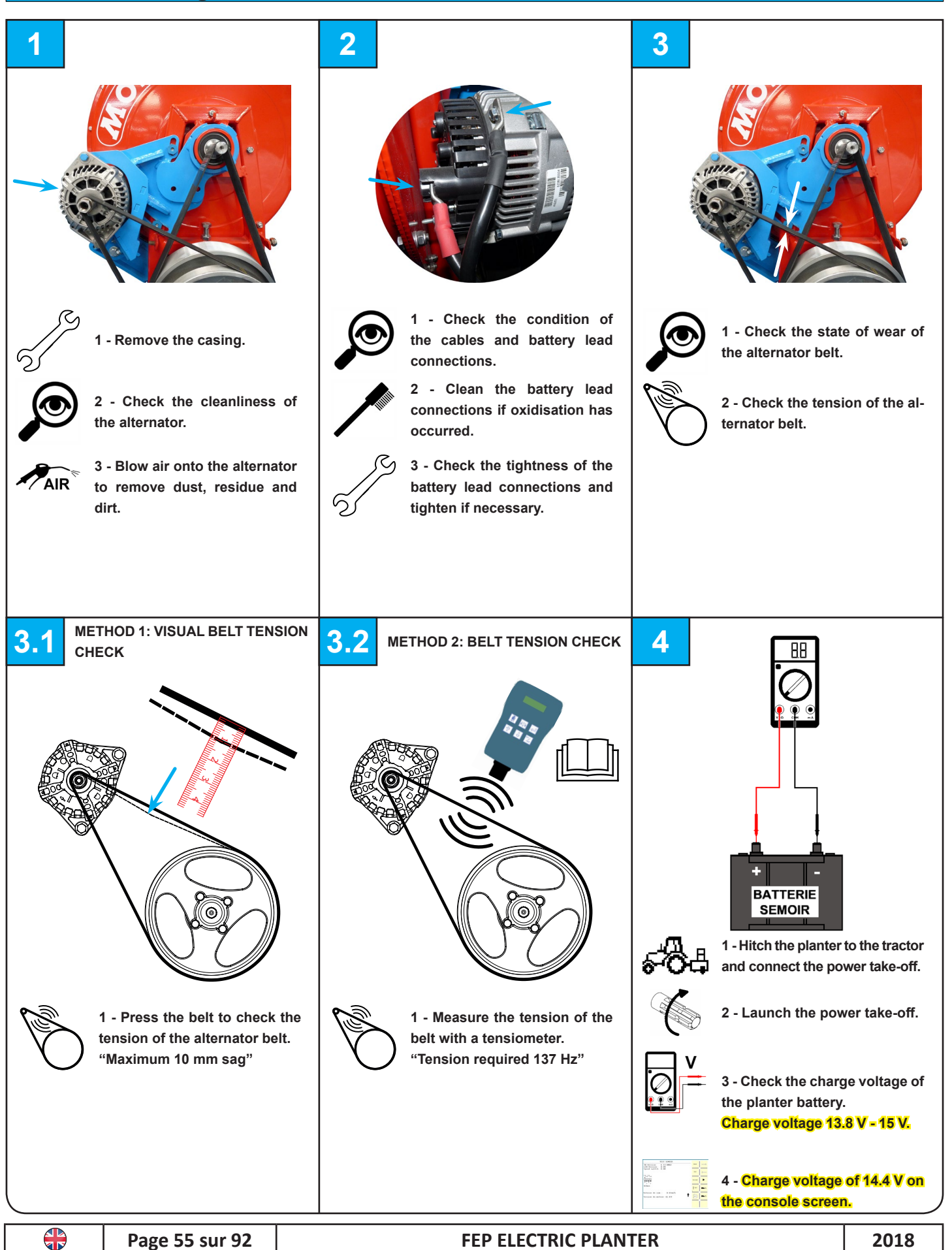

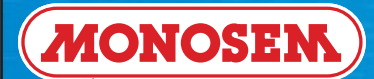

## 3.13 ► Checking turbine rotation

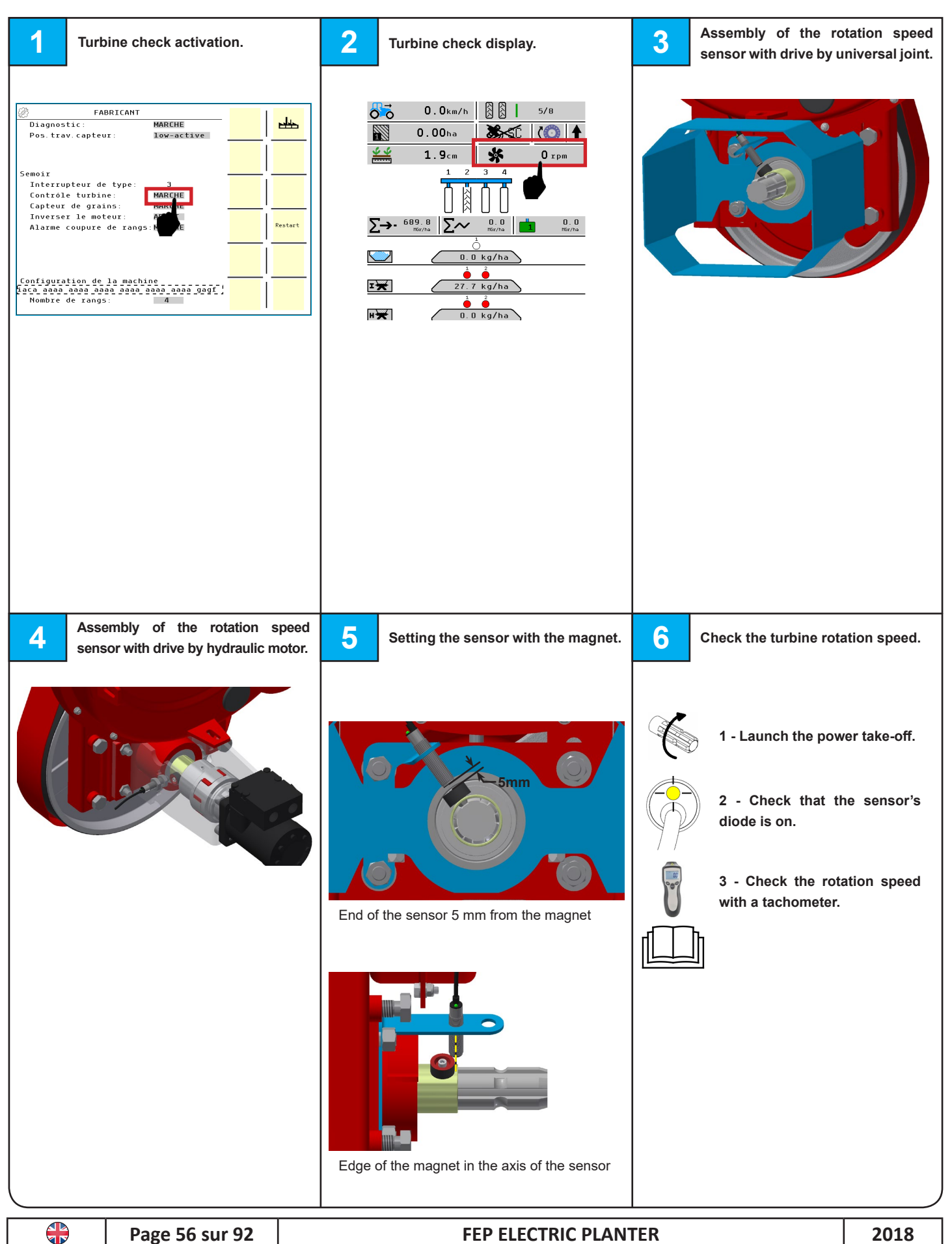

3.14 ► Checking the fertilizer placement unit, Microsem and seed unit motors

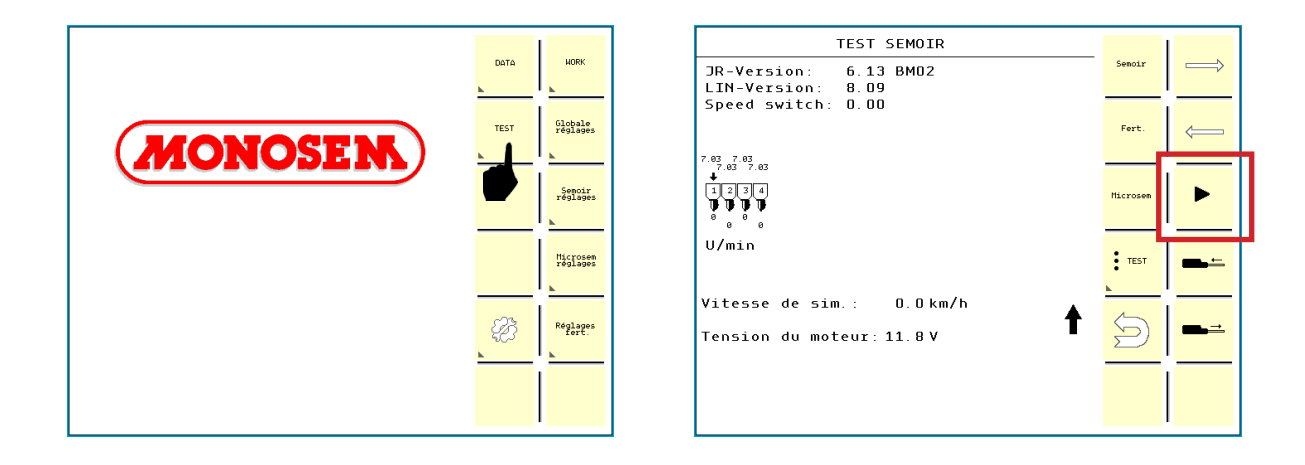

Launch the motor test in automatic

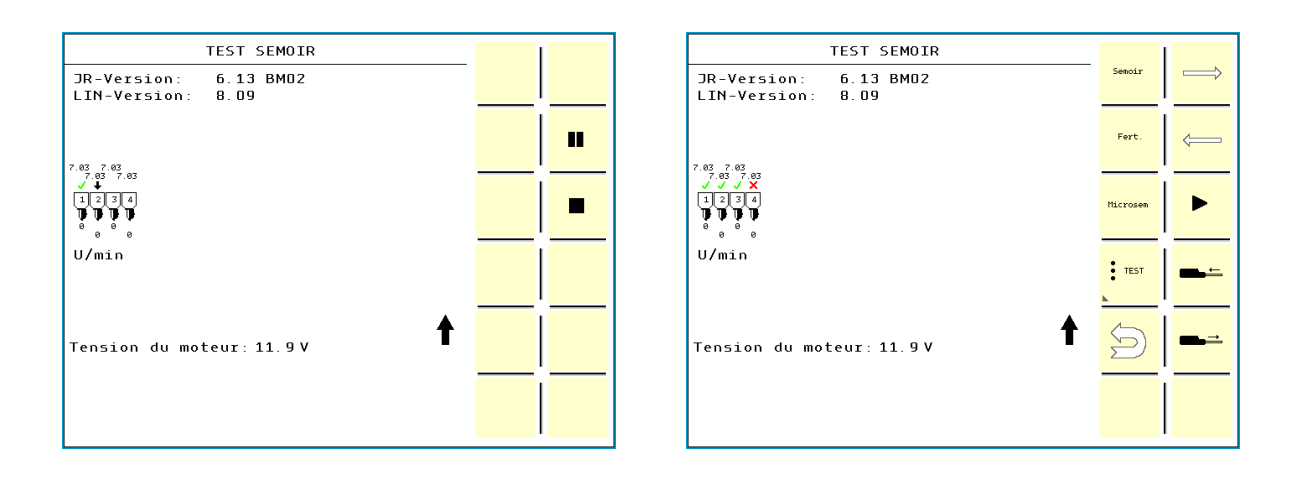

Launch the motor test manually

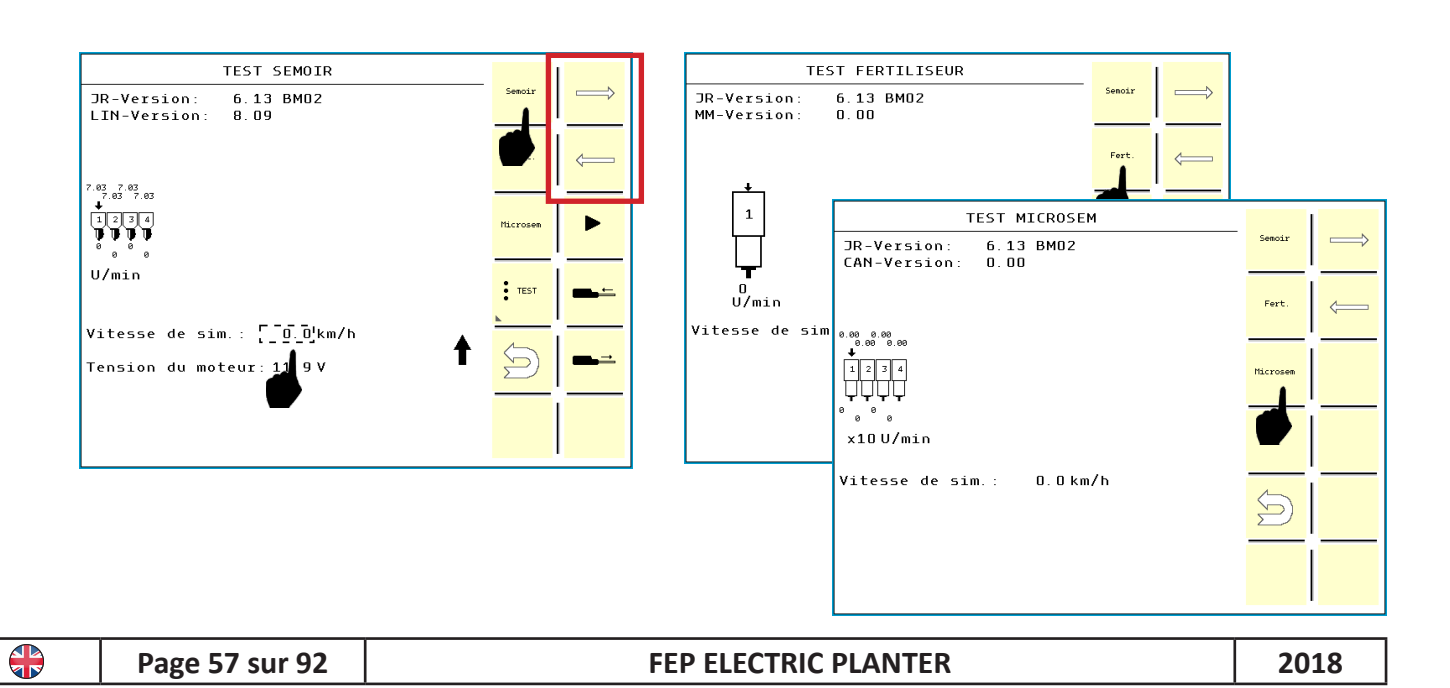

# 3.15 ► Checking the cells

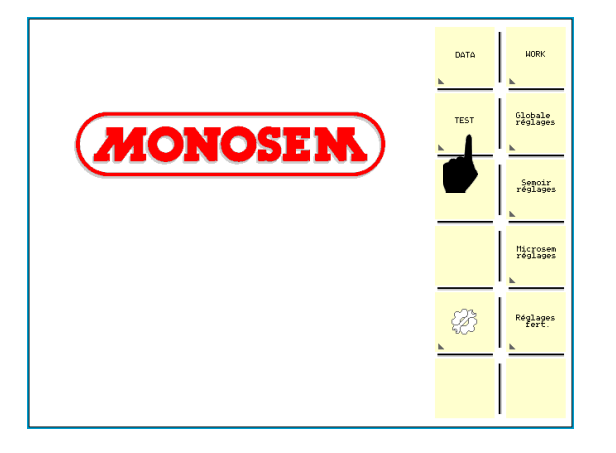

| TEST SEMOIR<br>JR-Version: 6.13 BM02                                                                                                    | Semoir   |   |
|----------------------------------------------------------------------------------------------------|----------|---|
| LIN-Version: 8.09<br>Speed switch: 0.00                                                                                                    | Fert.    |   |
| 7, 65, 67, 63<br>9, 67, 67, 63<br>1, 2, 2, 3, 4<br>1, 2, 3, 4<br>1, 1, 2, 3, 4<br>1, 2, 3, 4<br>1, 2, 3, 4<br>1, 2, 3, 4<br>1, 4, 5, 5, 7, 6, 7, 6, 7, 6, 7, 7, 7, 7, 7, 7, 7, 7, 7, 7, 7, 7, 7, | Hicrosen | ▶ |
| U/min                                                                                                    | E TEST   |   |
| Vitesse de sim.: 0.0km/h<br>Tension du moteur:11.8V                                                                                                    | <b>↑</b> |   |
|                                                                                                    |          |   |

Drop seeds in front of the cell's beam to check its operation on the screen.

A green tick appears above the row being checked.

Repeat this process for all cells.

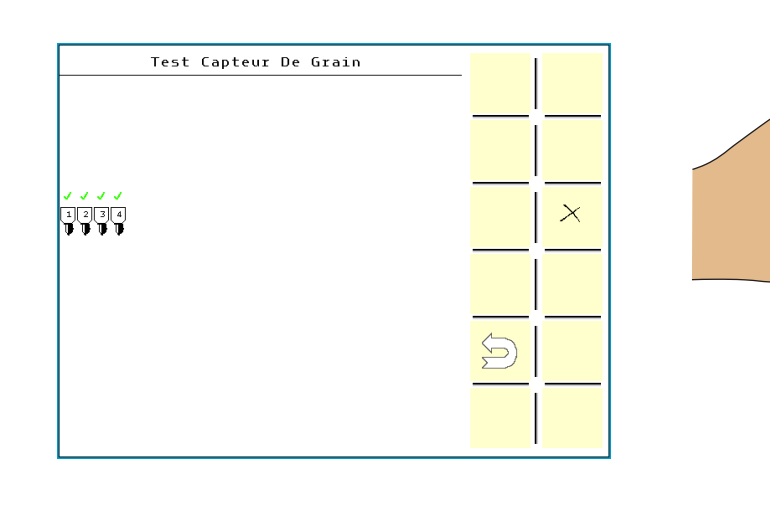

beam of the cell over the entire width to check its operation on the screen. A green tick appears above the row

Pass a screwdriver in front of the

being checked. Repeat this process for all the cells.

Ó

## 3.16 ► Checking the pre-emergence markers

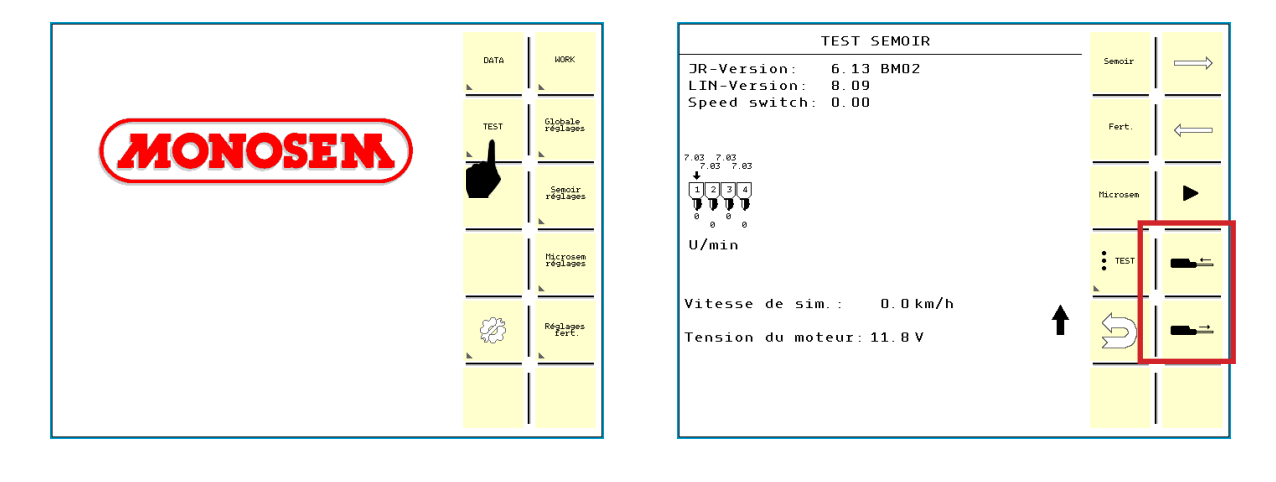

Place the pre-emergence markers in sowing position.

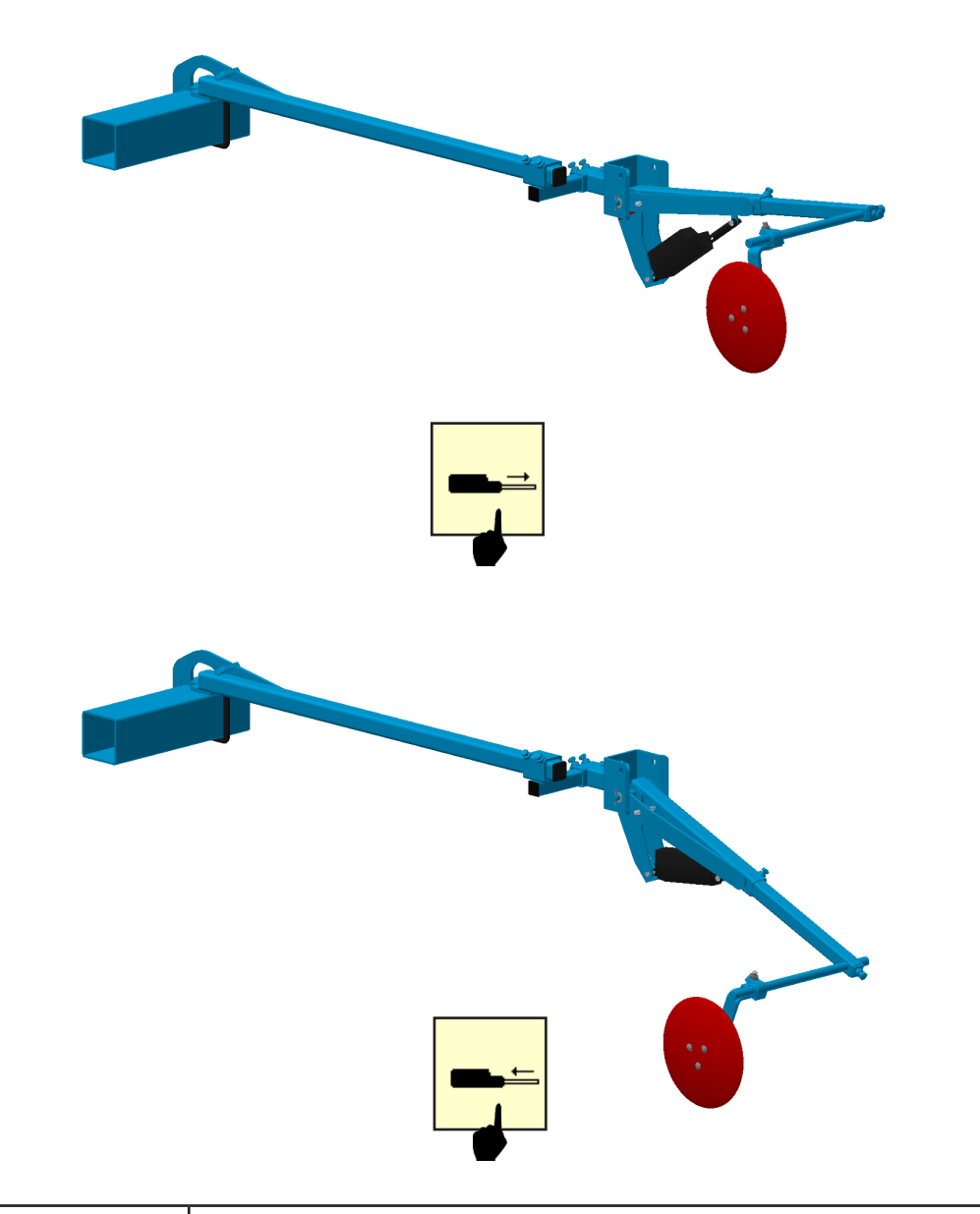

## 3.17► Activating the TC-GEO function

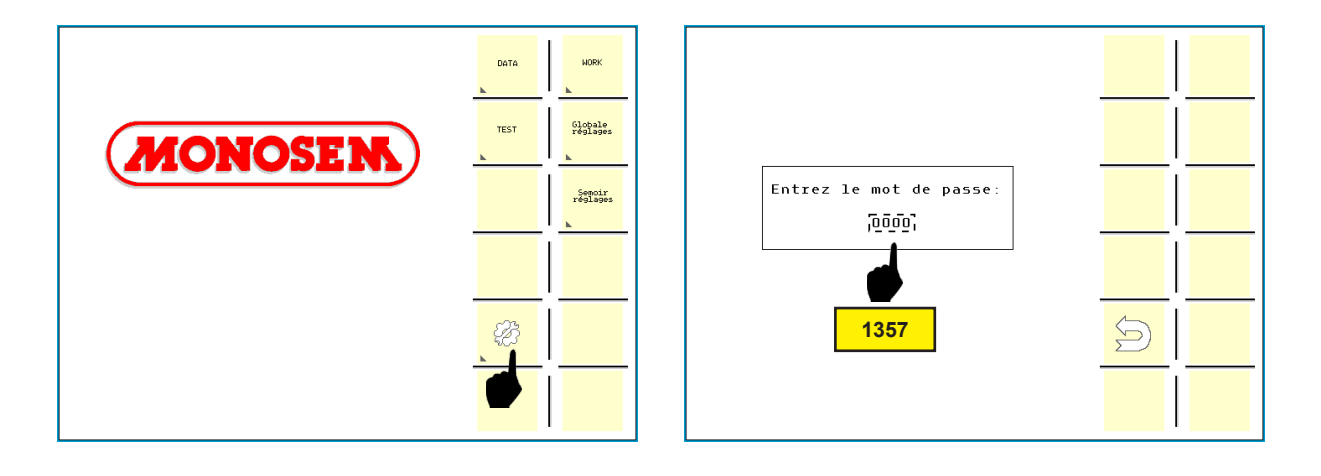

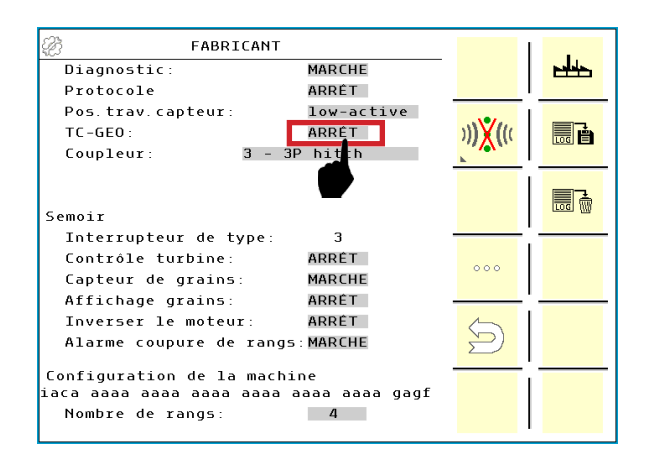

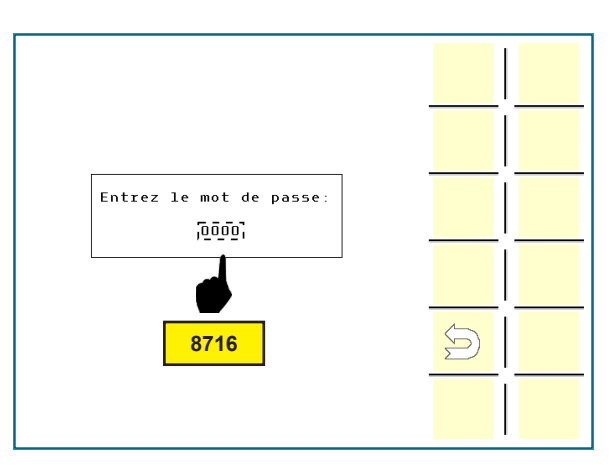

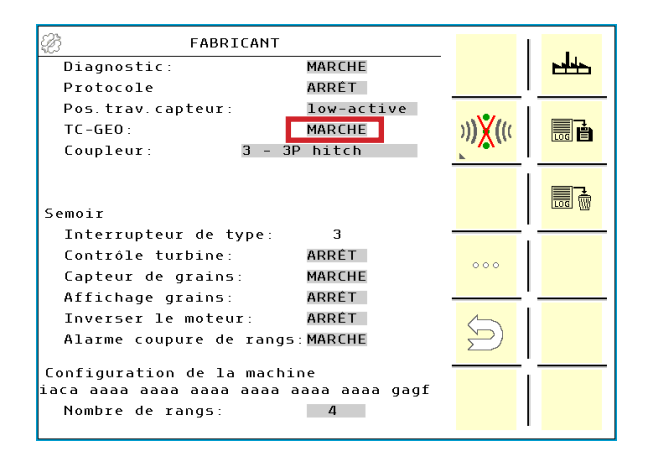

-

## 3.18 Enabling and disabling alarms (DIAGNOSIS)

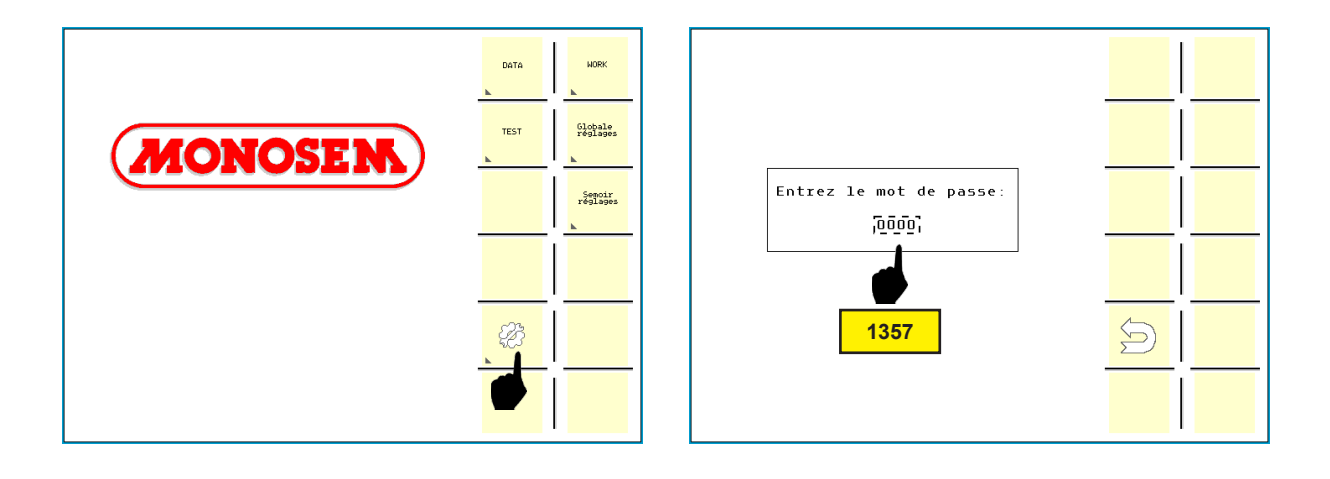

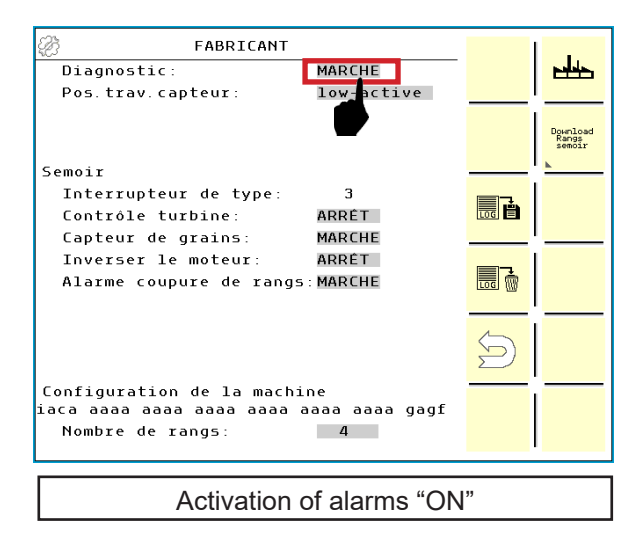

|                                    |        | - L.                        |
|------------------------------------|--------|-----------------------------|
| Diagnostic: ARRET                  |        |                             |
| Pos.trav.capteur: low-active       |        |                             |
|                                    |        | I                           |
|                                    |        | Bownload<br>Rangs<br>semoir |
|                                    |        |                             |
| Semoir                             |        |                             |
| Interrupteur de type: 3            | 3      |                             |
| Contrôle turbine: ARRET            | LOG    |                             |
| Capteur de grains: MARCHE          |        | ' <u> </u>                  |
| Inverser le moteur: ARRÊT          |        |                             |
| Alarme coupure de rangs:MARCHE     |        |                             |
|                                    |        |                             |
|                                    | 4      | 1                           |
|                                    | S      |                             |
|                                    | $\sum$ |                             |
| Configuration de la machine        |        |                             |
| iaca aaaa aaaa aaaa aaaa aaaa gagf |        |                             |
| Nombre de rangs: 4                 |        |                             |
|                                    |        |                             |
|                                    |        |                             |
| Disabling of alarms "OFI           | -"     |                             |

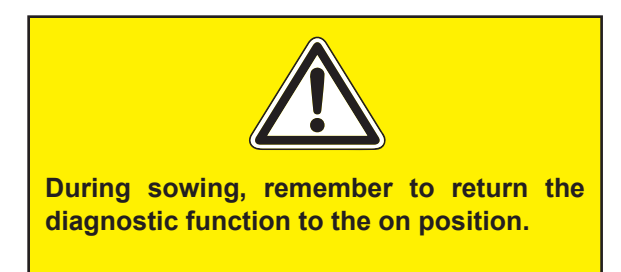

-

Prevents accidental alarms during test, setting and maintenance work.

|  | Page 61 sur 92 | FEP ELECTRIC PLANTER | 2018 |
|--|----------------|----------------------|------|
|--|----------------|----------------------|------|

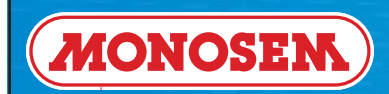

# 4 ► STARTING UP

|  | Page 62 sur 92 | FEP ELECTRIC PLANTER | 2018 |
|--|----------------|----------------------|------|
|--|----------------|----------------------|------|

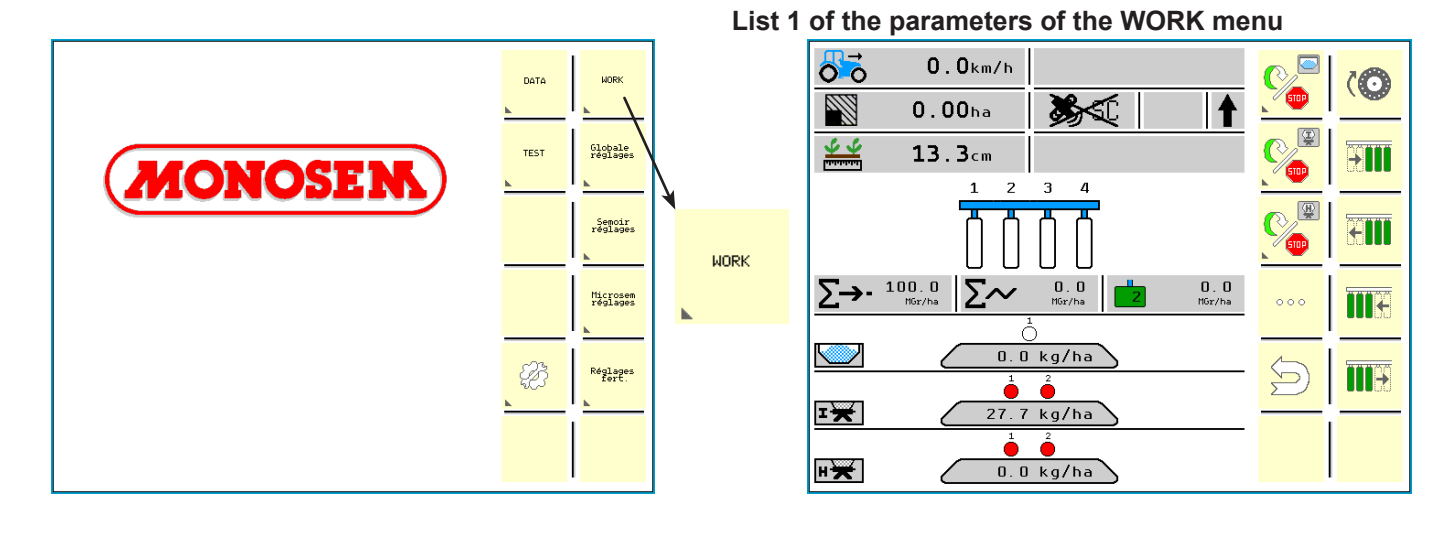

### List 2 of the parameters of the WORK menu

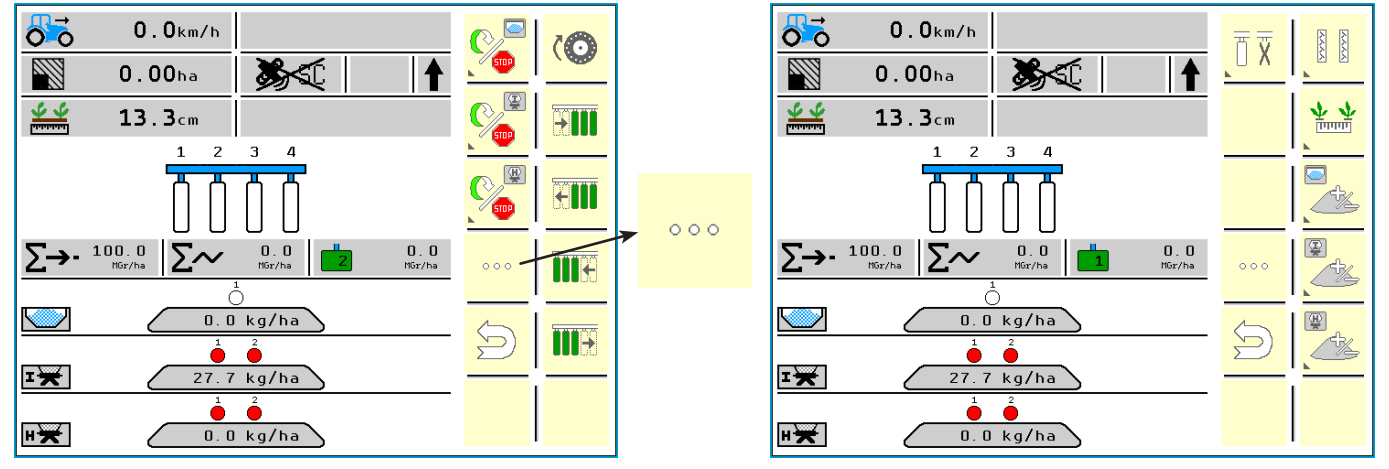

### Status of the seed units

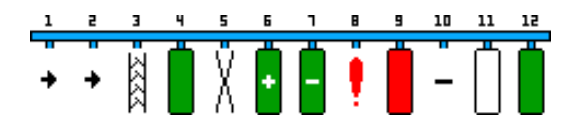

### Pause mode

**}** 

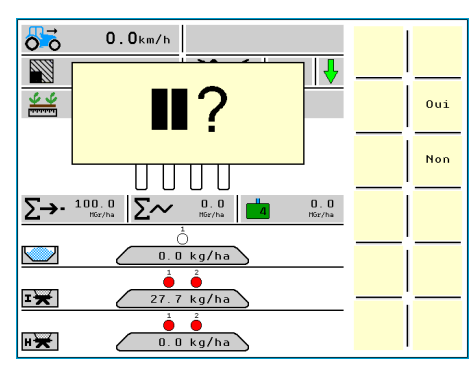

### Status of the Microsem and fertilizer placement unit motors

 $\bigcirc$  - The motor is not operating.

(The planter is on or the tractor has stopped, or the associated seed rows are not being sowed).

- The motor is not operating because of an alarm.
- imes The motor has been manually switched off by the user.

(Restart the motor with the key ).

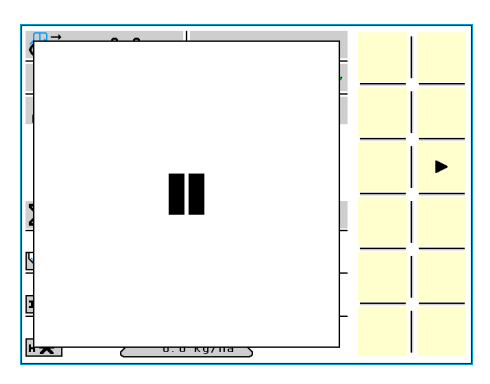

| Page | 63 | sur | 92 |
|------|----|-----|----|
|------|----|-----|----|

χ

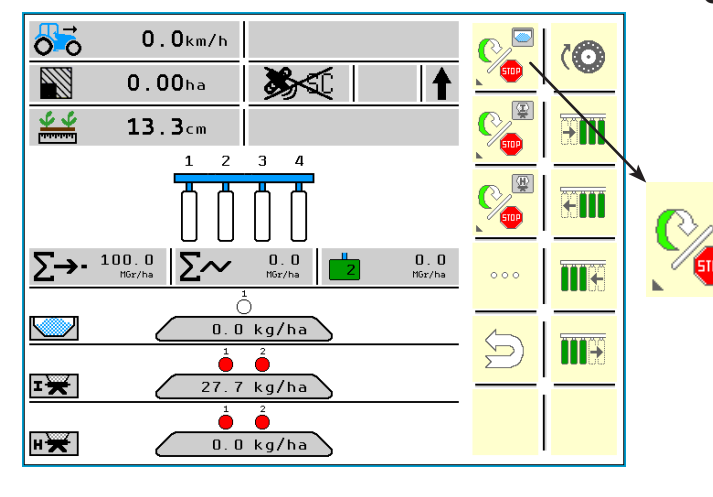

### On / off management of the fertilizer placement unit motor

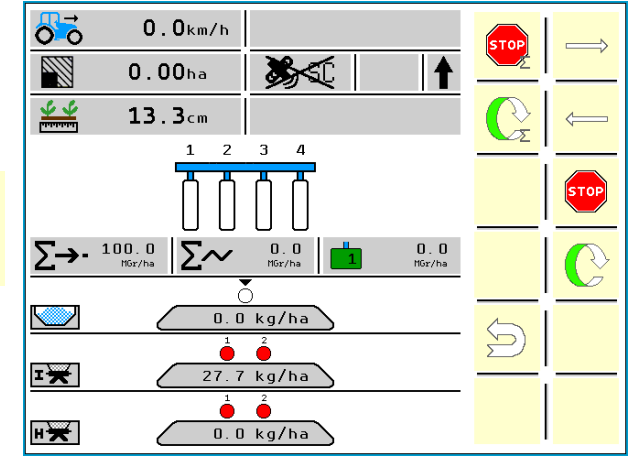

### On / off management of the Microsem insecticide motors

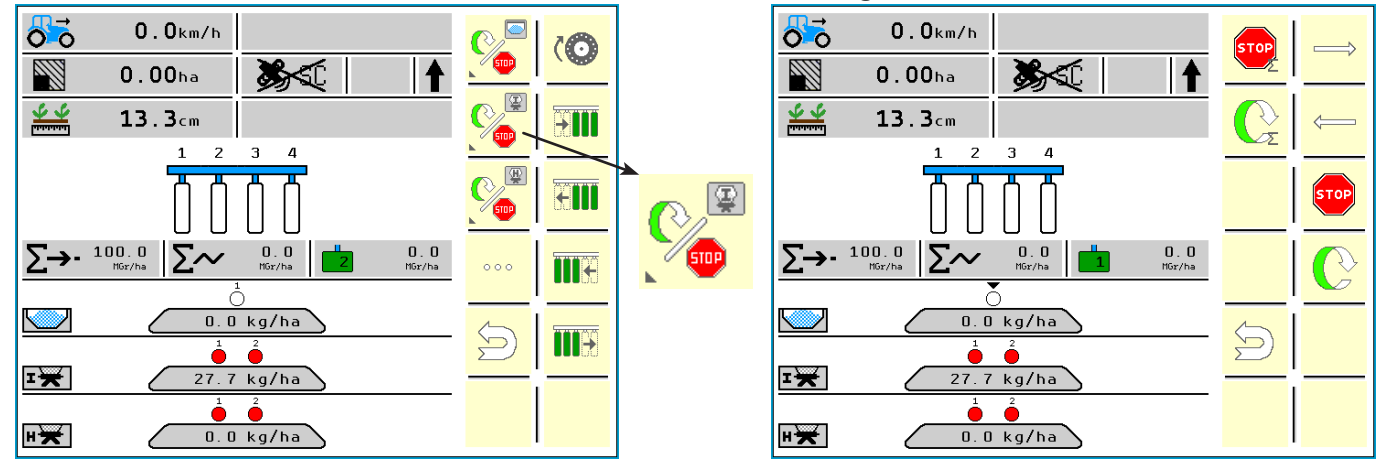

### On / off management of the Microsem helicide motors

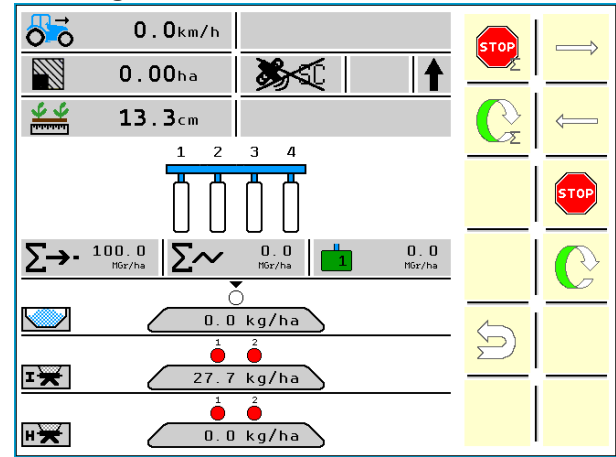

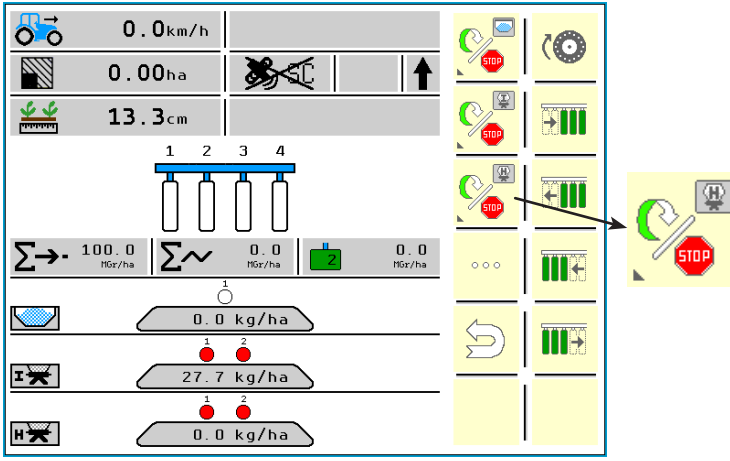

| Da | σο   | 64 | cur | 92 |
|----|------|----|-----|----|
| Fd | ige. | 04 | Sui | 32 |

-

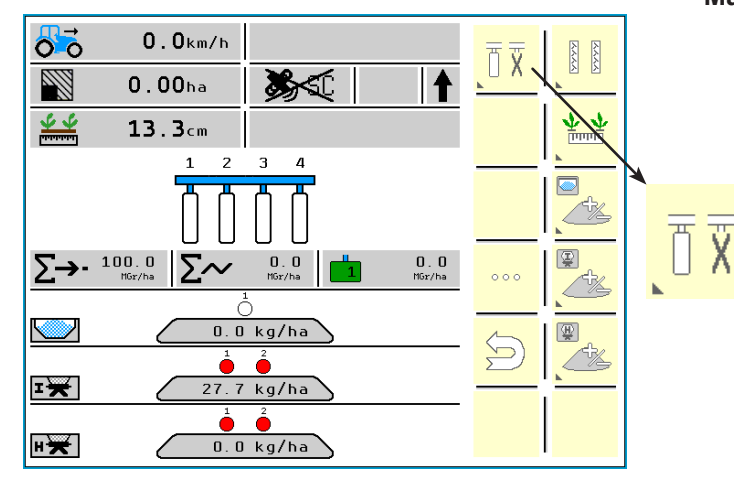

### Management of permanent row cut-off

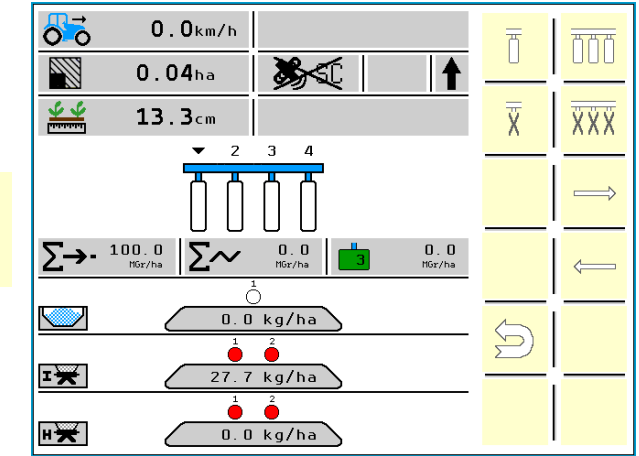

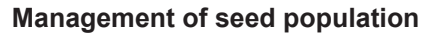

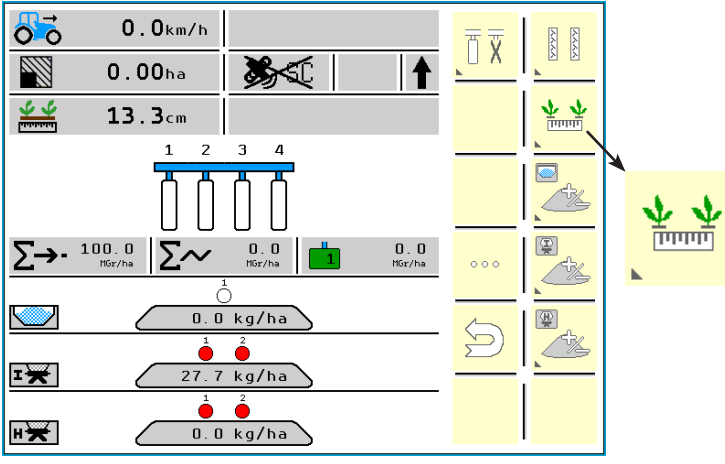

#### 00 **0.0**km/h **†**+ 0.04ha **%** t ţ <u><u><u></u></u></u> 13.3cm •••• / ha ∑-→- 100.0 MGr/ha 0.0 MGr/ha 0.0 MGr/ha Σ , ha Ĉ 0.0 kg/ha $\checkmark$ 27.7 kg/ha ī¥ 0.0 kg/ha н¥

### Management of fertilizer metering

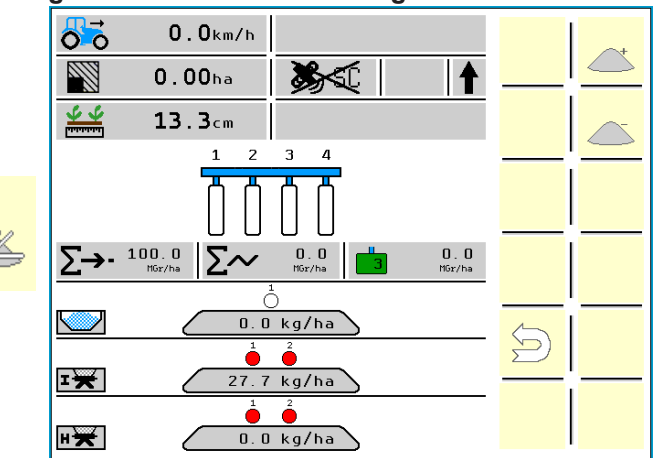

| 0.0km/h              | ਜੁਦ                      |          |  |
|----------------------|--------------------------|----------|--|
| 🔊 0.00ha 🎉 🕇         |                          |          |  |
| <b>≝</b> 13.3cm      |                          | **       |  |
| 1 2 3 4              |                          | <b>k</b> |  |
|                      |                          |          |  |
| ∑→• 100.0<br>HGr/ha  | 000                      |          |  |
| Ó Ó                  |                          | ×        |  |
| 0.0 kg/ha            | $\langle \nabla \rangle$ | ₩        |  |
|                      | 2                        | <u> </u> |  |
|                      |                          |          |  |
| ₩ <b>★</b> 0.0 kg/ha |                          |          |  |

|  | Page | 65 | sur | 92 |
|--|------|----|-----|----|
|--|------|----|-----|----|

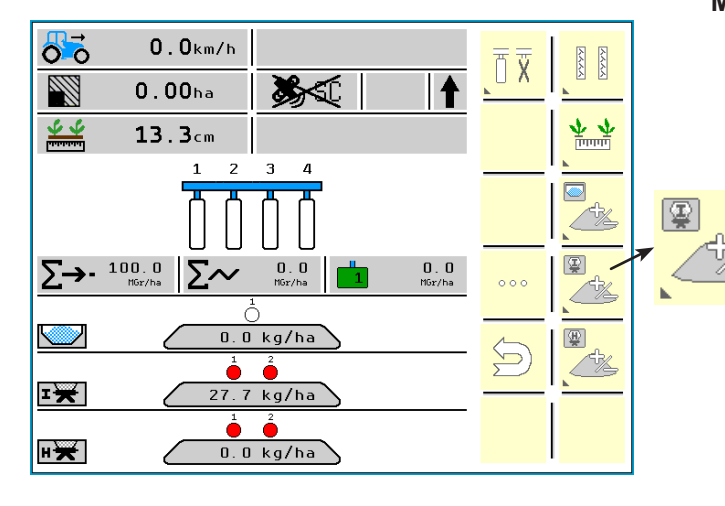

### Management of ramp 1 metering

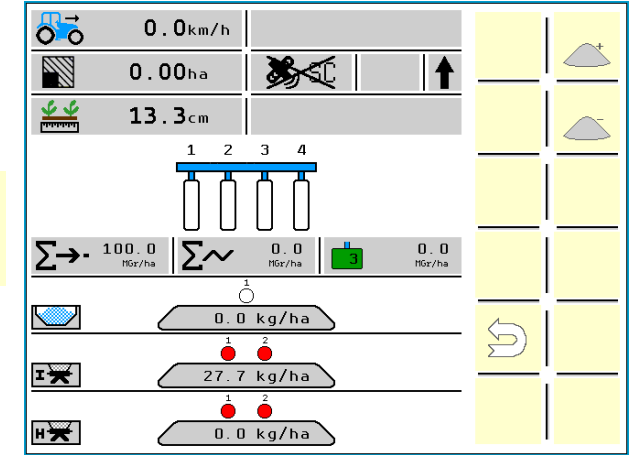

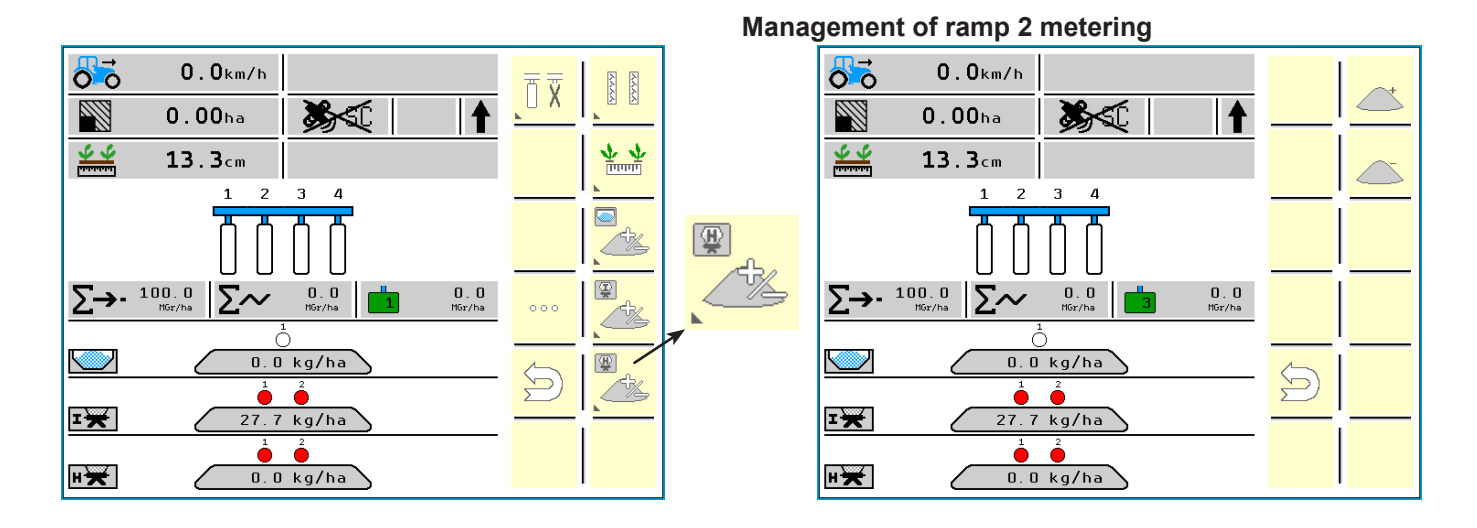

|  | Page 66 sur 92 | FEP ELECTRIC PLANTER | 2018 |
|--|----------------|----------------------|------|
|--|----------------|----------------------|------|

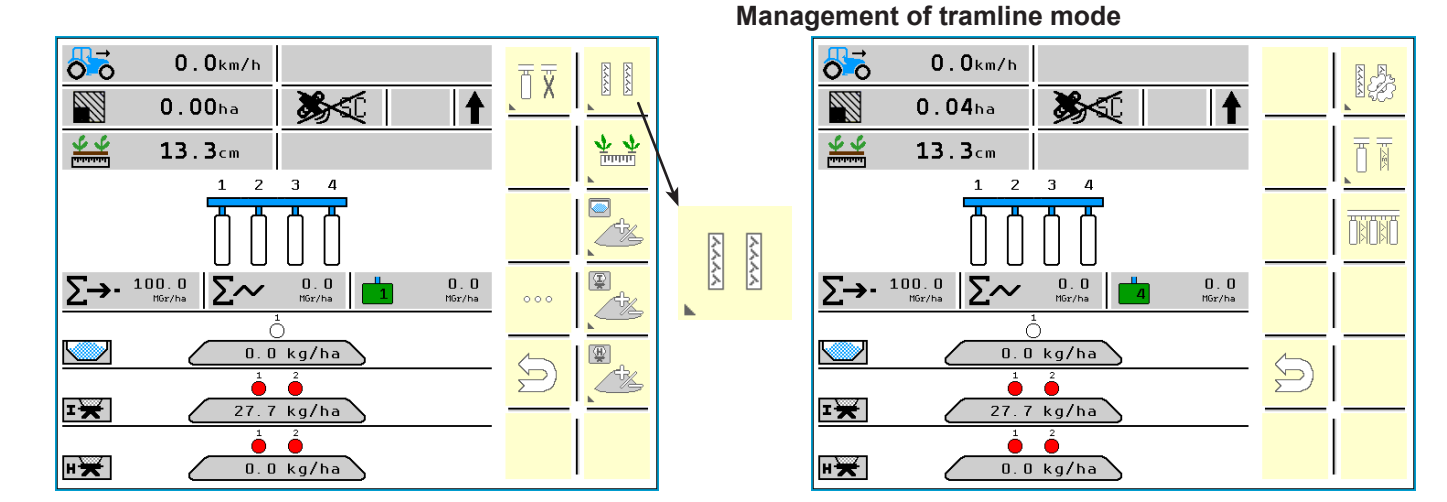

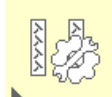

| RÉGLAGE DU JALONNAGE               | 1          |
|------------------------------------|------------|
| Largeur de traitement: 24.0m       | -          |
| Largeur de voie: 2.00 m            |            |
| Bord du champs: gauche             |            |
| Largeur des pneus: 60 cm           |            |
| Espacement min. plants: Ocm        |            |
| Démarrer par un demi-semoir: ARRÉT |            |
| Allée de circulation               |            |
| Traçage: ARRÉT                     |            |
| Marquage: ARRÉT                    |            |
|                                    |            |
| Densité des grains                 |            |
| Augmentation de: 10%               |            |
| sur les rangs voisins: MARCHE      | $\bigcirc$ |
|                                    | 2          |
| 66 H                               |            |
| SL Marquage                        |            |
| Automatiquement allee MARCHE       |            |
| Manuellement allee MARLHE          | 1          |

|   | T | <u>- 25/ 1</u> |  |
|---|---|----------------|--|
| • |   |                |  |
|   |   |                |  |

| 0.0km/h                                                                                      | Ŧ | <u>888</u>    |
|----------------------------------------------------------------------------------------------|---|---------------|
| 0.04ha 🎉 🕇                                                                                   |   |               |
| <u>⊈⊈</u> 13.3cm                                                                             | Ř |               |
|                                                                                              |   | $\Rightarrow$ |
| $\sum \rightarrow 100.0 \qquad \sum \sim 0.0 \qquad 100 m m m m m m m m m m m m m m m m m m$ |   |               |
| 0.0 kg/ha                                                                                    | Ð |               |
|                                                                                              |   |               |

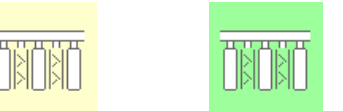

| õõ         | <b>0.0</b> km/h | A 1/8 A       | Р                   |       |
|------------|-----------------|---------------|---------------------|-------|
|            | 0.04ha          | >>>€          |                     | NEC.  |
| <u>* *</u> | 13.3cm          |               | ŧП                  | TT    |
|            | 1 2             | 3 4           |                     | h     |
|            | ŮŮ              | ÜÜ            | <mark>ا تکرا</mark> | DRORD |
| ∑→·        | 100.0<br>HGr/ha | 0.0<br>MGr/ha |                     | +     |
|            | č               | <u> </u>      |                     |       |
|            | 0.0             | kg/ha         | 6                   |       |
|            | -               | 2             | Ð                   | -     |
| ≖₩         | 27.7            | kg/ha         |                     | —     |
| ₽¥         |                 | kg/ha         |                     |       |

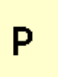

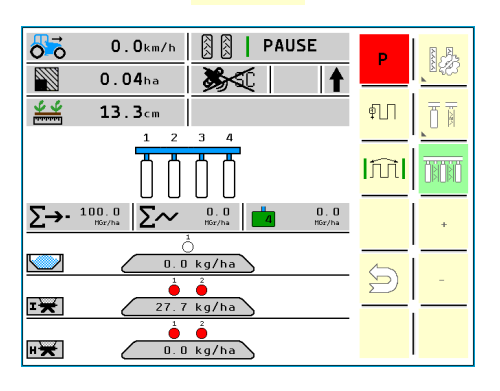

| Page 67 sur 92 |  |
|----------------|--|
|----------------|--|

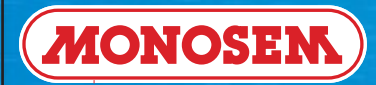

## 4.1 ► DATA menu

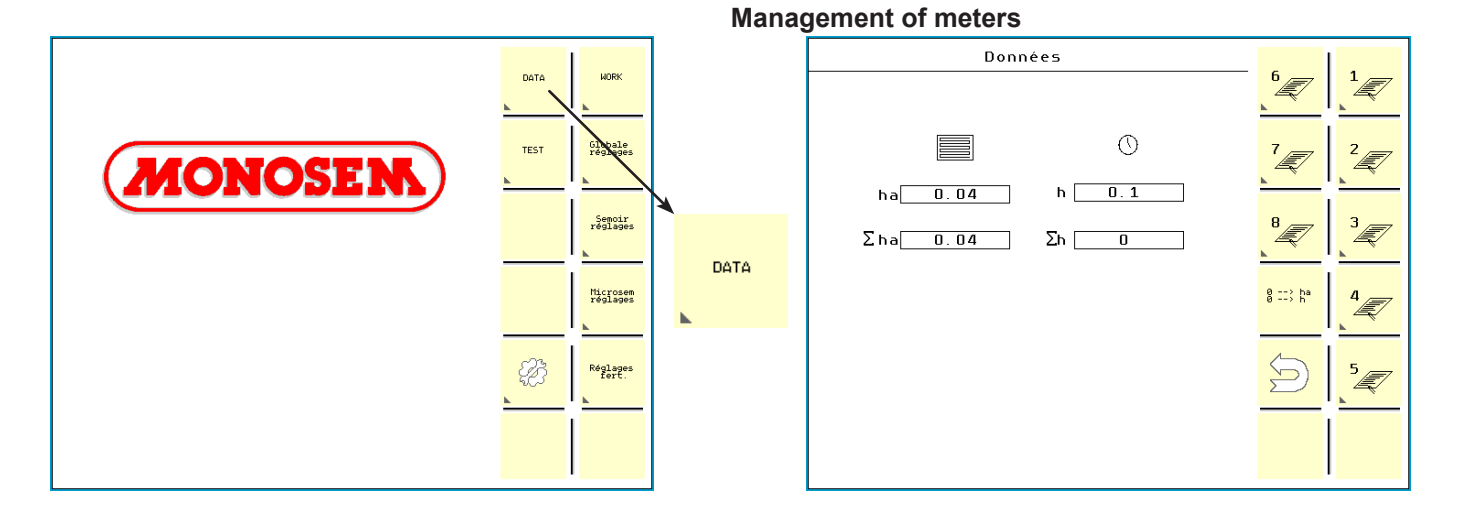

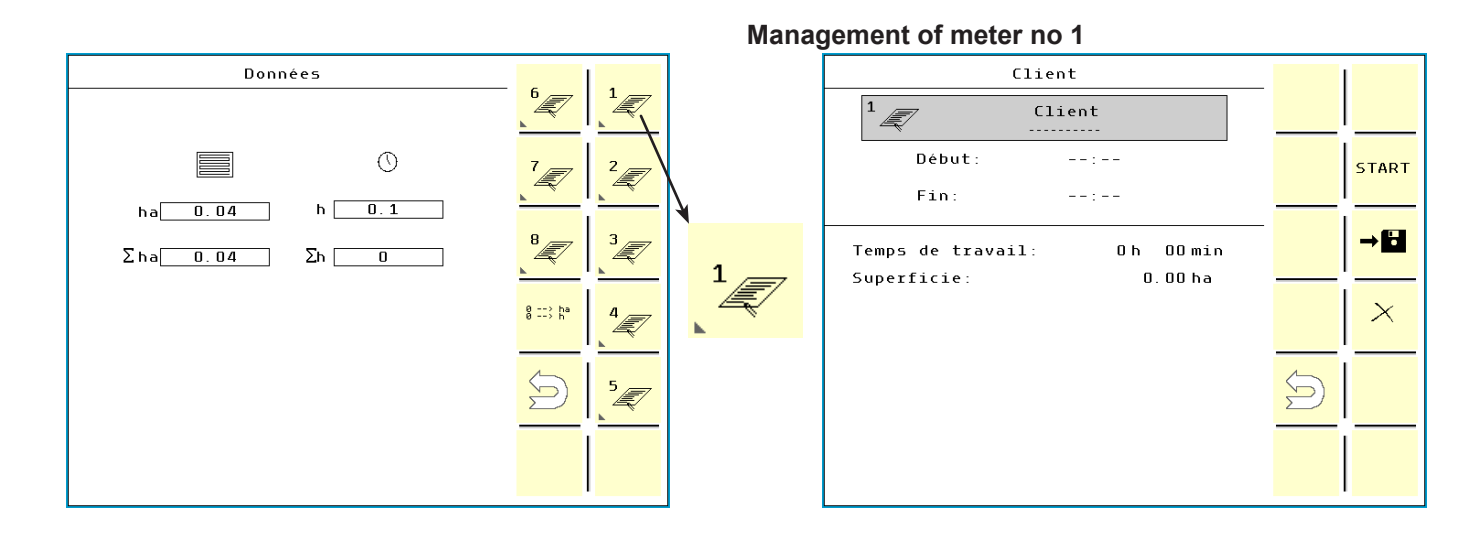

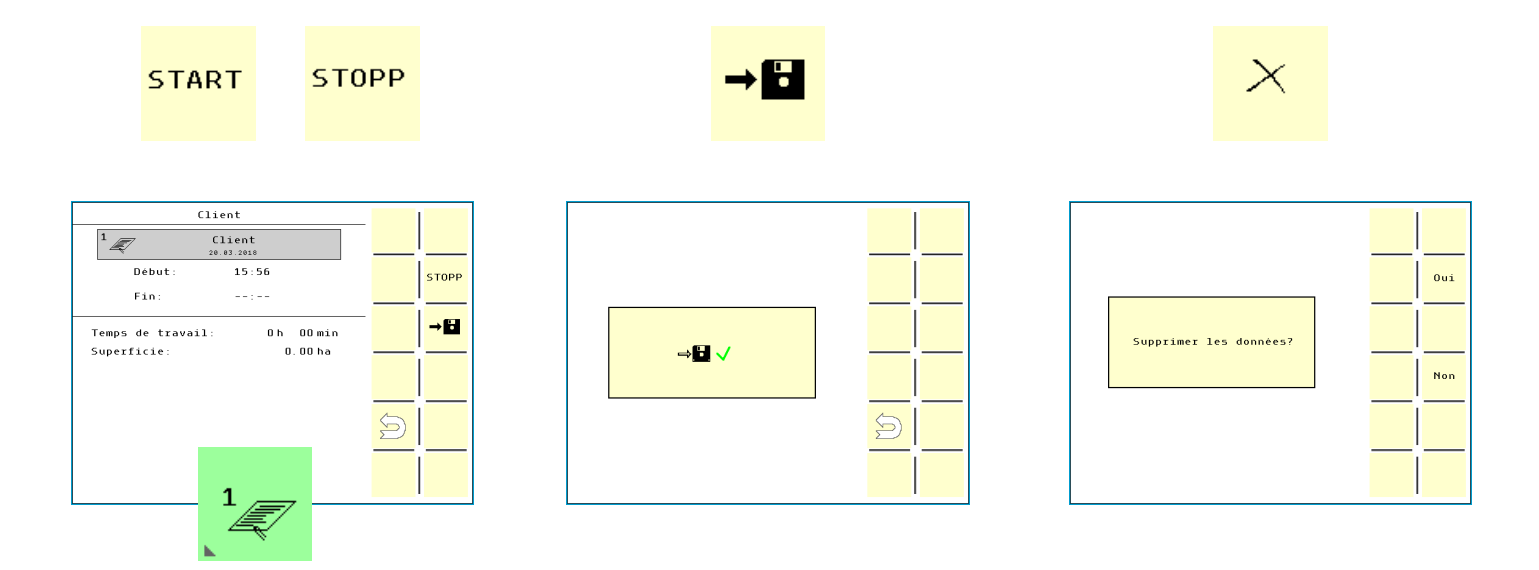

|  | Page 68 sur 92 | FEP ELECTRIC PLANTER | 2018 |
|--|----------------|----------------------|------|
|--|----------------|----------------------|------|

## 4.3 ► TEST menu

TEST SEMOIR

6.13 BM02

t

8.09

Vitesse de sim.: [\_0.0]km/h

Tension du moteur: 11.9V

JR-Version:

7.03 7.03 7.03 7.03 • 1 2 3 4 0 0 0

°°°° U/min

LIN-Version:

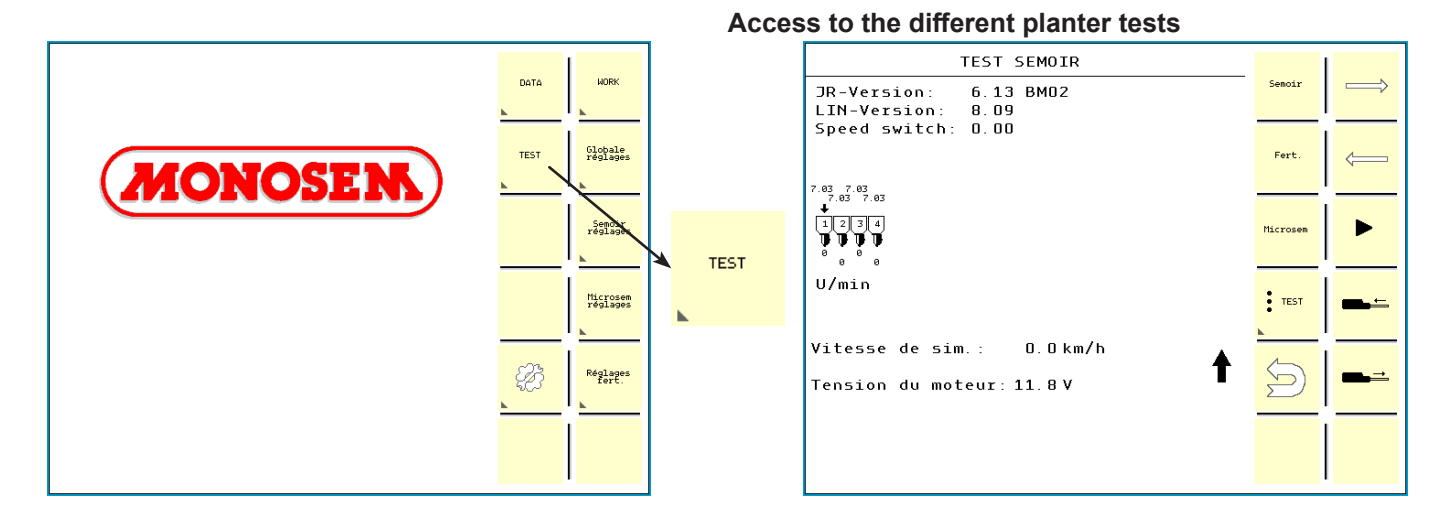

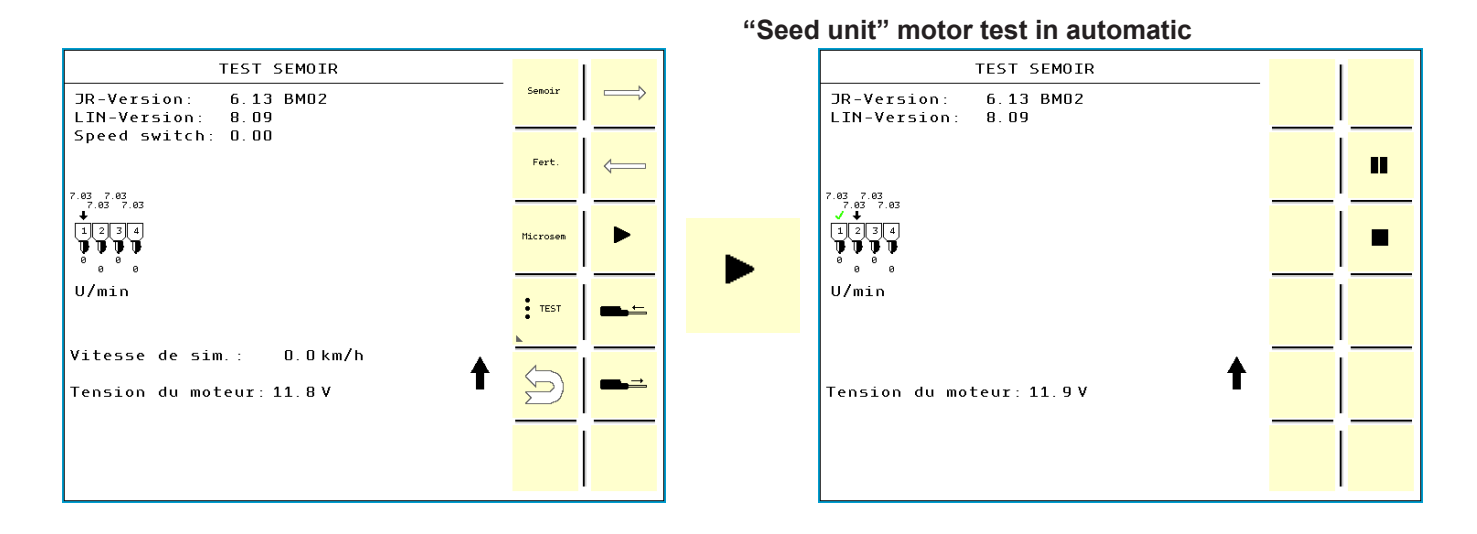

#### "Seed unit" manual speed motor test

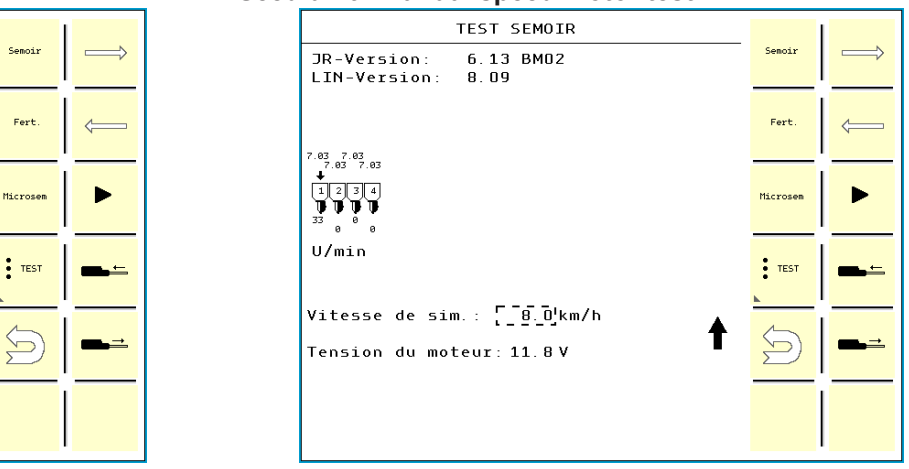

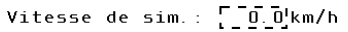

| <b>\</b> | Page 69 sur 92 | FEP ELECTRIC PLANTER | 2018 |
|----------|----------------|----------------------|------|
|----------|----------------|----------------------|------|

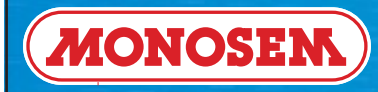

# **TECHNICIAN'S INSTRUCTIONS**

## 4.3 ► TEST menu

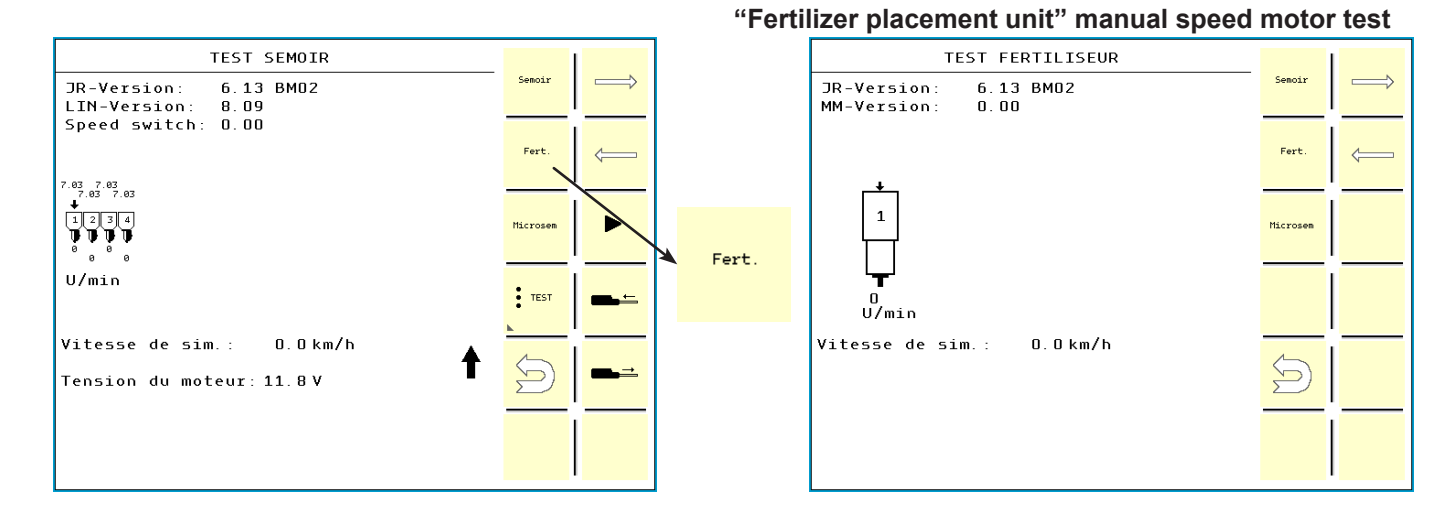

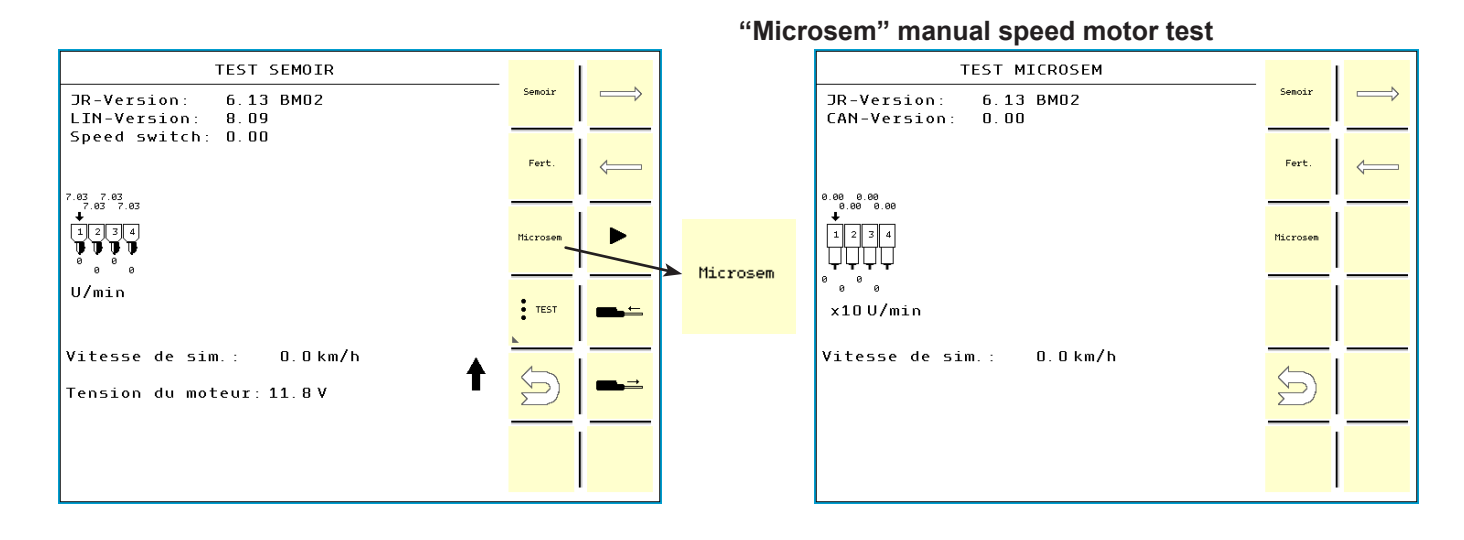

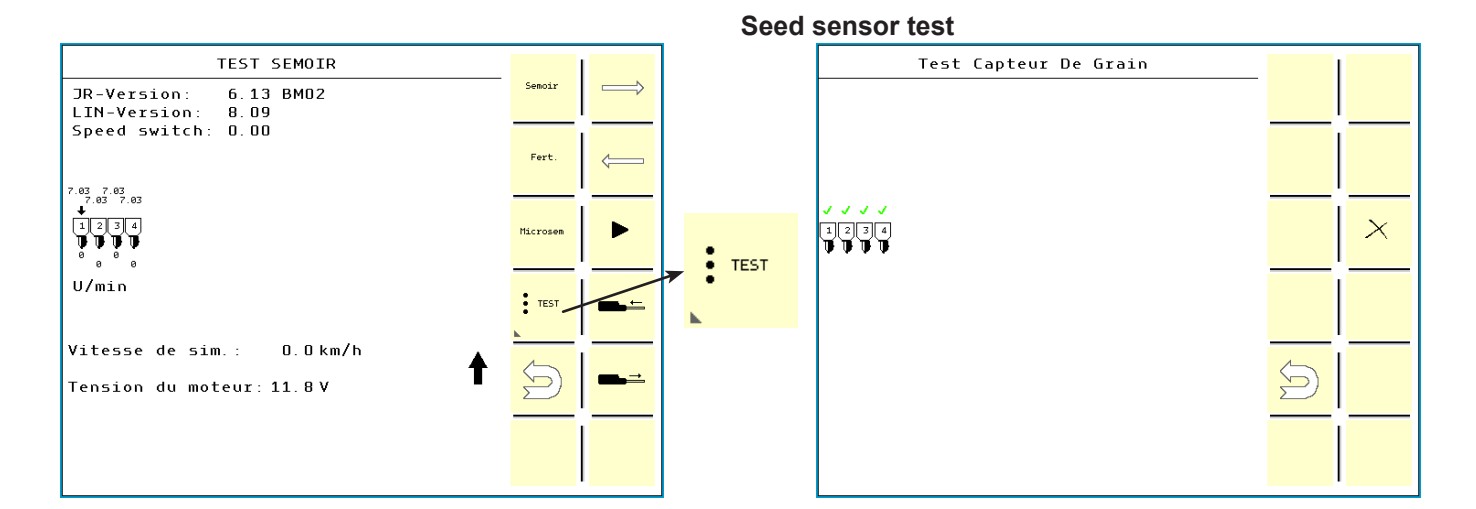

| <b>}</b> | Page 70 sur 92 | FEP ELECTRIC PLANTER | 2018 |
|----------|----------------|----------------------|------|
|----------|----------------|----------------------|------|
START

### 4.4 ► "General settings" menu

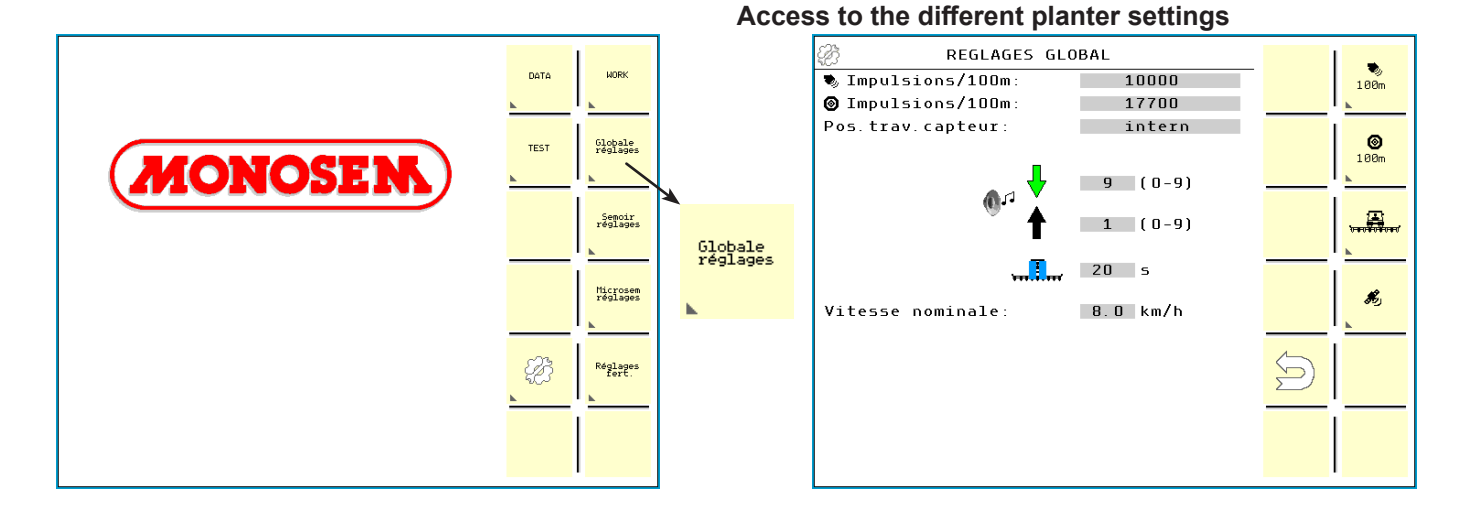

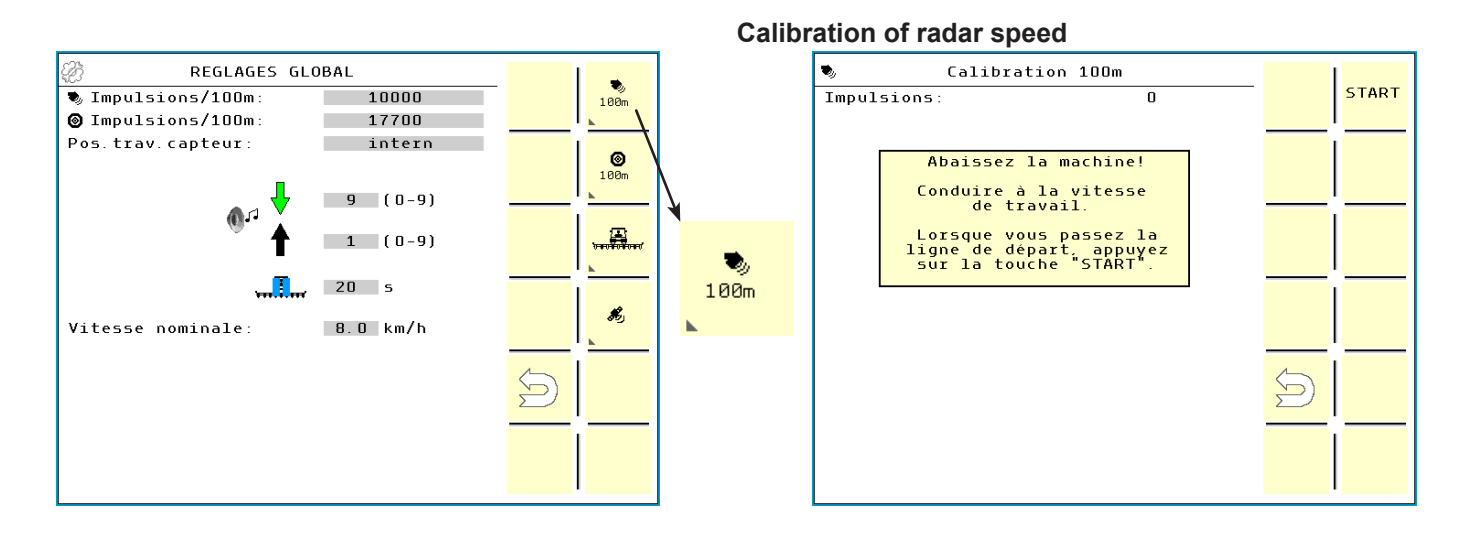

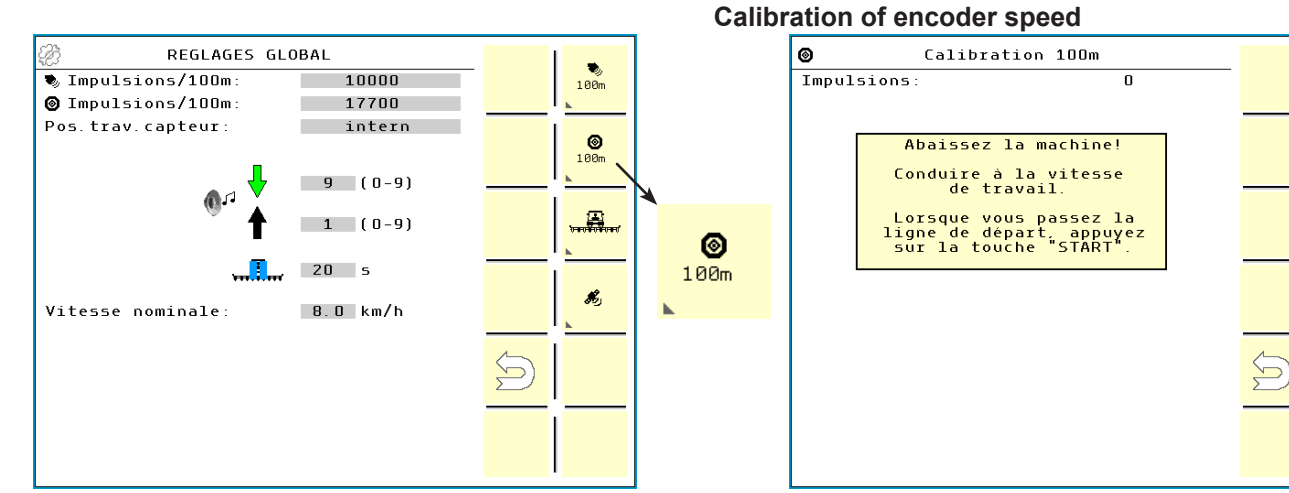

| 1 (0-9)                | bandfolkower | 0        | Lorsque vous passez la<br>ligne de départ, appuyez<br>sur la touche "START". |  |
|------------------------|--------------|----------|------------------------------------------------------------------------------|--|
| 20 s                   |              | 100m     |                                                                              |  |
| sse nominale: 8.0 km/h | <b>K</b> ,   | <b>N</b> |                                                                              |  |

#### **}** Page 71 sur 92 **FEP ELECTRIC PLANTER** 2018

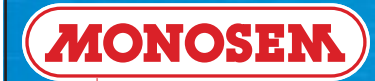

### 4.4 ► "General settings" menu

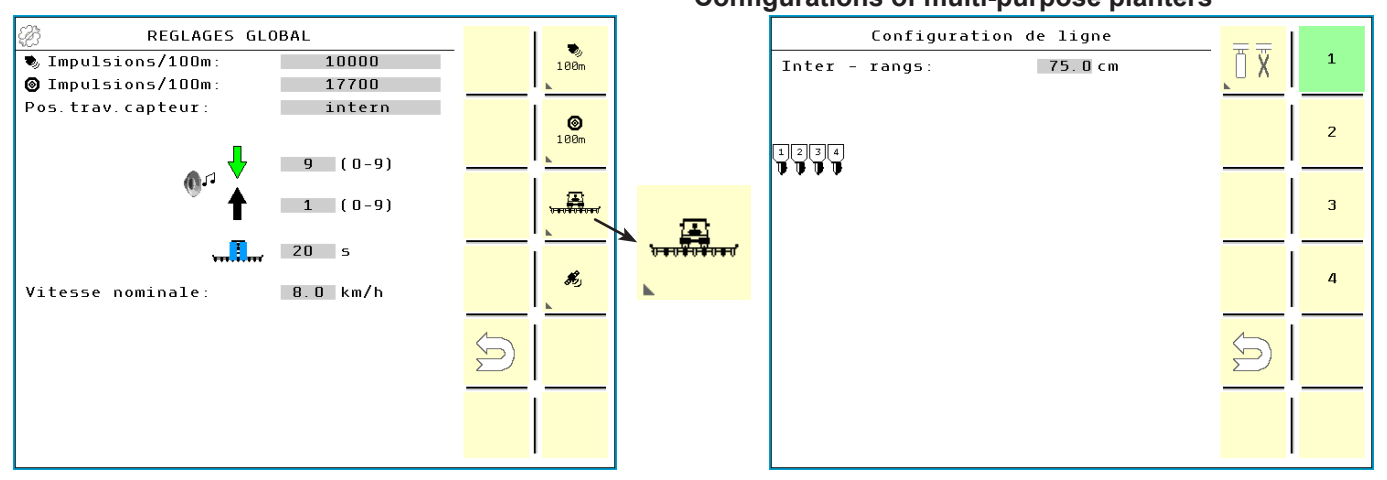

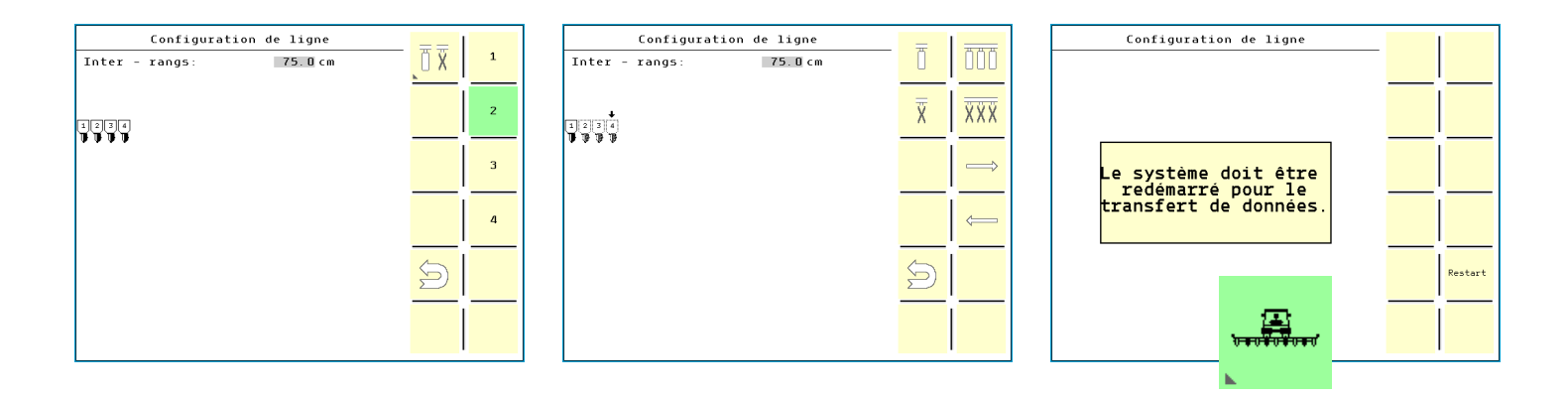

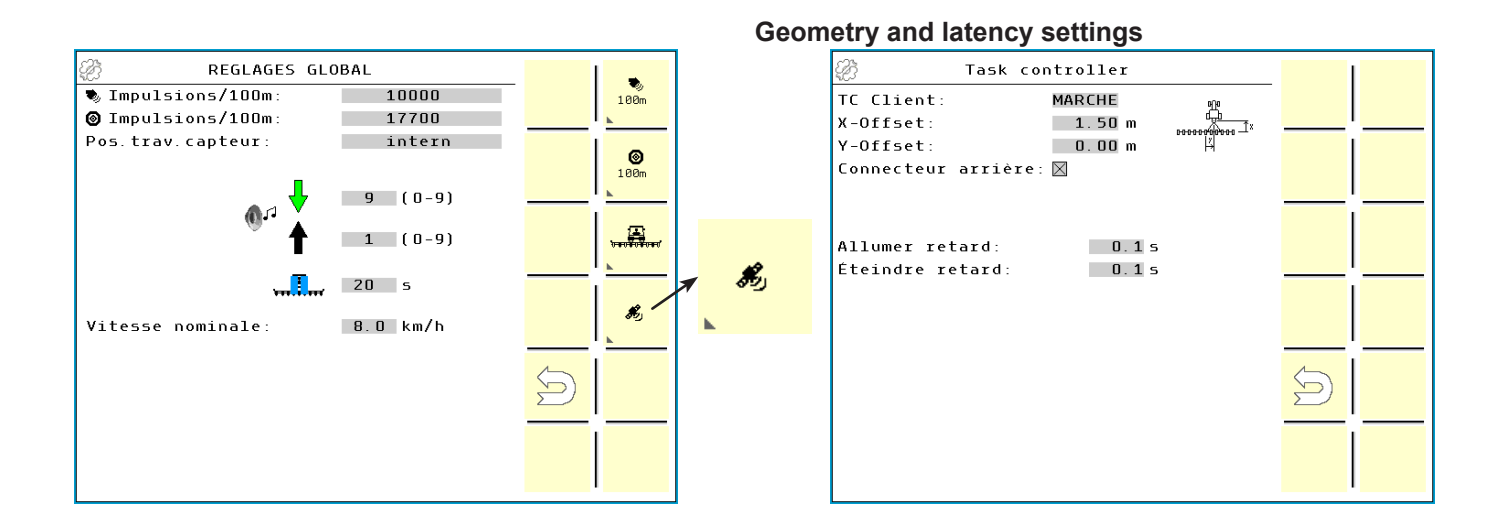

| <b>\</b> | Page 72 sur 92 | FEP ELECTRIC PLANTER | 2018 |
|----------|----------------|----------------------|------|
|----------|----------------|----------------------|------|

#### Configurations of multi-purpose planters

### 4.5 ► "Planter settings" menu

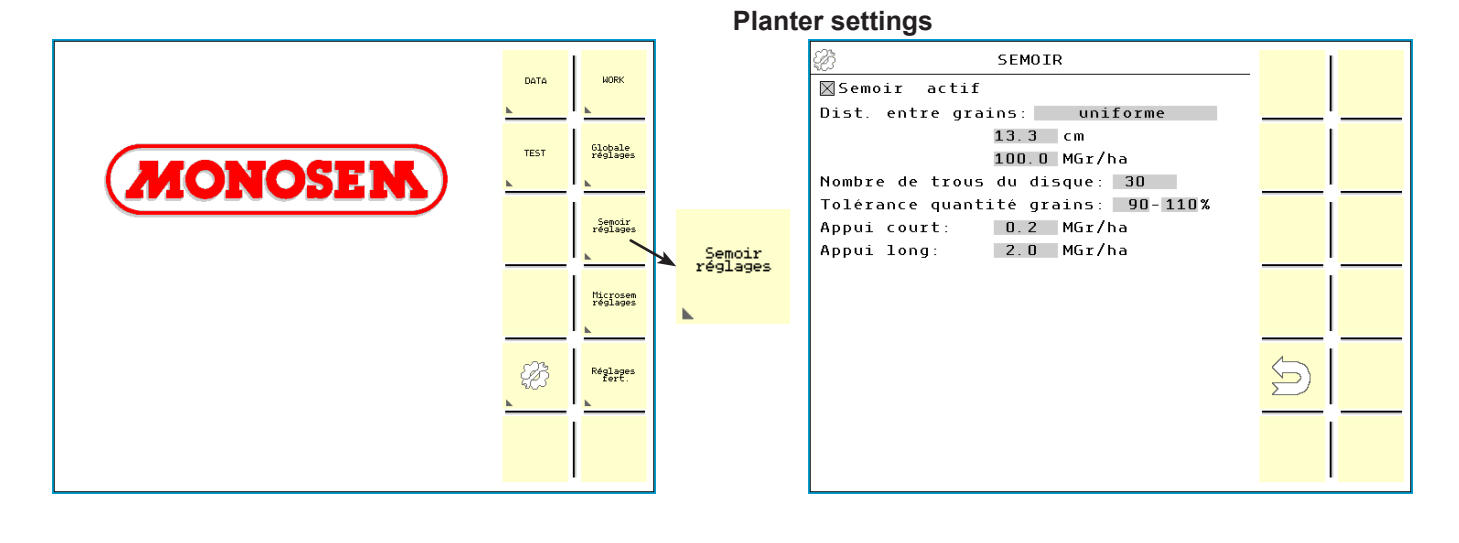

| <i>4</i> 27     | SEMOIR              | 1 |
|-----------------|---------------------|---|
| ⊠Semoir actif   |                     |   |
| Dist. entre gra | ins: par blocs      | ! |
|                 |                     |   |
|                 |                     |   |
| Nombre de trous | du disque: 30       | I |
| Tolérance quant | ité grains: 90-110% |   |
| Appui court:    | 0.2 MGr/ha          |   |
| Appui long:     | 2.0 MGr/ha          |   |
|                 |                     |   |
|                 |                     |   |
| Bloc 1:         | 13.0 cm             |   |
| B10C 2.         | 12.0                |   |
| Bloc 4:         | 13.0 cm             |   |
| 1 2 7 4         | 15.0 Cm             |   |
| 81: N N N N     |                     |   |
|                 |                     |   |
|                 |                     |   |
| B4: 0000        |                     |   |
|                 |                     |   |

|  | Page 73 sur 92 | FEP ELECTRIC PLANTER | 2018 |
|--|----------------|----------------------|------|
|--|----------------|----------------------|------|

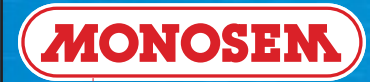

### 4.6 ► "Factory settings" menu

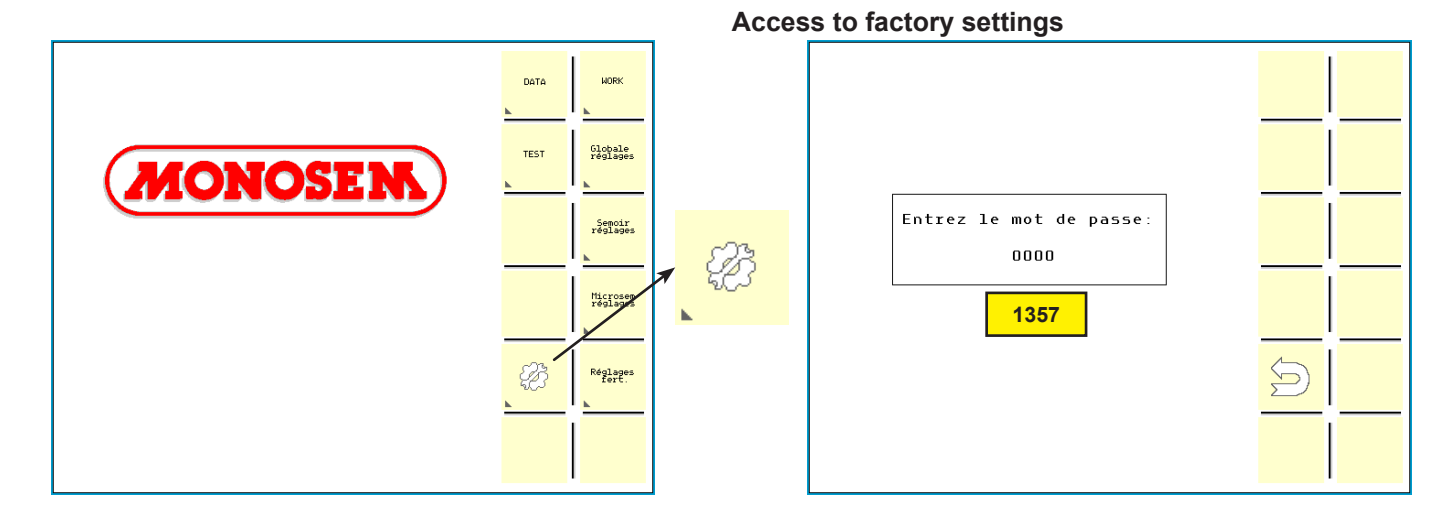

|  | Page 74 sur 92 | FEP ELECTRIC PLANTER | 2018 |
|--|----------------|----------------------|------|
|--|----------------|----------------------|------|

### 4.7 ► "Microsem settings" menu

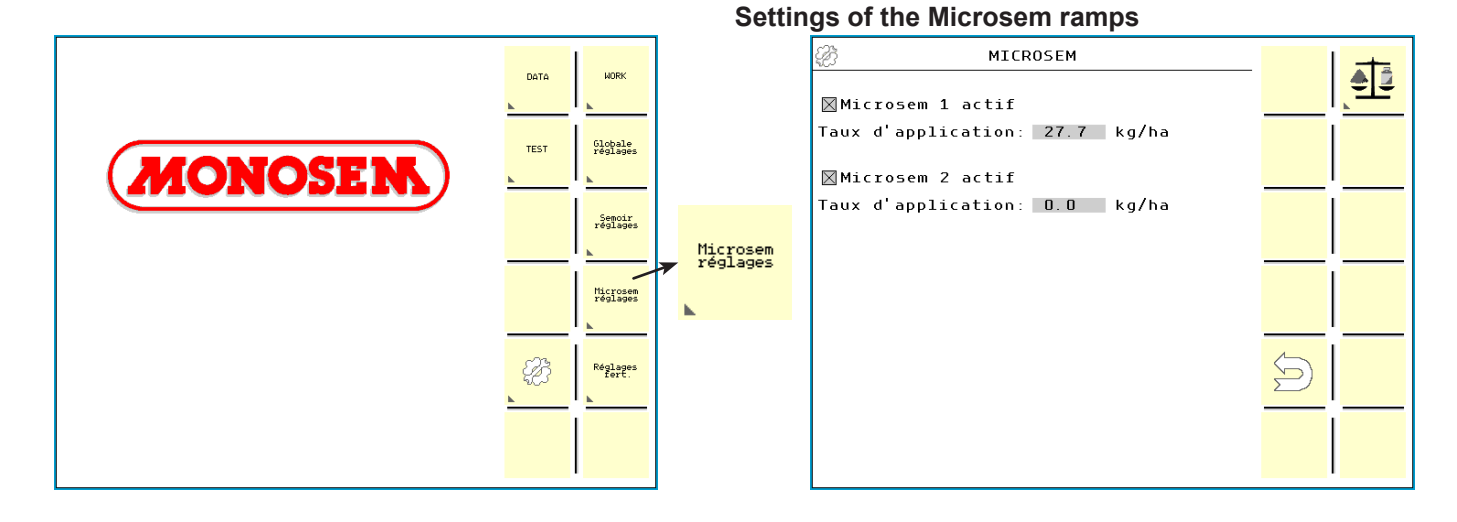

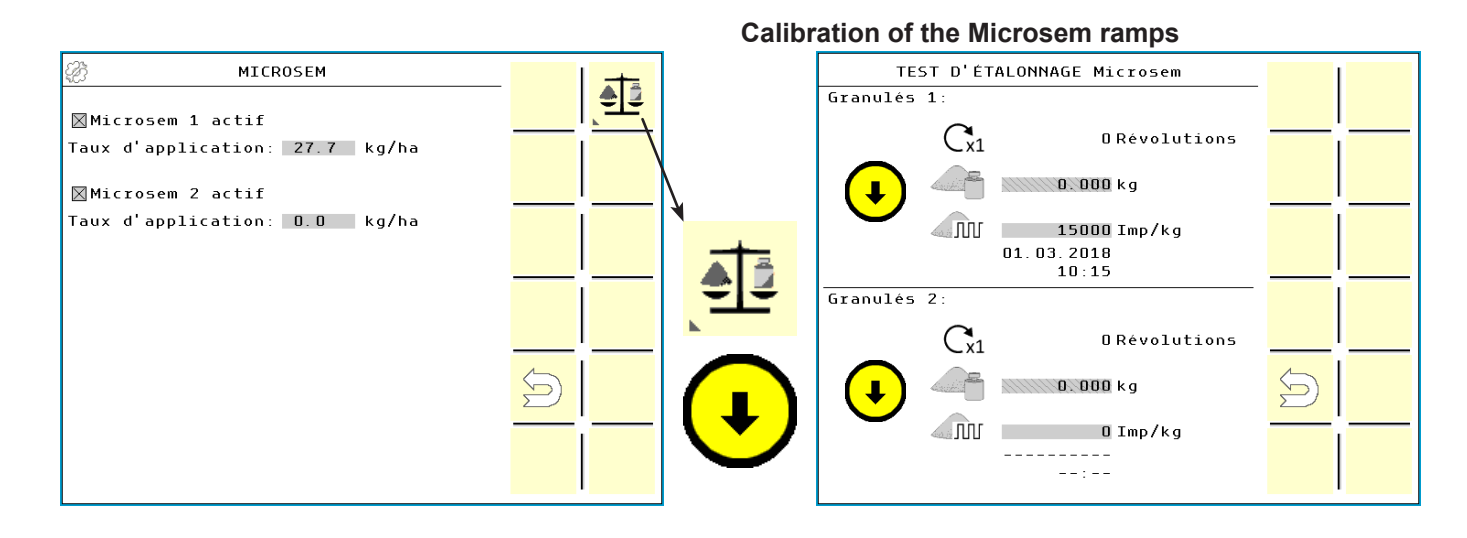

| <br>Page 75 sur 92 | FEP ELECTRIC PLANTER | 2018 |
|--------------------|----------------------|------|

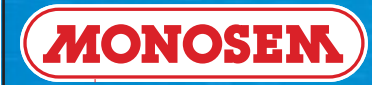

#### Calibration of the Microsem

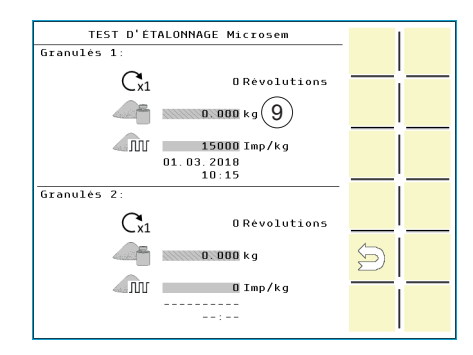

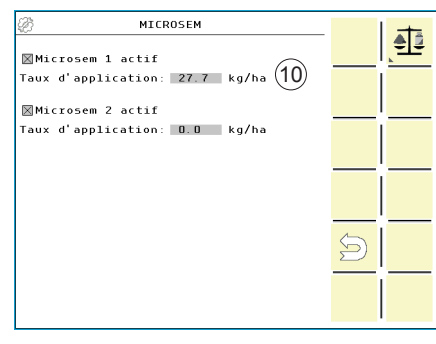

| 0.0km/h                                                                                                    | STOP | $\implies$ |
|----------------------------------------------------------------------------------------------------|------|------------|
| 0.00ha 🎉 🕇                                                                                                    |      |            |
| 13.3cm                                                                                                    | C    |            |
| 1 2 3 4                                                                                                    |      |            |
|                                                                                                    |      | STOP       |
| $\sum \rightarrow 100.0 \\ \underset{\text{Hor/ha}}{100/\text{Hor}} \sum \sim 0.0 \\ \underset{\text{Hor/ha}}{100/\text{Hor}}$ |      | C          |
| <u></u>                                                                                                    |      | _          |
| 0.0 kg/ha                                                                                                    | 6    |            |
| 1 27.7 kg/ha (11)                                                                                                    | Ð    |            |
|                                                                                                    |      |            |
| H <del>X</del> 0.0 kg/ha                                                                                                    |      |            |

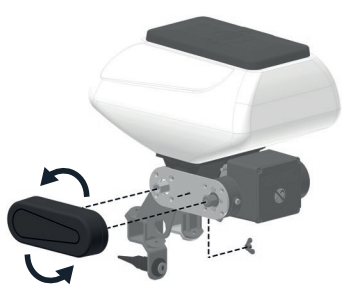

Fast range change.

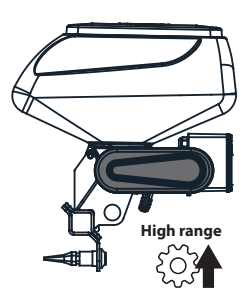

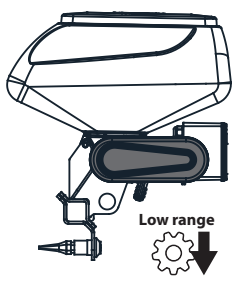

If the desired value (kg/ha) is outside the range, **change range and repeat product calibration.** 

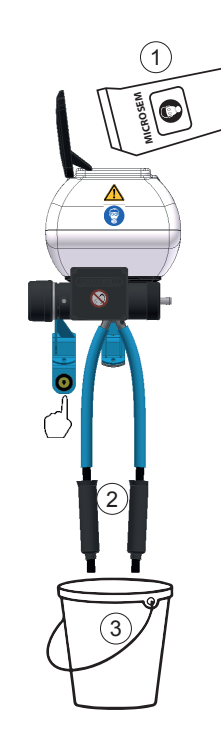

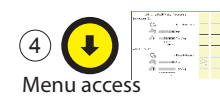

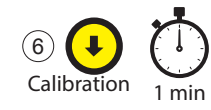

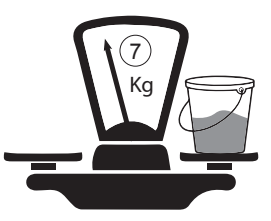

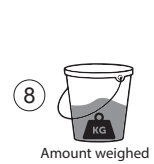

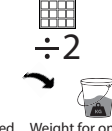

Amount weighed Weight f for two outlets Value to for

Weight for one outlet Value to be retained for the test

| <b>()</b> | Page 76 sur 92 | FEP ELECTRIC PLANTER | 2018 |
|-----------|----------------|----------------------|------|
|           | -              |                      |      |

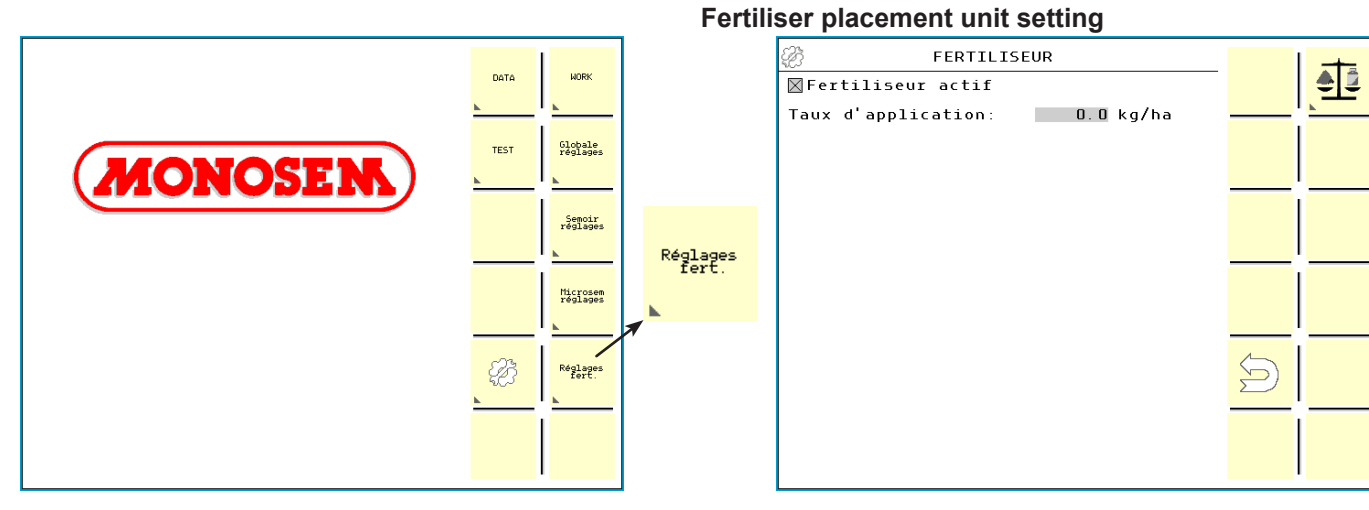

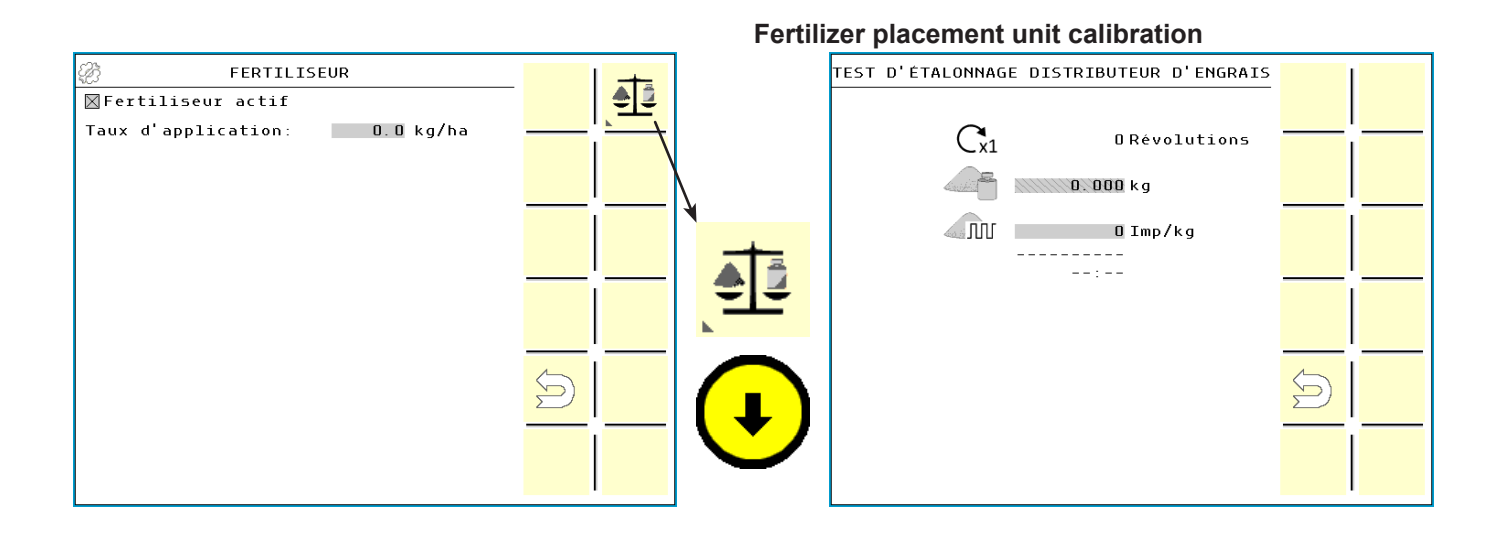

| <br>Page 77 sur 92 | FEP ELECTRIC PLANTER | 2018 |
|--------------------|----------------------|------|

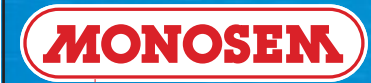

### Calibration of the Fertilizer

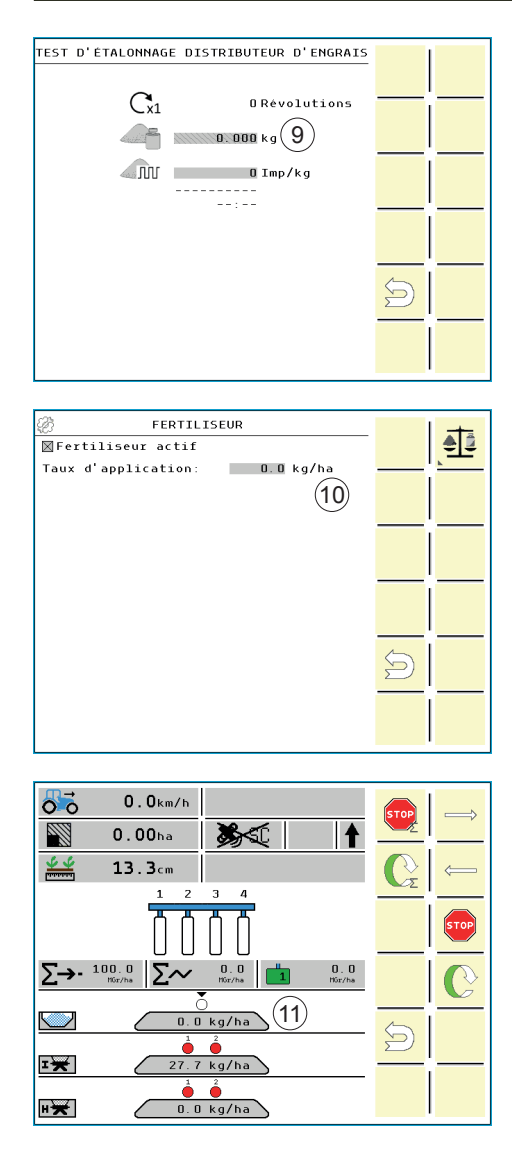

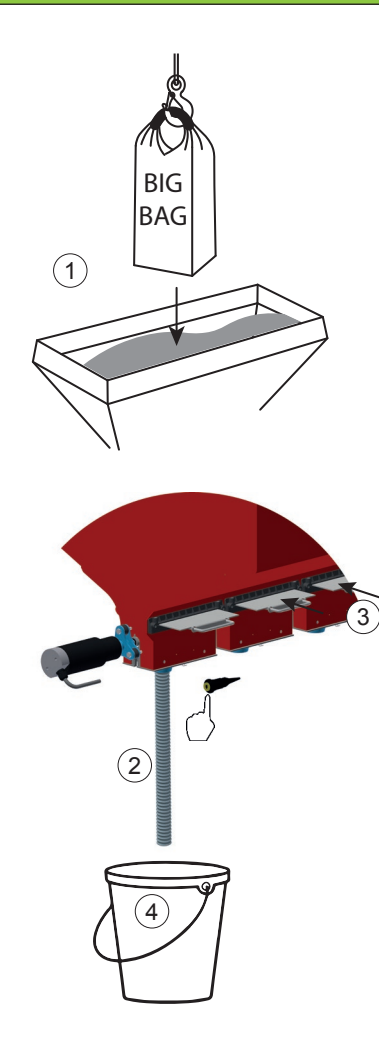

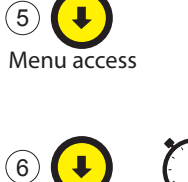

Pre-load

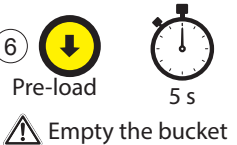

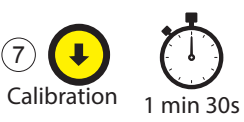

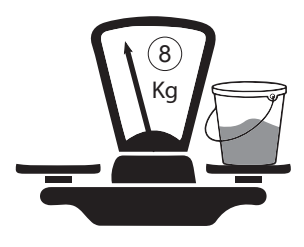

4.9 ► List of alarms

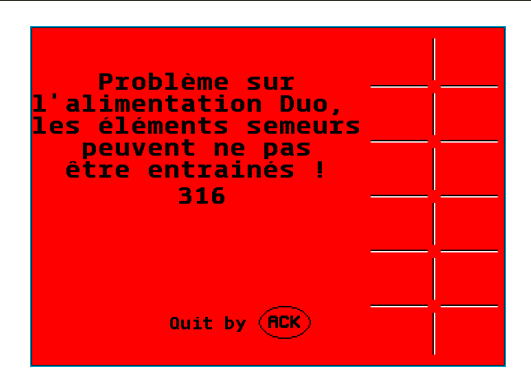

| Alarm<br>code | Cause                                                                     | To do                                                                                                    |
|---------------|---------------------------------------------------------------------------|----------------------------------------------------------------------------------------------------|
| 31            | ECU_PWR is lower than 10 V                                                | 1- Check ISOBUS power supply cables and fuses. Refer to tractor manual.                                                                                                    |
| 32            | Regulated sensor power supply voltage is lower than 5 V                   | 1- Check sensor cable for a short circuit.<br>2- Check for defective sensors.                                                                                                    |
| 33            | Unregulated sensor power supply voltage is lower than 12 ${\rm V}$        | 1- Check sensor cable for a short circuit.<br>2- Check for defective sensors.                                                                                                    |
| 34            | Incorrect speed signal                                                    | 1- Check connection of speed signal wire of the seed motor ECU.                                                                                                    |
| 35            | No communication with motor ECU.                                          | <ol> <li>Check connection of the LIN signal wire of the seed motor ECU.</li> <li>Do/Start a manual software update of the seed motor ECU if the green LED on the seed<br/>motor ECU is not flashing regularly.</li> <li>Replace seed motor ECU.</li> </ol> |
| 36            | No communication with LIN distributor.                                    | <ol> <li>Check connection cable between the 2 PCBs in the main ECU.</li> <li>Do/Start a manual software update of the LIN distributor.</li> <li>Replace main ECU.</li> </ol>                                                                               |
| 37            | Cable break on power lines of motor.                                      | <ol> <li>Check power connection between seed motor and seed motor ECU.</li> <li>Check motor power connection of seed motor ECU.</li> <li>Check fuses on LIN distributor.</li> </ol>                                                                        |
| 38            | ISO_PWR voltage is lower than 12 V                                        | 1- Check ISOBUS power supply cables and fuses. Refer to tractor manual.                                                                                                    |
| 39            | Seeding disc/motor blocked                                                | <ol> <li>Check the ease of rotation of the seeding disc/motor.</li> <li>Check encoder wires between seed motor and seed motor ECU.</li> <li>Replace motor.</li> </ol>                                                                                      |
| 310           | The speed is too high: Seed motor has reached the upper limit of turning. | <ol> <li>Drive slower.</li> <li>Check correct value for speed signal (Imp/100m).</li> <li>Do a 100 m justification.</li> <li>Check speed sensor.</li> </ol>                                                                                                |
| 311           | Motor overload.                                                           | <ol> <li>Check the ease of rotation of the seeding disc/motor.</li> <li>Replace seed motor.</li> <li>Replace seed motor ECU.</li> </ol>                                                                                                    |
| 312           | Motor control error or temperature fault.                                 | 1- Check the ease of rotation of the seeding disc/motor.<br>2- Replace seed motor ECU.                                                                                                    |
| 313           | Software error on motor ECU.                                              | 1- Do/Start a manual software update of the seed motor ECU.<br>2- Replace seed motor ECU.                                                                                                    |
| 314           | Encoder power supply fault.                                               | <ol> <li>Check encoder cable, possible short circuit.</li> <li>Replace seed motor ECU.</li> <li>Replace seed motor (encoder fault).</li> </ol>                                                                                                    |
| 315           | LIN bus fault.                                                            | <ol> <li>Check connection of the LIN signal wire of the seed motor ECU, possible short circuit.</li> <li>Replace main ECU.</li> </ol>                                                                                                    |
| 316           | DUO-Power supply fault.                                                   | 1- Check the voltage of the DUO power in the main ECU.<br>2- Check all fuses.                                                                                                    |
| 317           | Software error on LIN distributor.                                        | 1- Do/Start a manual software update of the LIN distributor.<br>2- Replace main ECU.                                                                                                    |
| 318           | Rows disabled.                                                            | 1- Information, that some rows are deactivated in the row configuration.                                                                                                    |
| 320           | Hopper empty.                                                             | 1- Check hopper level.<br>2- Check Grain sensor and connection.<br>3- Replace Grain sensor.<br>4- Replace seed motor ECU.                                                                                                    |

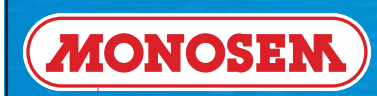

| Alarm<br>code | Cause                                         | To do                                                                                                    |
|---------------|-----------------------------------------------|----------------------------------------------------------------------------------------------------|
| 320           | Too few grains.                               | <ol> <li>Check hopper and seeding disc.</li> <li>Check lower threshold setting for grains.</li> <li>Check Grain sensor and connection.</li> <li>Replace Grain sensor.</li> <li>Replace seed motor ECU.</li> </ol>                                    |
| 321           | Too many grains.                              | <ol> <li>Check hopper and seeding disc.</li> <li>Check upper threshold setting for grains.</li> <li>Check Grain sensor and connection.</li> <li>Replace Grain sensor.</li> <li>Replace seed motor ECU.</li> </ol>                                    |
| 322           | Fan speed too low.                            | <ol> <li>Check fan speed.</li> <li>Check setting for fan speed threshold.</li> <li>Check fan speed sensor and connection.</li> <li>Replace fan speed sensor.</li> </ol>                                                                              |
| 323           | TECU sends hitch position error.              | <ol> <li>Check hitch sensor on tractor. Refer tractor manual.</li> <li>Check settings for hitch sensor in TECU. Refer to tractor manual.</li> <li>Check ISOBUS compatibility of TECU.</li> </ol>                                                     |
| 324           | TECU Hitch information or TECU not available. | 1- Check settings for Hitch sensor in TECU. Refer to tractor manual.<br>2- No TECU on ISOBUS found. Refer to tractor manual.                                                                                                    |
| 325           |                                               |                                                                                                    |
| 326           | Machine in transport position.                | 1- Lower seeder.<br>2- Check working position sensor.                                                                                                    |
| 327           | Machine in working position.                  | 1- Lift up / Raise seeder.                                                                                                    |
| 328           | Machine in Pause mode.                        | 1- Leave Pause mode.                                                                                                    |
| 329           | Error during filling seed disc.               | 1- Check connection of the LIN signal wire of the motor ECU.<br>2- Check the ease of rotation of the seeding disc/motor.                                                                                                    |
| 331           | Machine is not stopped (Speed > 0).           | 1- Stop driving.                                                                                                    |
| 332           | Seeding Unit auto test finished.              | 1- Acknowledge the message.                                                                                                    |
| 333           | Invalid grain distance.                       | 1- Change grain distance or setpoint value.                                                                                                    |
| 334           | Too few SBOX input.                           | 1- Use a SBOX with more inputs.                                                                                                    |
| 335           | No communication with motor ECU.              | <ol> <li>Check connection of the LIN signal wire of the MICROSEM motor ECU.</li> <li>Do/start a manual software update of the motor ECU if the green LED on the motor ECU is not flashing regularly.</li> <li>Replace MICROSEM motor ECU.</li> </ol> |
| 336           | Cable break on power lines of motor.          | 1- Check power connection between MICROSEM motor and seed motor ECU.<br>2- Check motor power connection of MICROSEM motor ECU.                                                                                                    |
| 337           | Motor overload.                               | <ol> <li>Check the ease of rotation of the MICROSEM motor.</li> <li>Replace MICROSEM motor.</li> <li>Replace MICROSEM motor ECU.</li> </ol>                                                                                                    |
| 338           | Motor control error or temperature fault.     | 1- Check the ease of rotation of the MICROSEM motor.<br>2- Replace MICROSEM motor ECU.                                                                                                    |
| 339           | Software error on motor ECU.                  | 1- Do/Start a manual software update of the MICROSEM motor ECU.<br>2- Replace MICROSEM motor ECU.                                                                                                    |
| 340           | LIN bus fault.                                | <ol> <li>Check connection of the LIN signal wire of the MICROSEM motor ECU, possible short<br/>circuit.</li> <li>Replace ECV.</li> </ol>                                                                                                    |
| 341           | DUO-Power supply fault.                       | 1- Check the voltage of the DUO power in the ECV.<br>2- Check all fuses.                                                                                                    |
| 342           | Software error on ECV.                        | 1- Make a manual software update of the ECV.<br>2- Replace ECV.                                                                                                    |
| 343           | DUO-Power supply fault.                       | <ol> <li>Check the voltage of the DUO power in the MM0X.</li> <li>Check all fuses.</li> </ol>                                                                                                    |
| 344           | Motor overload.                               | <ol> <li>Check the ease of rotation of the fertilizer motor.</li> <li>Replace fertilizer motor.</li> <li>Replace MM0X.</li> </ol>                                                                                                    |
| 345           | Motor control error.                          | 1- Check the ease of rotation of the fertilizer motor.<br>2- Replace MM0X.                                                                                                    |
| 346           | Motor control temperature fault.              | 1- Check the ease of rotation of the fertilizer motor.<br>2- Replace MM0X.                                                                                                    |
| 347           | Voltage of power supply of MM0X.              | 1- Check the voltage of the ECU power to the MM0X.<br>2- Check all fuses.                                                                                                    |
| 348           | Software error on MM0X.                       | 1- Do/Start a manual software update of the MM0X.<br>2- Replace MM0X.                                                                                                    |

÷

| <b>₩</b> 0 | 🕀 Pa | age 80 sur 92 | FEP ELECTRIC PLANTER | 2018 |
|------------|------|---------------|----------------------|------|
|------------|------|---------------|----------------------|------|

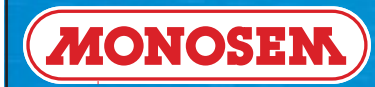

| Alarm<br>code | Cause                                                                            | To do                                                                                                    |
|---------------|----------------------------------------------------------------------------------|----------------------------------------------------------------------------------------------------|
| 349           | Connection to ECV failed.                                                        | <ol> <li>Check the connection cables of ECV.</li> <li>Check the terminator connection on the last ECV.</li> <li>Check the switches on the ECV.</li> <li>Check that there are enough ECV connected to the corresponding machine configuration.</li> <li>Do/Start a manual software update of the ECV.</li> <li>Replace ECV.</li> <li>Replace main ECU.</li> </ol> |
| 350           | Connection to MM0X failed.                                                       | <ol> <li>Check the connection cables of MM0X.</li> <li>Check that there is the correct MM0X connected to the corresponding machine configuration.</li> <li>Do/Start a manual software update of the MM0X.</li> <li>Replace MM0X.</li> <li>Replace main ECU.</li> </ol>                                                                                           |
| 351           | Fertilizer adjustment required.                                                  | 1- Do a fertilizer adjustment.                                                                                                    |
| 352           | MICROSEM adjustment required.                                                    | 1- Do a MICROSEM adjustment.                                                                                                    |
| 353           | Target value of fertilizer changed due to new adjustment value                   | 1- Check fertilizer target value.                                                                                                    |
| 354           | Target value of MICROSEM changed due to new adjustment value.                    | 1- Check MICROSEM target value.                                                                                                    |
| 355           | Fertilizer hopper empty.                                                         | <ol> <li>Check fertilizer hopper.</li> <li>Check hopper level sensor connection.</li> <li>Check hopper level sensor.</li> <li>Check machine configuration.</li> <li>Replace main ECU.</li> </ol>                                                                                                    |
| 356           | Machine code invalid.                                                            | 1- Enter a correct machine code.                                                                                                    |
| 357           | The speed is too high: MICROSEM motor has<br>reached the upper limit of turning. | 1- Drive slower.<br>2- Check correct value for speed signal (Imp/100m).<br>3- Do a 100 m justification.<br>4- Check speed sensor.                                                                                                    |
| 358           | All rows are deactivated.                                                        | 1- Activate at least one row.                                                                                                    |
| 359           | MICROSEM motor blocked.                                                          | <ol> <li>Check the ease of rotation of the MICROSEM motor.</li> <li>Check encoder wires between seed motor and MICROSEM motor ECU.</li> <li>Replace MICROSEM motor ECU.</li> </ol>                                                                                                    |
| 360           | Encoder power supply fault.                                                      | <ol> <li>Check encoder cable, possible short circuit.</li> <li>Replace MICROSEM motor ECU.</li> <li>Replace MICROSEM motor (encoder fault).</li> </ol>                                                                                                    |
| 361           | No Fileserver found.                                                             | 1- Check if there is a ISOBUS Fileserver connected to / present on the ISOBUS.                                                                                                    |
| 362           | Connection to speed sensor switch failed.                                        | <ol> <li>Check connection to the speed sensor switch.</li> <li>Do/Start a manual software update of the speed sensor switch.</li> <li>Replace speed sensor switch.</li> </ol>                                                                                                    |
| 363           | Voltage on power supply for speed sensor switch to loo.                          | <ol> <li>Check the voltage of the power of the speed sensor switch.</li> <li>Check all fuses.</li> <li>Replace speed sensor switch.</li> </ol>                                                                                                    |
| 364           | No signal from radar sensor.                                                     | <ol> <li>Check the connection of the radar sensor.</li> <li>Check correct value for speed signal of the radar sensor (Imp/100m).</li> <li>Do a 100 m adjustment of the radar sensor.</li> <li>Check radar sensor.</li> <li>Replace radar sensor.</li> <li>Replace speed sensor switch.</li> </ol>                                                                |
| 365           | No signal from wheel sensor.                                                     | <ol> <li>Check the connection of the wheel sensor.</li> <li>Check correct value for speed signal of the wheel sensor (Imp/100m).</li> <li>Do a 100 m adjustment of the wheel sensor.</li> <li>Check wheel sensor.</li> <li>Replace wheel sensor.</li> <li>Replace speed sensor switch.</li> </ol>                                                                |
| 366           | TC-GEO enabled, but the planter is set to seed spacing mode.                     | 1- Set the planter to UNIFORM.                                                                                                    |
| 367           | Motor rpm change more than 10% over the target.                                  | 1- Check the motor.<br>2- Replace the motor.                                                                                                    |

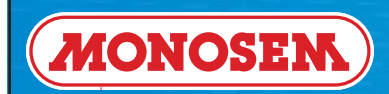

## **5 ► SPARE PARTS**

|  | Page 82 sur 92 | FEP ELECTRIC PLANTER | 2018 |
|--|----------------|----------------------|------|
|--|----------------|----------------------|------|

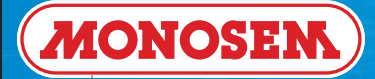

### 5.1 ► NG Plus ME (1) electric accessories

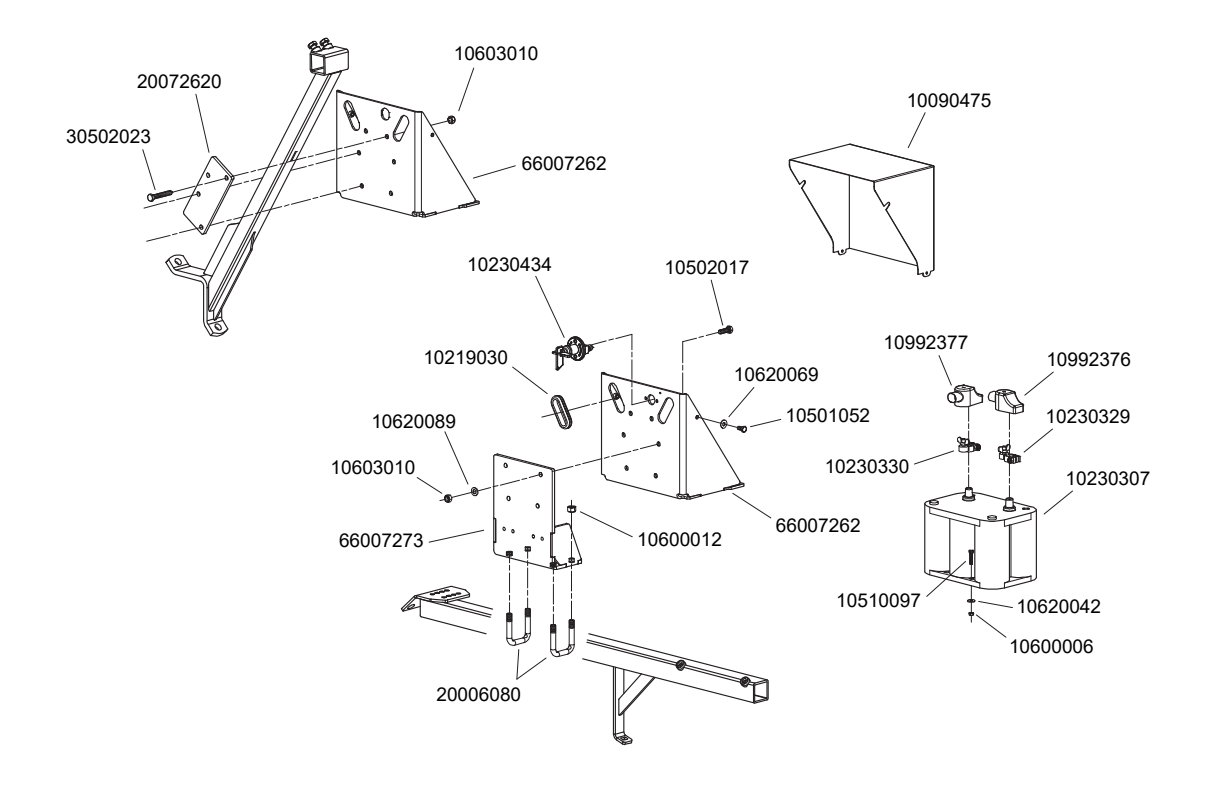

P04090012

### 5.2 ► NG Plus ME (2) electric accessories

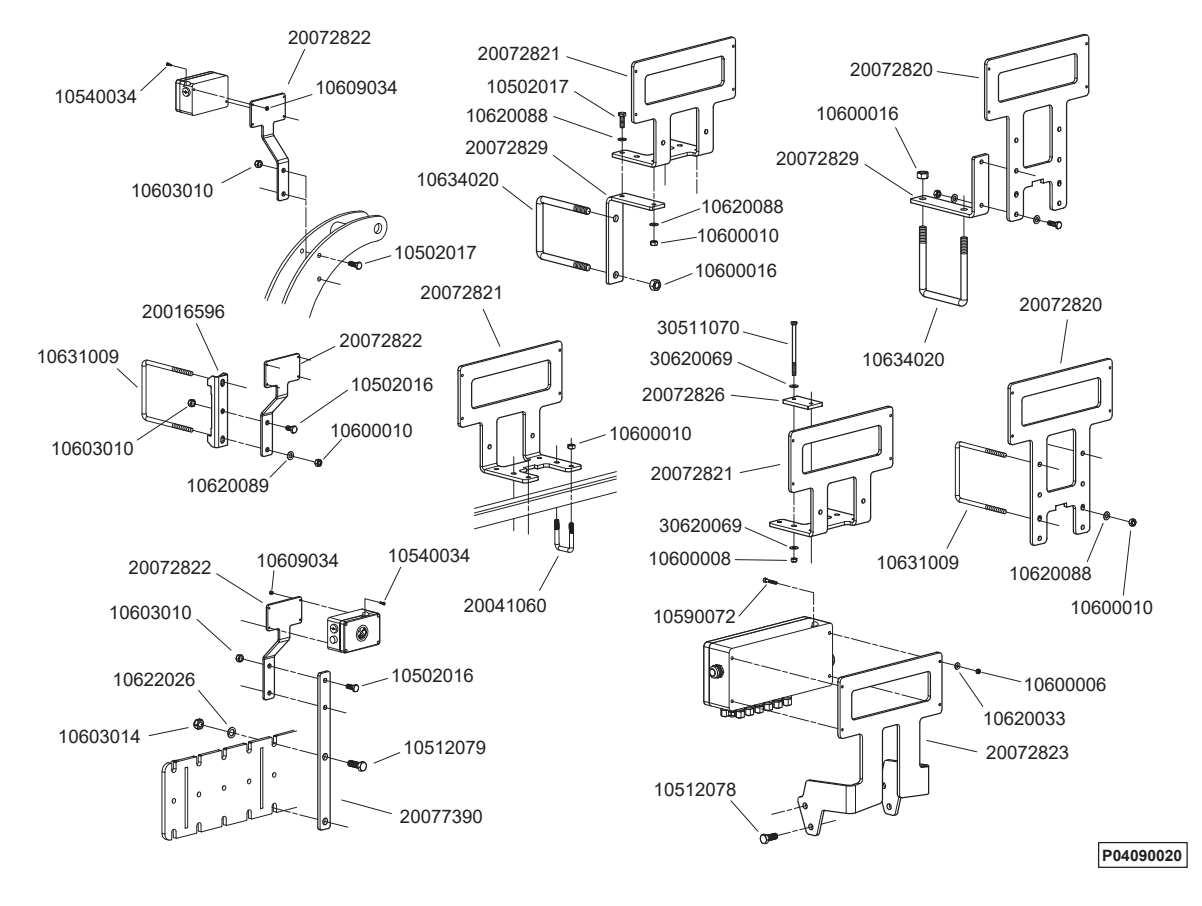

### 5.3 ► NG Plus ME (2) drive & distribution

MONOSEM

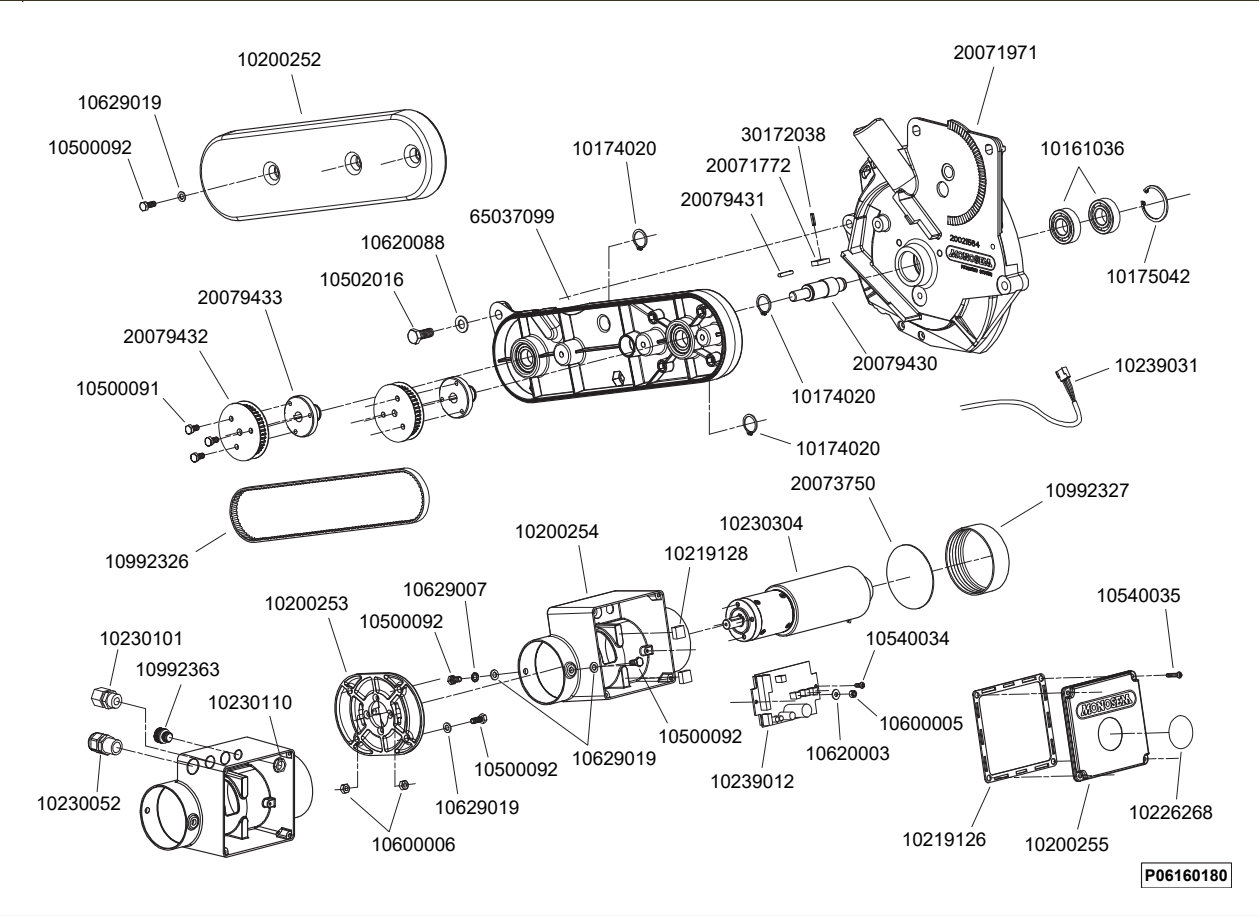

5.4 ► NG Plus ME (2) drive & distribution

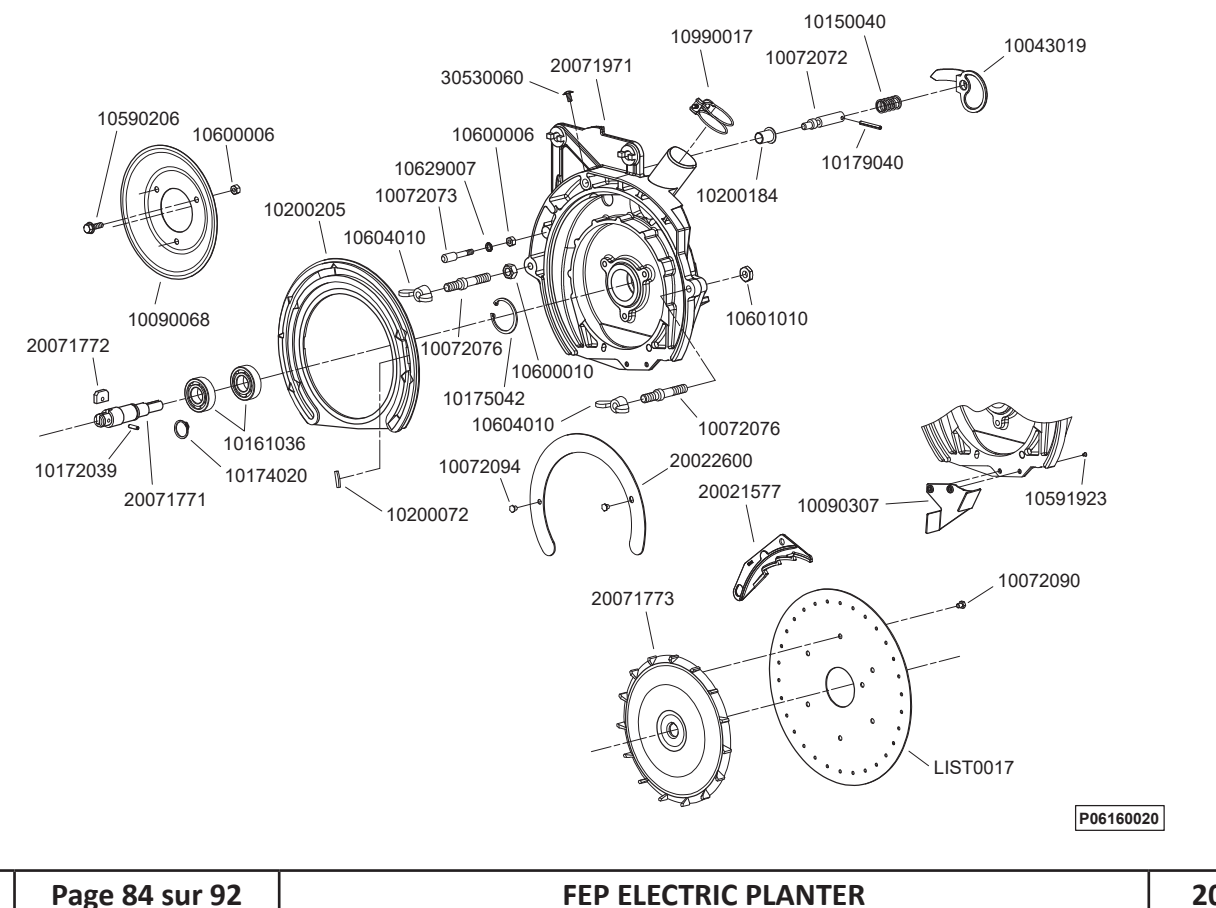

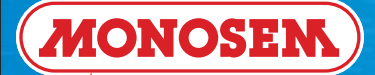

### 5.5 ► NG Plus ME standard cover

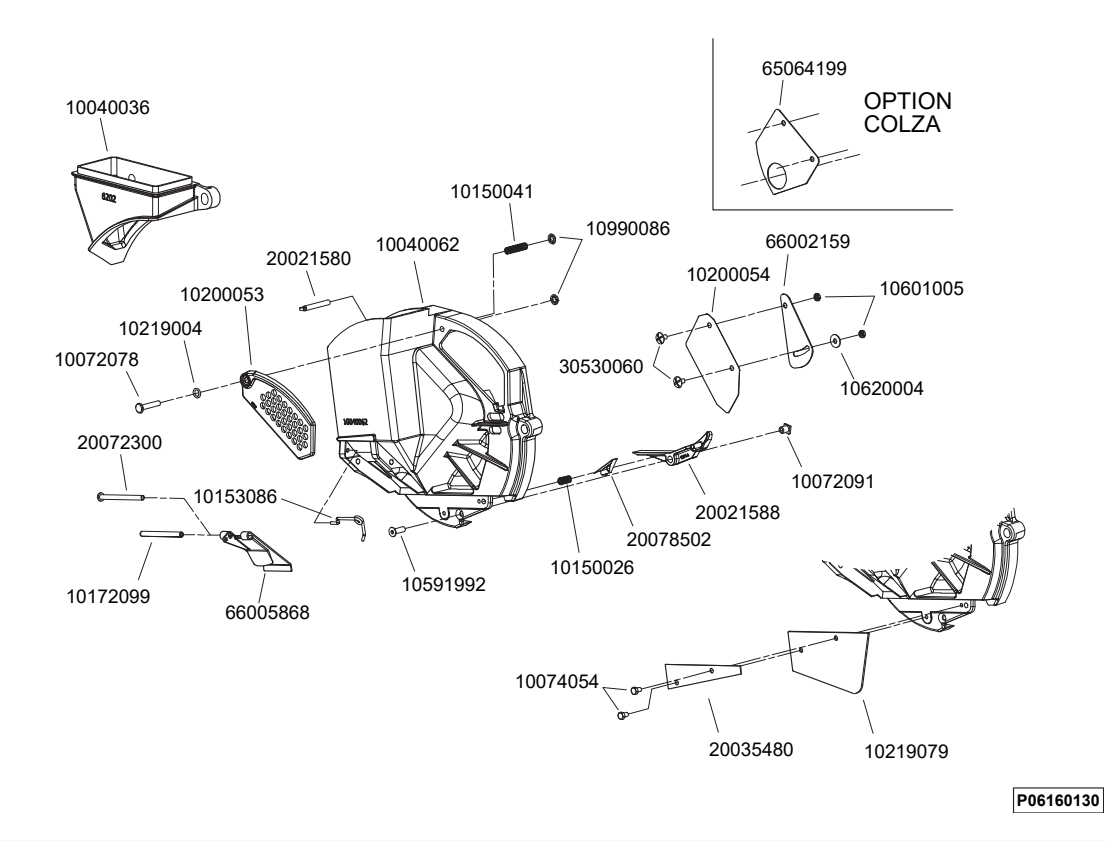

### 5.6 ► 2018 electric MECA unit drive

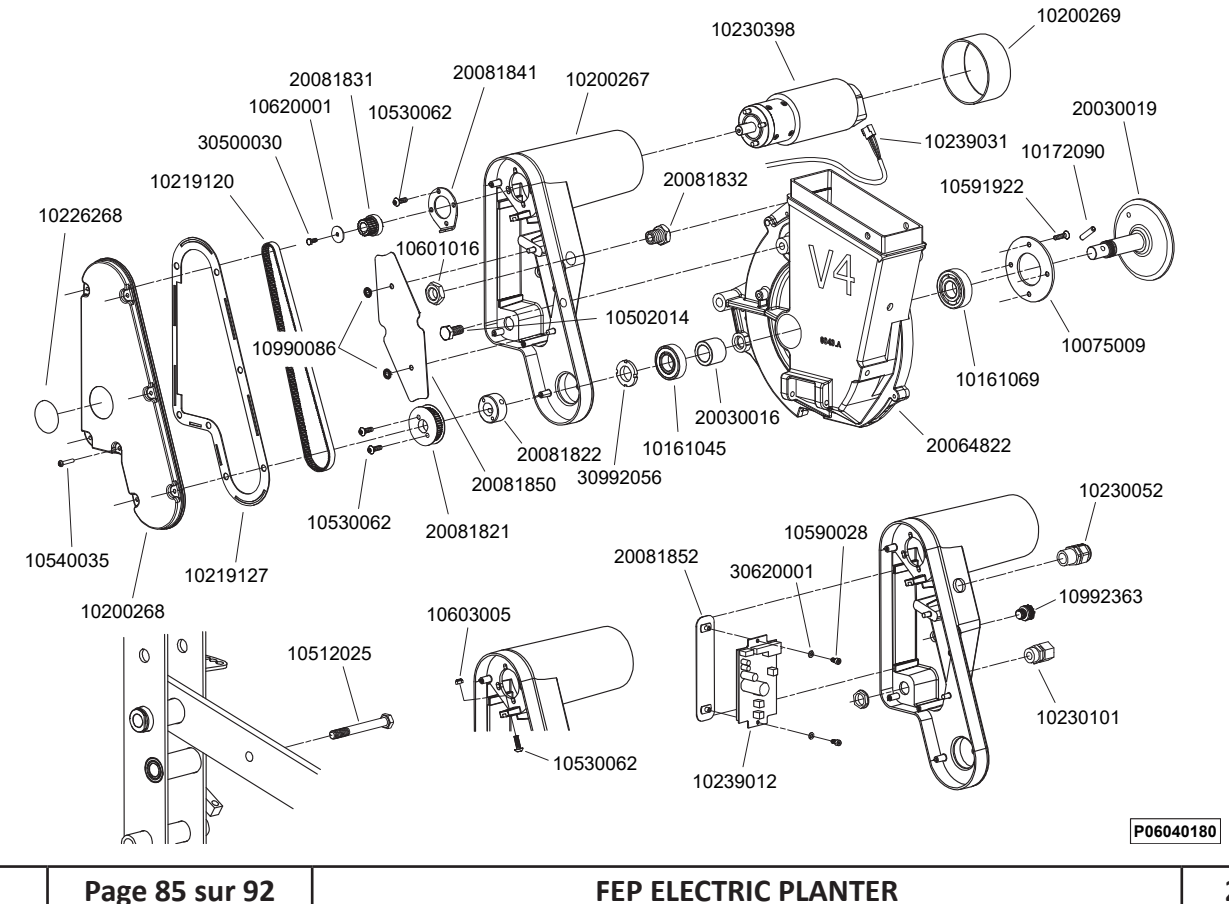

### 5.7 ► > 2018 electric Microsem drive

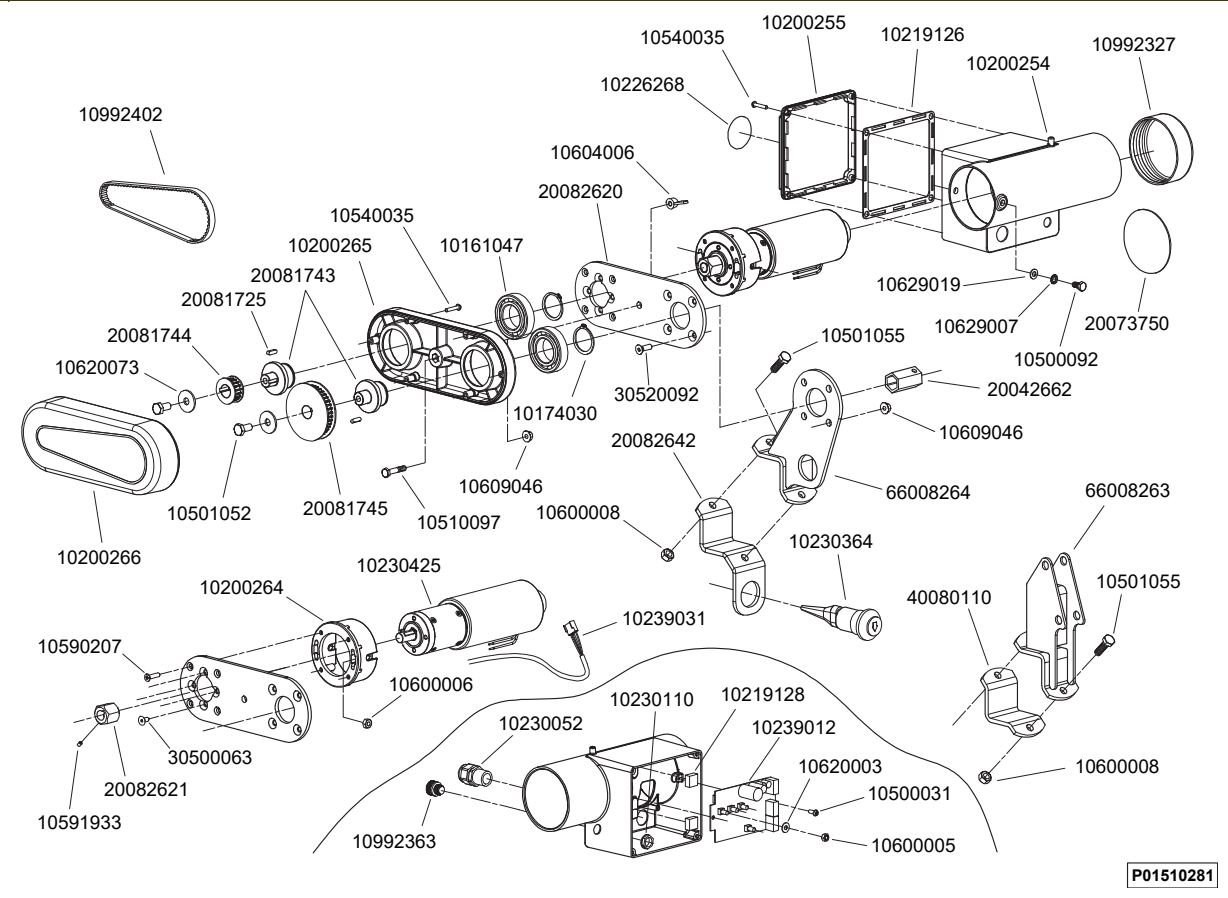

| <b>\</b> | Page 86 sur 92 | FEP ELECTRIC PLANTER | 2018 |
|----------|----------------|----------------------|------|
|----------|----------------|----------------------|------|

5.8 ► MD & GD electric turbine alternator assembly

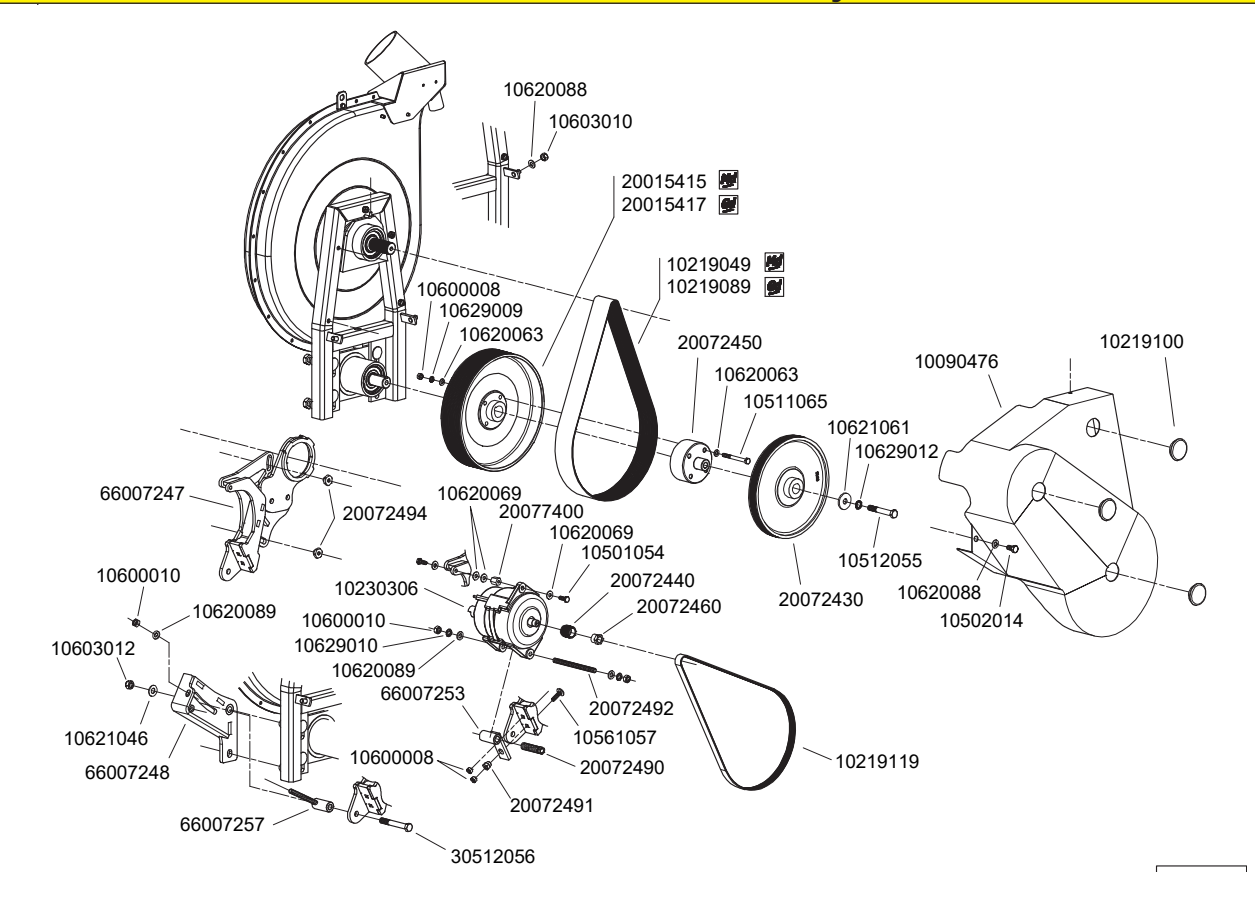

5.9 ► > 2017 MD & GD electric turbine alternator assembly

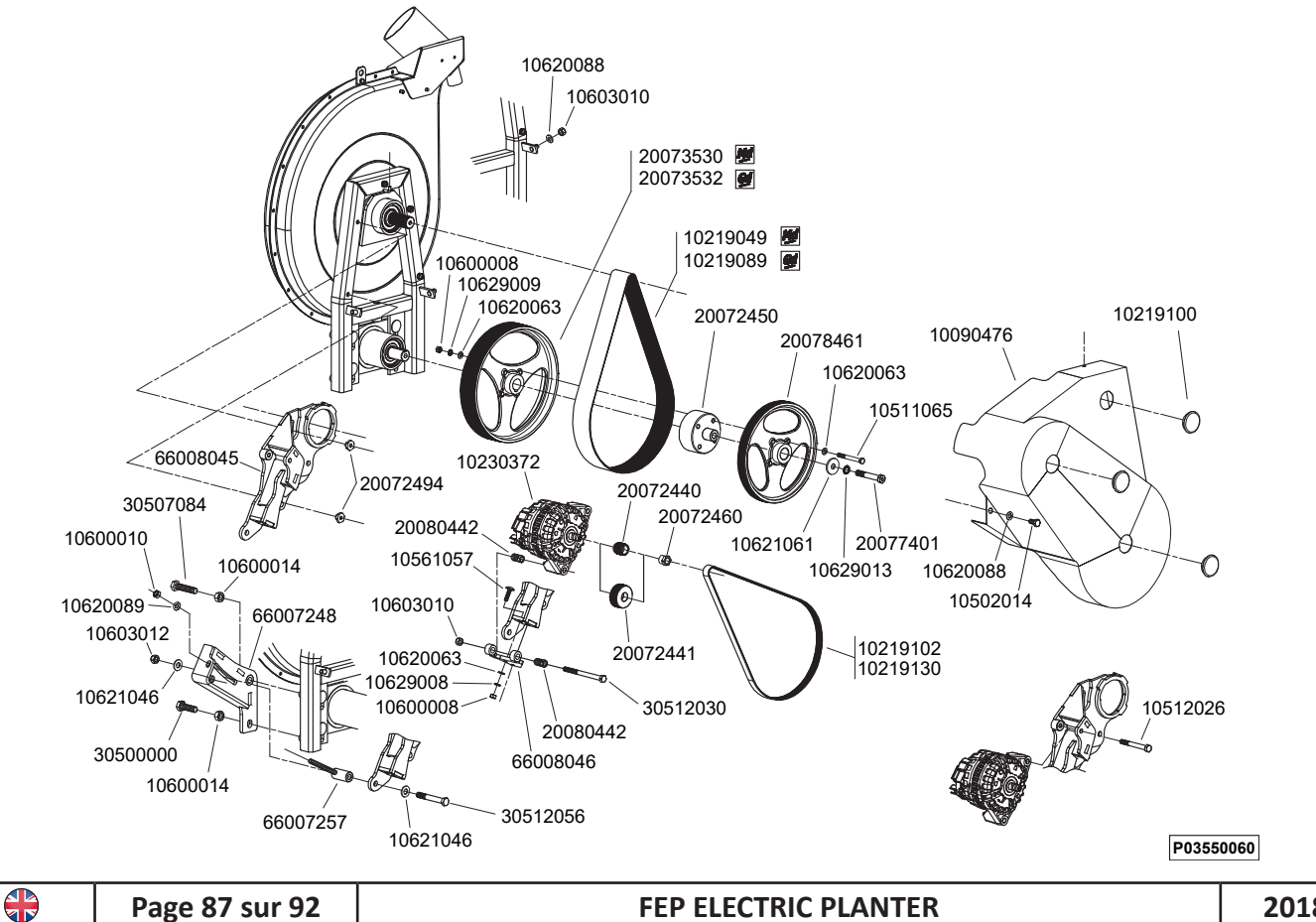

### 5.10 **DF** electric turbine alternator assembly

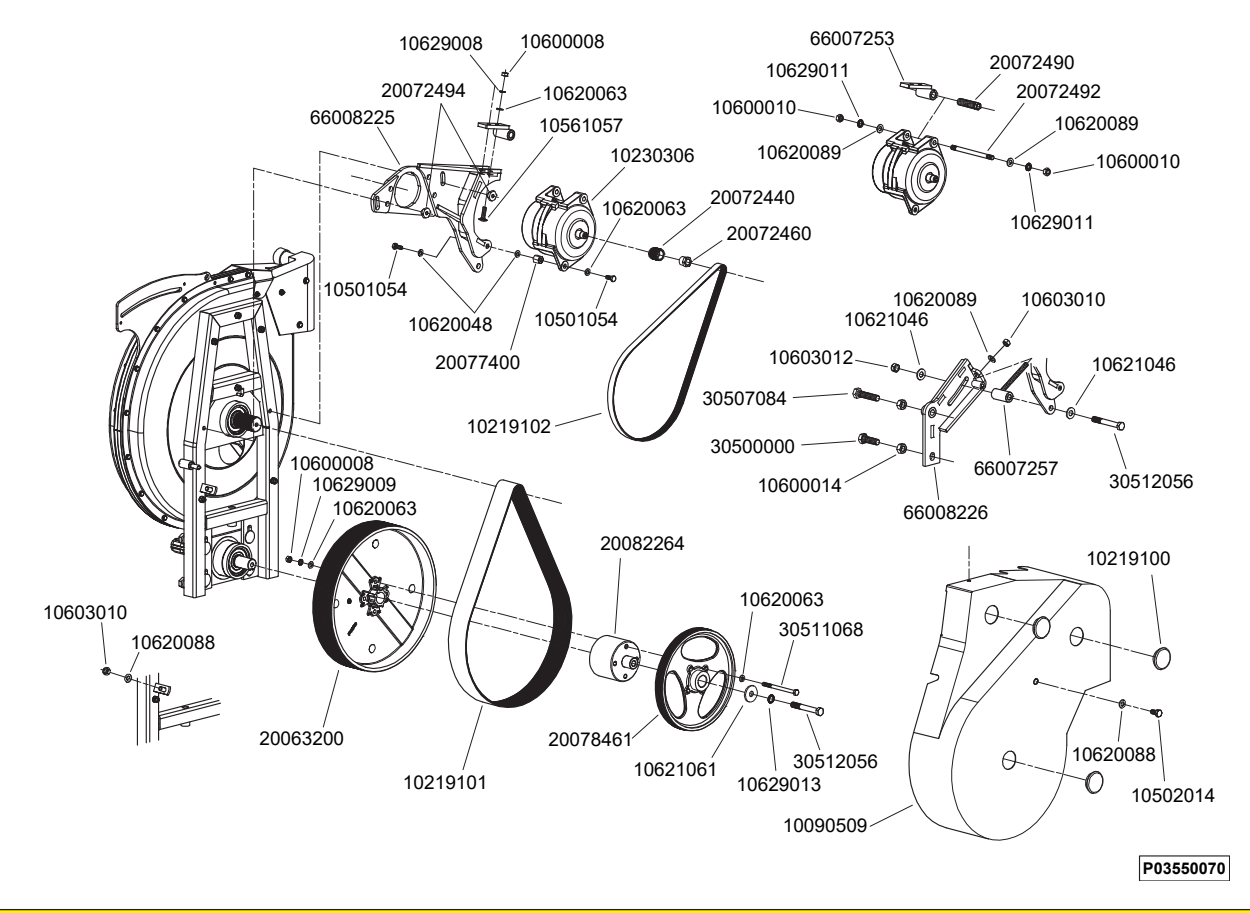

5.11 ► > 2018 DF electric turbine alternator assembly

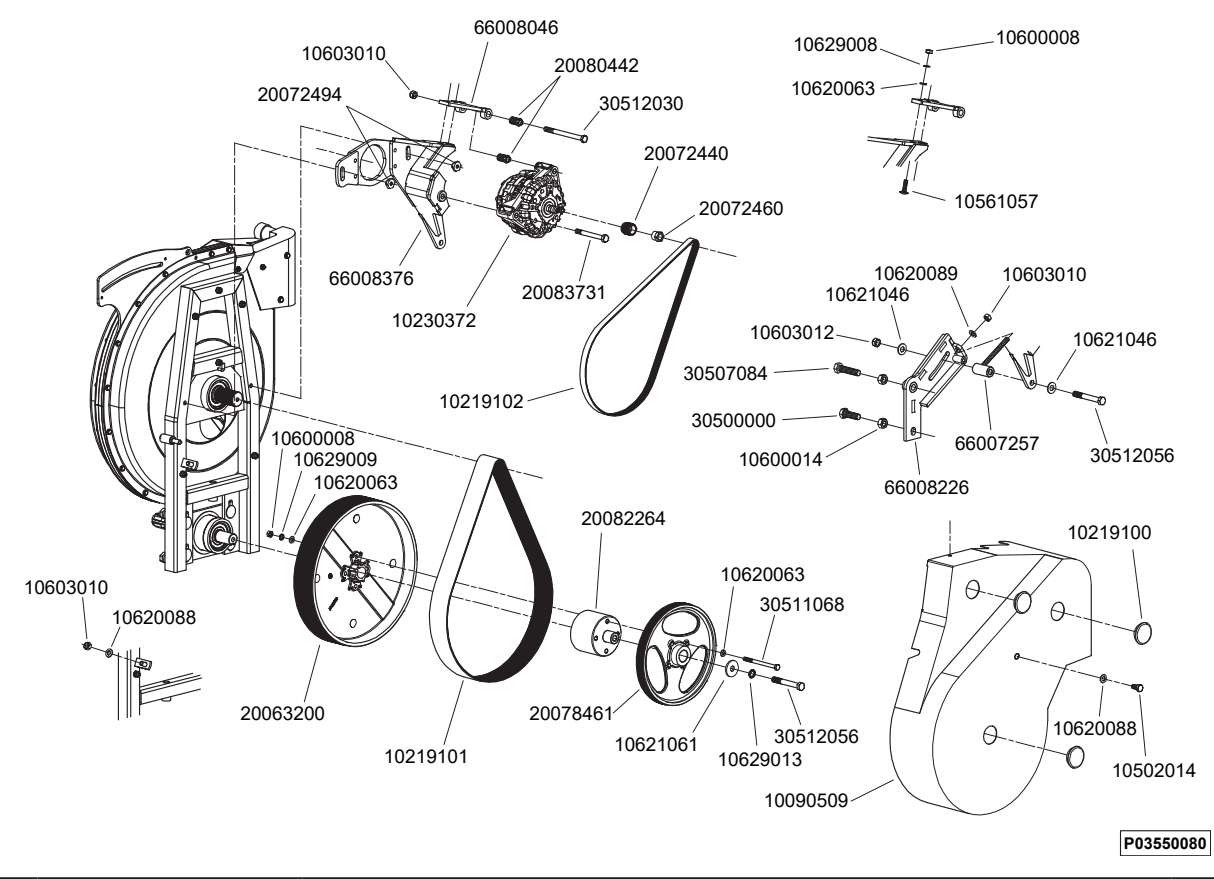

### 5.12 **TGD** electric turbine alternator assembly

MONOSEM)

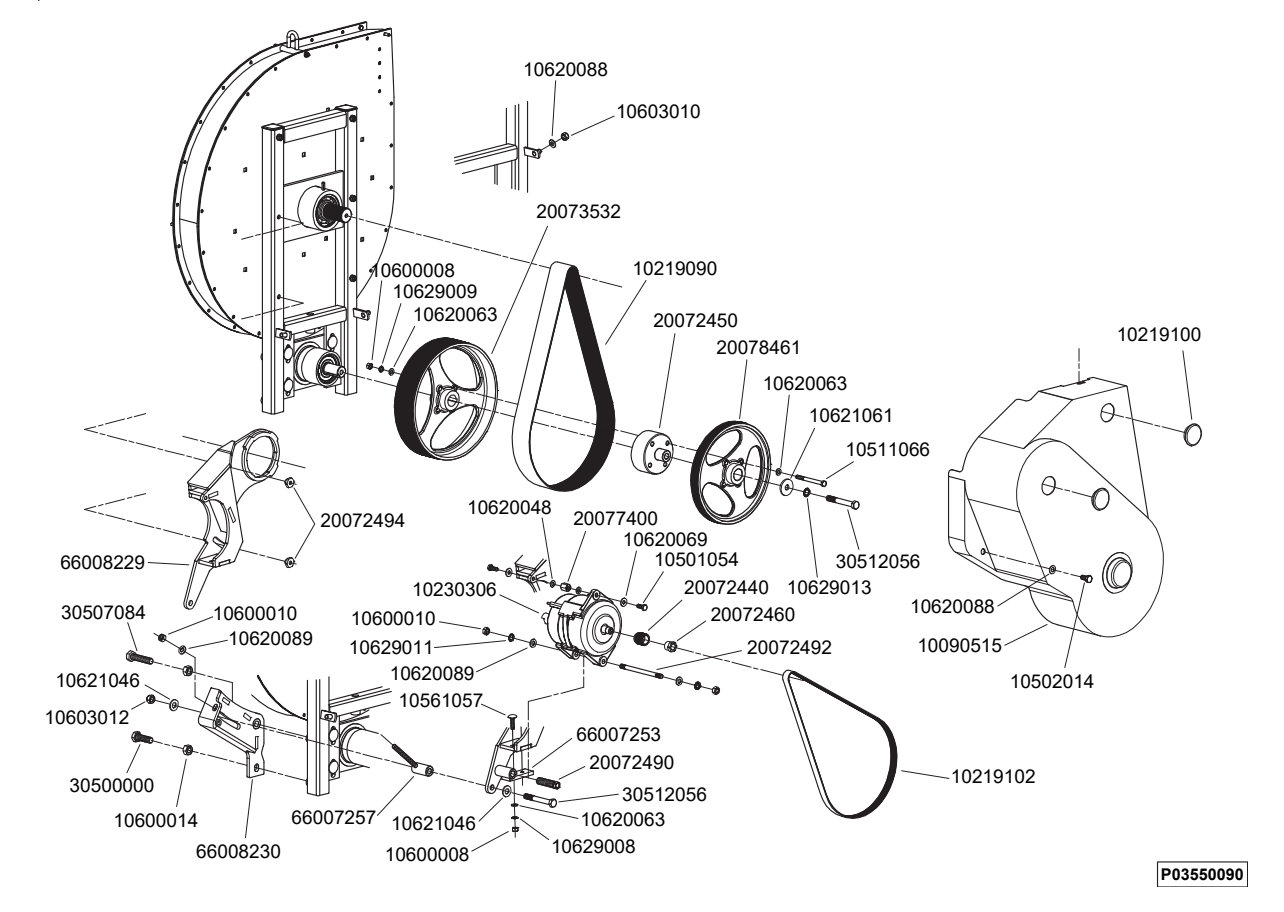

5.13 ► > 2018 TGD electric turbine alternator assembly

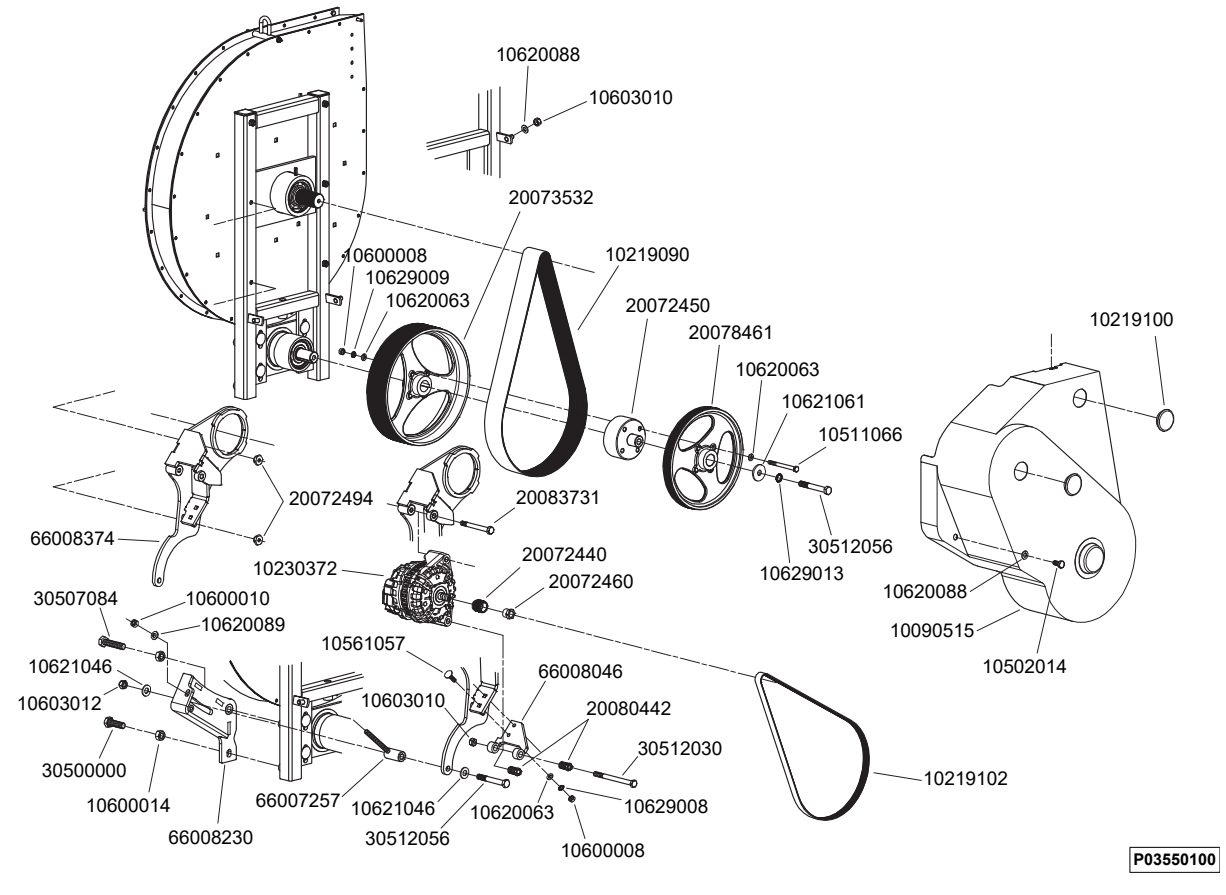

Page 89 sur 92

**FEP ELECTRIC PLANTER** 

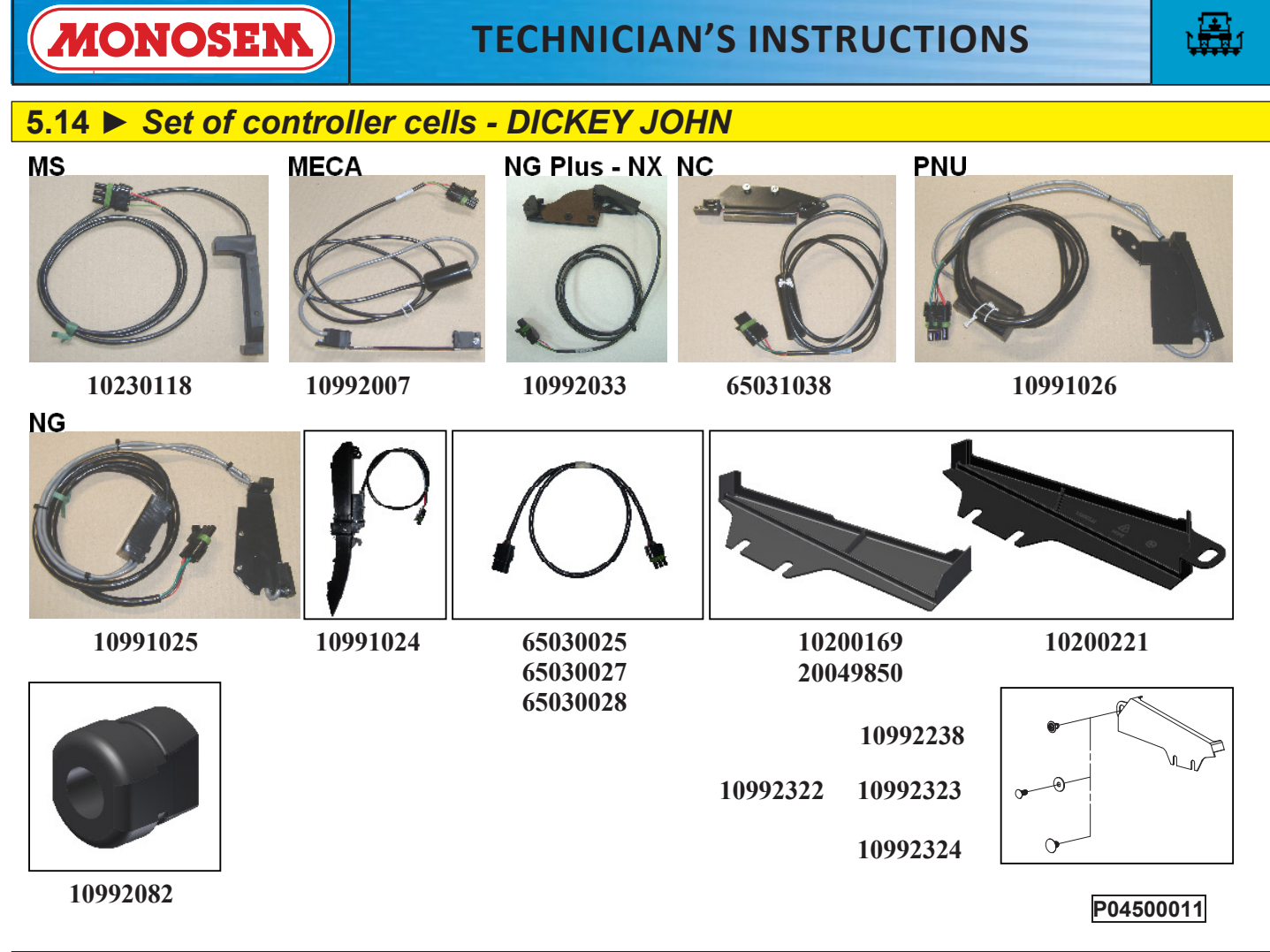

5.15 ► Set of TT2 controller cells – MONOSEM

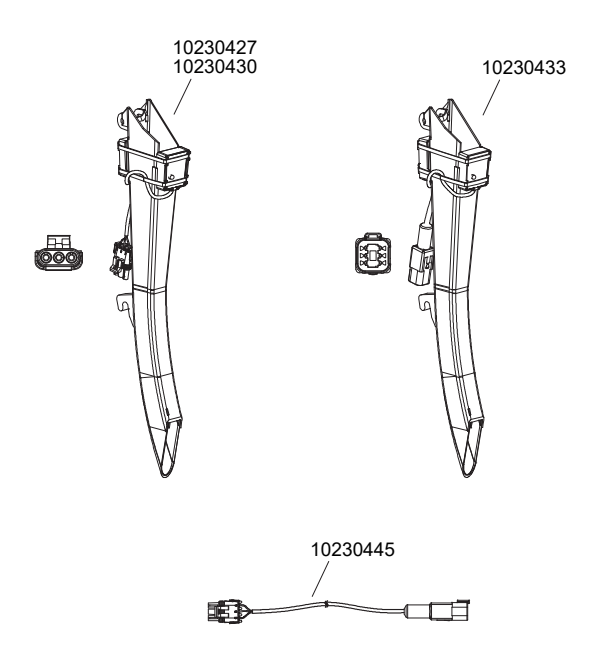

P04640010

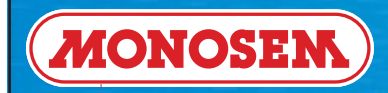

# NOTES

| ••••                  |                                     | • • • • • • • • • • • • • • • | <br>••••••••••••••••••••••••••••• |
|-----------------------|-------------------------------------|-------------------------------|-----------------------------------|
| •••••                 |                                     |                               | <br>                              |
| •••••                 |                                     |                               | <br>                              |
| • • • • • • • • • •   | • • • • • • • • • • • • • • • • • • |                               | <br>                              |
| • • • • • • • • • • • | • • • • • • • • • • • • • • •       |                               | <br>••••••                        |
| • • • • • • • • • • • | • • • • • • • • • • • • • • •       |                               | <br>••••••                        |
| • • • • • • • • • •   |                                     |                               | <br>                              |
| • • • • • • • • • • • | • • • • • • • • • • • • • • •       |                               | <br>••••••                        |
| • • • • • • • • • •   | • • • • • • • • • • • • • • • •     |                               | <br>                              |
| •••••                 |                                     |                               | <br>                              |
| •••••                 |                                     |                               | <br>                              |
| •••••                 |                                     |                               | <br>                              |
|                       |                                     |                               | <br>                              |

Par soucis d'amélioration continue de notre production, nous nous réservons le droit de modifier sans préavis nos matériels qui, de ce fait, pourront par certains détails être différents de ceux décrits sur cette notice.

 $\underline{\mathbb{A}}$ 

Photographies non contractuelles.

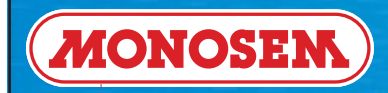

# NOTES

| ••••  |                                         |       | ••••••                                  |
|-------|-----------------------------------------|-------|-----------------------------------------|
| ••••• | •••••                                   |       |                                         |
| ••••• |                                         |       |                                         |
| ••••• |                                         |       |                                         |
| ••••• |                                         |       | • • • • • • • • • • • • • • • • • • • • |
| ••••• | • • • • • • • • • • • • • • • • • • • • |       | • • • • • • • • • • • • • • • • • • • • |
| ••••• | • • • • • • • • • • • • • • • • • • • • |       | • • • • • • • • • • • • • • • • • • • • |
| ••••• |                                         | ••••• |                                         |
| ••••• |                                         |       |                                         |
| ••••• |                                         |       |                                         |
| ••••• |                                         |       |                                         |
| ••••  | • • • • • • • • • • • • • • • • • • • • |       | • • • • • • • • • • • • • • • • • • • • |
|       |                                         |       |                                         |

With the aim of continuously improving our products, we reserve the right to modify our equipment without notice. Some details may therefore differ from those described in these instructions.

Photographs non-binding.

|          | Pa |
|----------|----|
| <b>U</b> |    |

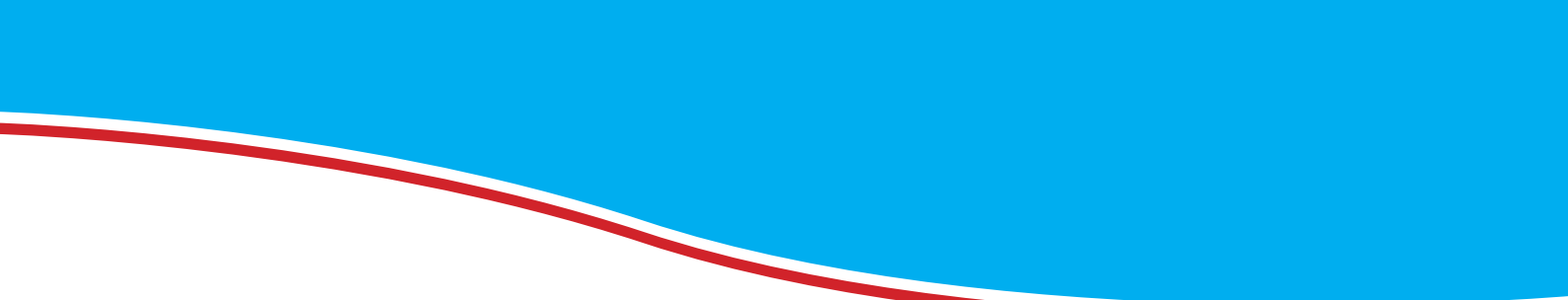

## ... and for all your cultivating and hoeing. Please consult us !

### The cultivators

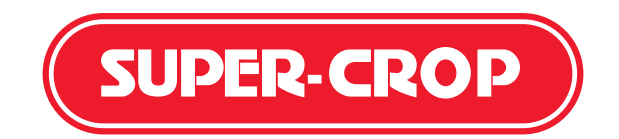

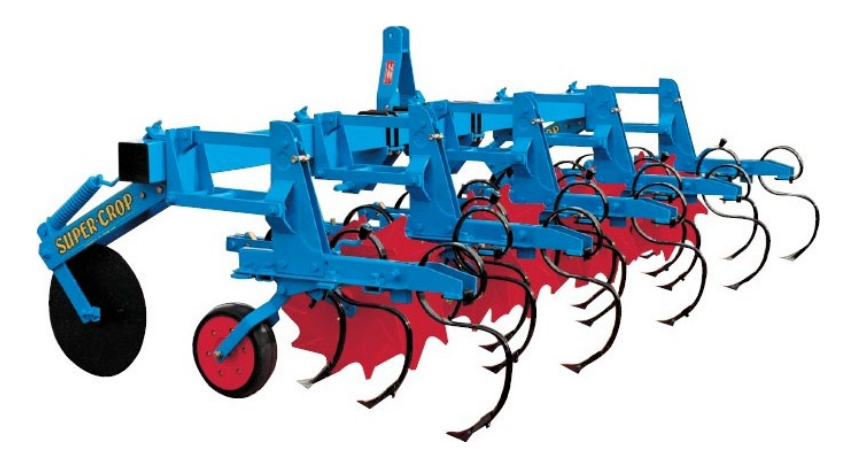

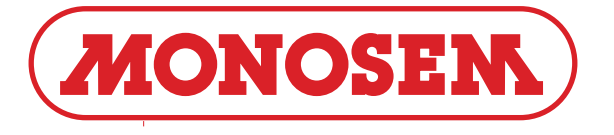

COMPAGNIE COMMERCIALE RIBOULEAU 15, rue Beaujon – 75008 PARIS

Usines – Technique – Recherche – Informations 12, rue Edmond Ribouleau – 79240 LARGEASSE France TEL. 05 49 81 50 00 – FAX. 05 49 72 09 70

www.monosem.com

Revendeur :